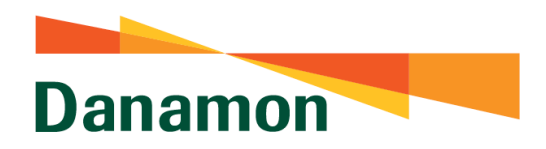

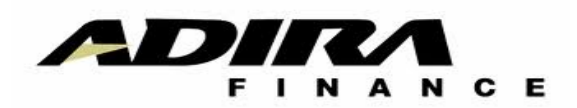

# TRAINING for Trainer Project "Background"

Yuliana Prasetyo

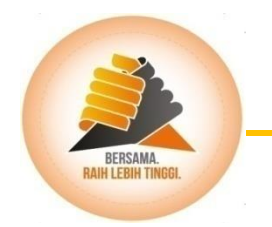

### **TUJUAN PROJECT**

Membangun Struktur Pendanaan yang Murah

#### Menghimpun dana melalui:

Peningkatan jumlah tabungan nasabah baru dan saldo tabungan dari nasabah 4W & 2W Promosi penggunaan rekening tabungan untuk transaksi di nasabah mobil & Motor Account transaksi dealer mobil dan motor melalui penawaran produk BDI yang lebih bagus

#### Produk dan Program khusus nasabah Adira

Proses pembukaan rekening & Autodebet yang mudah

## **KEUNGGULAN PROJECT**

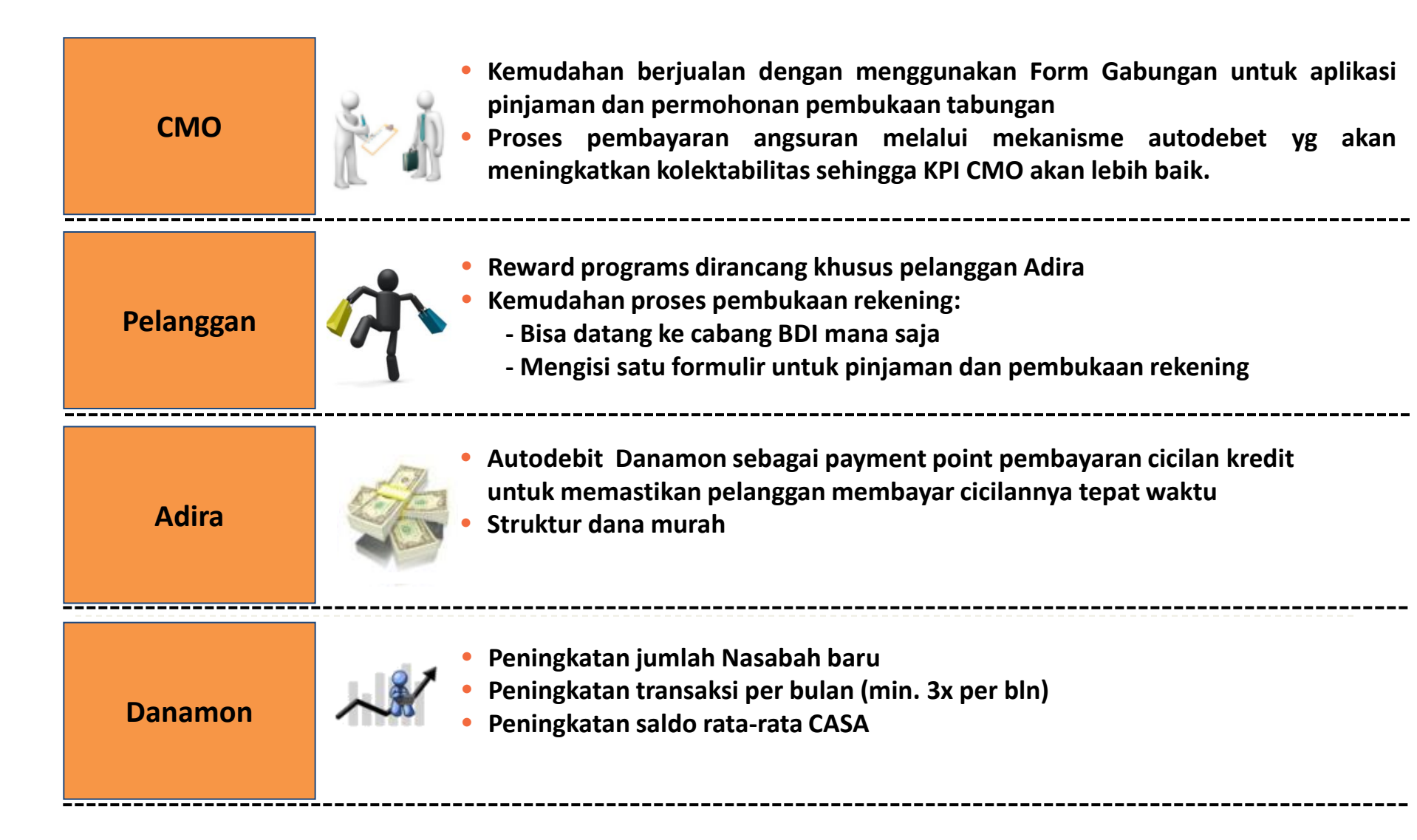

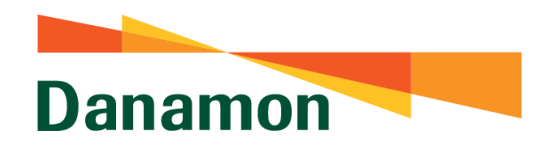

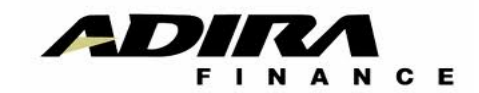

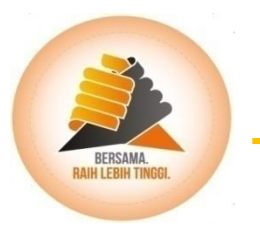

## **Product Danamon Lebih Adira**

Yuliana Prasetyo

### WHY? Nasabah Adira Harus Autodebet

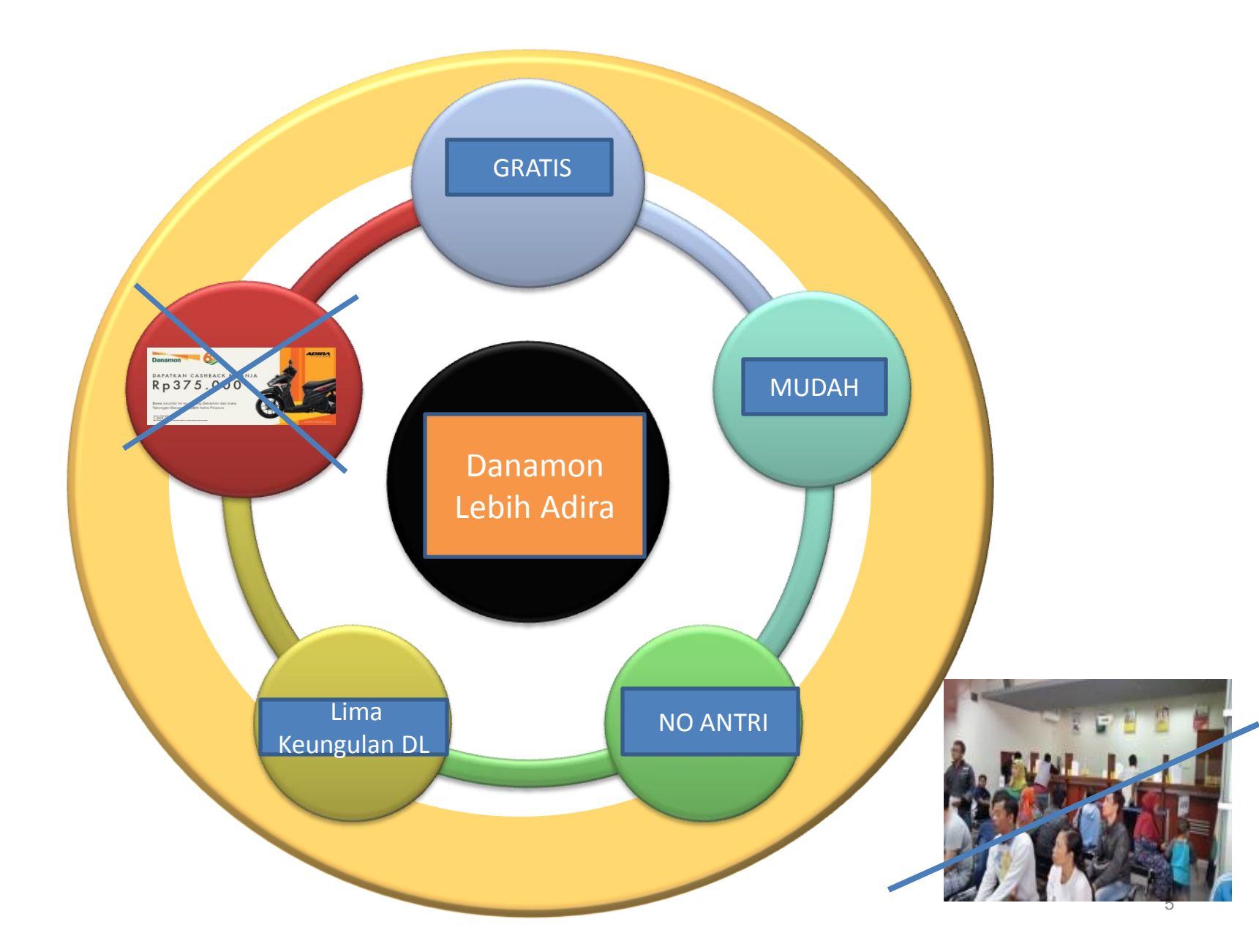

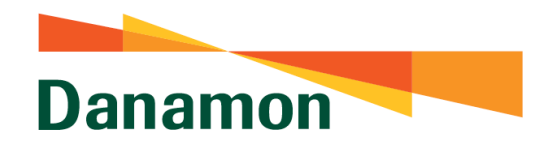

### DANAMON LEBIH ADIRA FINANCE

PT. Bank Danamon Indonesia, Tbk.

### DANAMON LEBIH BEBAS **BIAYA ADMIN Nabung Gak Pake Bocor!**

Cashback

- Transfer Murah

- Gratis Asuransi Jiwa
   Fitur Transaksi Terkini

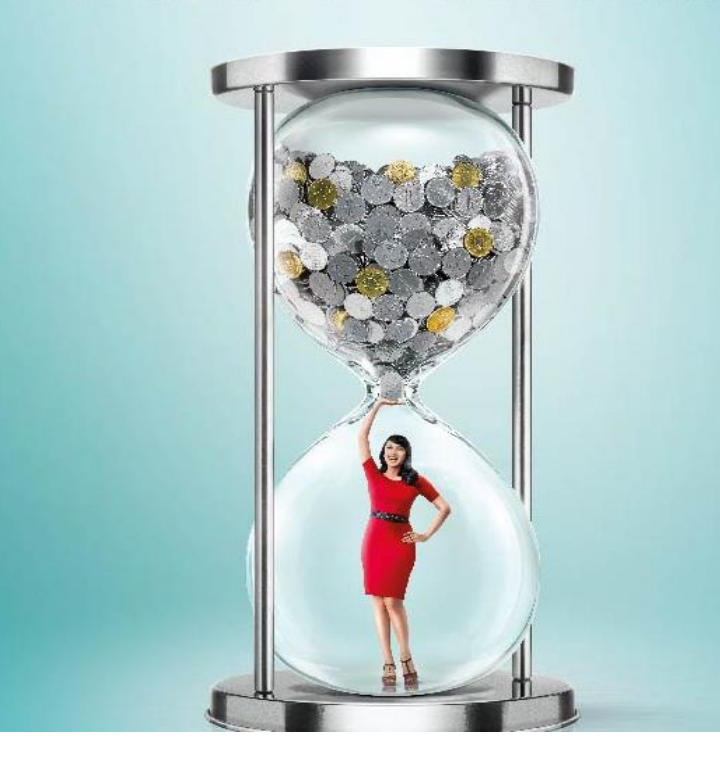

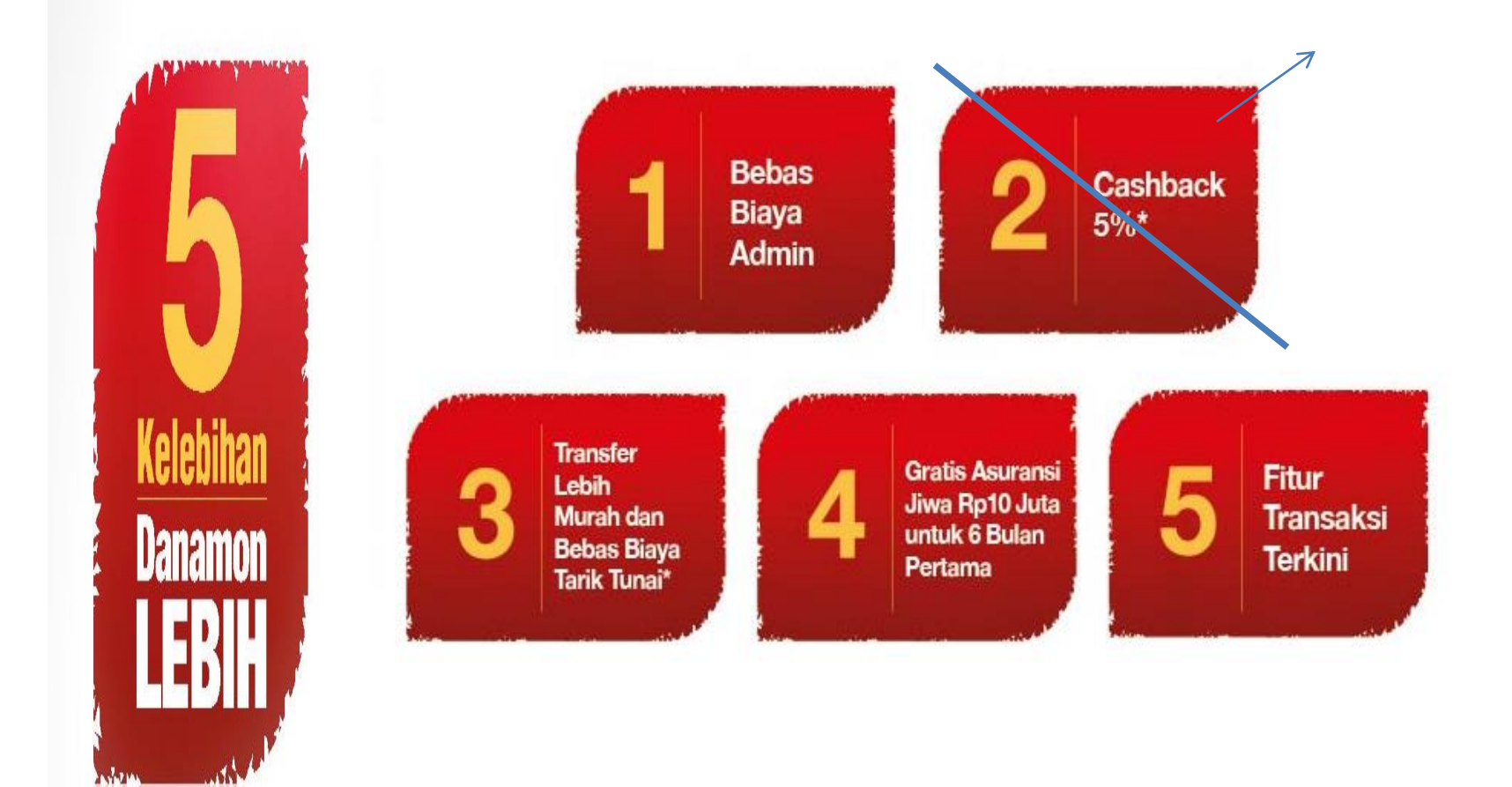

**1** Bebas Biaya Admin

Tabungan yang memberikan bebas biaya administrasi bulanan, hanya dengan setoran awal minimum Rp. 100.000

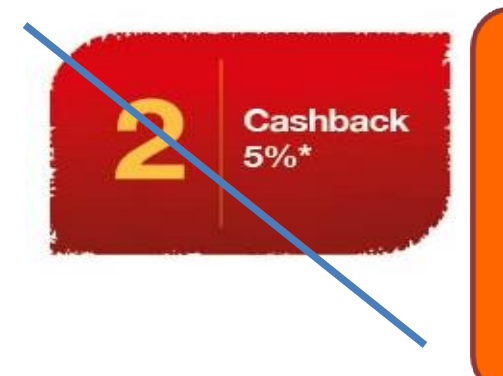

Poin yang di berikan kepada nasabah Danamon Lebih, jika 💠

a. Poin yang di berikan ke pada nasabah bila nasabah melakukan transaksi di BDI .

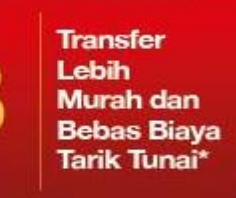

Biaya Transfer RTGS/SKN lebih murah melalui Danamon Online Banking & bebas biaya tarik tunai di seluruh jaringan ATM BERSAMA jika saldo sebelum transaksi <u>> 5</u> Juta

Gratis Asuransi Jiwa Rp10 Juta untuk 6 Bulan Pertama Nasabah berhak mendapatkan perlindungan Asuransi Kecelakaan secara gratis senilai 10 Juta selama 6 bulan sejak tanggal pembukaan rekening Danamon Lebih yang dibuktikan dengan pemberian "Sertifikat" Asuransi Kecelakaan yang ditebitkan oleh Manulife Indonesia

Maksimum usia tertanggung 65 tahun saat pembukaan rekening)

| Perlindungan Asuransi | Premi yang dibayar setiap<br>bulannya |
|-----------------------|---------------------------------------|
| Rp. 100.000.000       | Rp. 17.400                            |
| Rp. 300.000.000       | Rp. 49.900                            |
| Rp. 500.000.000       | Rp. 79.900                            |

Fitur Transaksi Terkini Nasabah dapat menikmati kemudahan layanan fitur transaksi terkini seperti fasilitas D-Mobile, Danamon Onliine Banking, SMS Banking, ATM dan Hello Danamon untuk menambahkan kenyamanan Nasabah dalam bertransaksi di mana saja dan kapan saja

| Contoh simulasi perhitungan                                                                                                    | Bank Danamon         | Bank Lain             |
|----------------------------------------------------------------------------------------------------|----------------------|-----------------------|
| Saldo nasabah di awal tahun                                                                                                    | 5.000.000            | 5.000.000             |
| <b>Biaya admin bulanan</b><br>Rp13.500/bulan x 12 bulan                                                                                                    | 0                    | (162.000)             |
| Cashback untuk pembelanjaan menggunakan Kartu Debit Danamon Lebih<br>Maks. Rp50.000/bulan x 12 bulan                                                                        | 600.000              | 0                     |
| <b>Bebas biaya tarik tunai di ATM BERSAMA</b><br>Biaya Tarik Tunai ATM BERSAMA 2x/bulan x 12 bulan x Rp7.500                                                                | 0                    | (180.000)             |
| <b>Transfer melalui Danamon Online Banking</b><br>• Transfer RTGS 1x/2 bulan x 12 bulan x Rp15.000 s/d Rp25.000<br>• Transfer SKN 1x/bulan x 12 bulan x Rp3.500 s/d Rp7.500 | (90.000)<br>(42.000) | (150.000)<br>(90.000) |
| Bunga (Net)<br>Rata-rata bunga <sup>0.75% -1%</sup> dengan saldo rata-rata Rp5.000.000                                                                                      | 37.500               | 40.000                |
| Saldo akhir tahun                                                                                                    | 5.505.500            | 4.378.00              |
| Total Penghema                                                                                                    | tan                  | 1.127.500             |

### Fiture Produk

| GENERAL FEATURES Danamon LEBIH  |      |                              |
|---------------------------------|------|------------------------------|
| Setoran awal minimum            | Rp   | 100,000                      |
| Saldo ditahan                   | Rp   | 50,000                       |
| Minimum saldo yang harus dijaga | Rp   | 250,000                      |
| Media Pelaporan                 | Stat | ement/ e-statement ,Passbook |

| No. | Fitur Produk – Khusus Nasabah Adira Motor |                                                                          |  |  |  |
|-----|-------------------------------------------|--------------------------------------------------------------------------|--|--|--|
| 1   | Nama Produk                               | Danamon Lebih – Adira Finance Motor                                      |  |  |  |
| 2   | Kode Produk                               | 458                                                                      |  |  |  |
| 3   | Jenis Produk                              | Saving Account (Tabungan)                                                |  |  |  |
| 4   | Setoran Awal                              | Rp. 100.000                                                              |  |  |  |
| 5   | Saldo yang Tertahan oleh<br>Sistem        | Rp. 50.000                                                               |  |  |  |
| 6   | Saldo Minimum yang Dijaga                 | Rp. 250.000                                                              |  |  |  |
| 7   | Media Pelaporan Transaksi                 | Default: Statement<br>Passbook & E-Statement (by request ke cabang BDI ) |  |  |  |
| 8   | Suku Bunga                                | > Rp. 500 Ribu = 0.75% per tahun<br><= Rp. 500 Ribu = 0%                 |  |  |  |
| 9   | Tipe Kartu ATM                            | Danamon Lebih                                                            |  |  |  |
|     |                                           |                                                                          |  |  |  |

| CHARGES                                          |                                    |
|--------------------------------------------------|------------------------------------|
| Biaya Admin                                      | GRATIS                             |
| Kartu ATM Baru                                   | GRATIS                             |
| Pergantian Kartu ATM                             |                                    |
| - Tertelan Mesin                                 | Gratis ( 6,000 untuk materai)      |
| -Hilang                                          | Rp 25,000 + Rp 6,000 untuk materai |
| - Rusak / salah PIN                              | Rp 25,000                          |
| Penalti di bawah saldo Minimum                   | Rp 12,500                          |
| Rekening Ditutup                                 | Rp 50,000                          |
| PRODUCT SPECIFICATION                            |                                    |
| Suku Bunga                                       | < 500 k = 0%                       |
|                                                  | <u>&gt;</u> 500 k = 0.75%          |
| TRANSAKSI E-CHANNEL                              |                                    |
| Tarik Tunai di ATM Danamon                       | GRATIS                             |
| Tarik Tunai di ATM Bersama & ALTO                | Rp 7,500 (dengan saldo ≥ 5 juta)   |
| Tarik Tunai di ATM Cirrus                        | Rp 25,000                          |
| Transfer on Line via Jaringan ATM Bersama & ALTO | Rp 7,500                           |
| Transfer on Line via Danamon Online Banking      |                                    |
| - Transfer On Line                               | Rp 7,500                           |
| - Transfer LLG                                   | Rp 3,500                           |
| - Transfer LLG                                   | Rp 3,500                           |

### Material Promosi di cabang Adira :

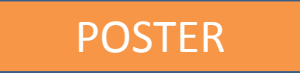

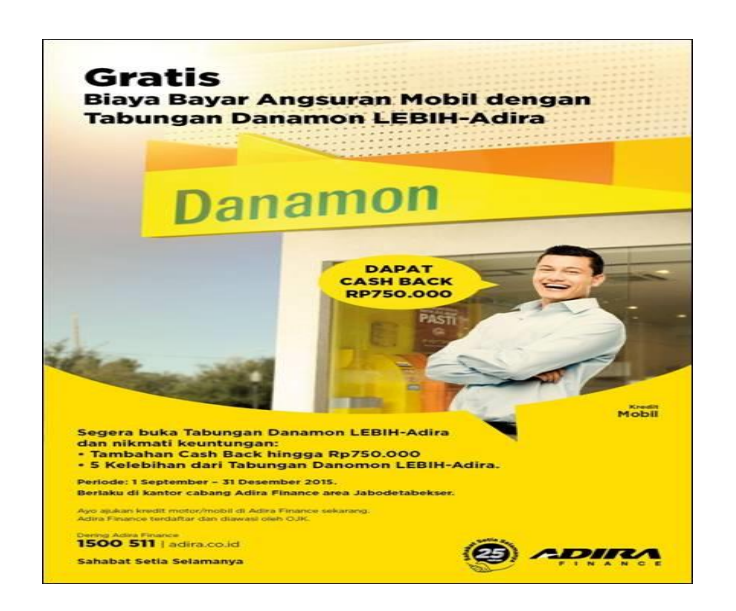

### Sedang di revisi marcom berkaitan Dengan tdk diperpanjang program cash back

### Danamon Lebih Adira Motor (458)

### Periode 1 Agustus sd 31 Des 2017

| NO | AREA      | CABANG                    |
|----|-----------|---------------------------|
| 1  | JABOTABEK | TANGERANG-ALAM SUTERA     |
| 2  | JABOTABEK | DEPOK-MARGONDA            |
| 5  | JABOTABEK | RANGKAS BITUNG-LEBAK      |
| 4  | JABOTABEK | JAKPUS-KETAPANG           |
| 3  | JABOTABEK | JAKARTA-KELAPA GADING     |
| 7  | JABOTABEK | BEKASI-GRAND MALL         |
| 6  | JABOTABEK | BEKASI 2-TAMBUN           |
| 8  | JABOTABEK | BOGOR 1-TAJUR             |
| 10 | JABOTABEK | JAKBAR-DAAN MOGOT         |
| 11 | JABOTABEK | PASAR BARU-TANGERANG      |
| 13 | JABAR     | BANDUNG-SOEKARNO<br>HATTA |
| 14 | JABAR     | CIKAMPEK-PURWAKARTA       |
| 9  | JABOTABEK | CIMANGGIS-DEPOK           |
| 12 | JABOTABEK | PONDOK GEDE-JATIRAHAYU    |
| 15 | BNT       | DENPASAR DEWATA SQUARE    |
| 16 | BNT       | GIANYAR-DHARMA GIRI       |
| 17 | JABAR     | SUKABUMI - PABUARAN       |

### Periode 1 September sd Des 2017

| NO | AREA            | CABANG                    |
|----|-----------------|---------------------------|
| 1  | AREA JATENG     | YOGYAKARTA 2-UMBUL HARJO  |
| 2  | AREA JATENG     | SOLO-SOLO BARU            |
| 3  | AREA JATENG     | SEMARANG 3-SOEKARNO HATTA |
| 4  | AREA KALIMANTAN | PONTIANAK-AHMAD DAHLAN    |
| 5  | AREA KALIMANTAN | SINGKAWANG-YOS SUDARSO    |
| 6  | AREA SUMATERA 2 | MUARA BUNGO-SRI SOEDEWI   |
| 7  | AREA SULAWESI   | MAKASSAR 1-AP. PETTARANI  |
| 8  | AREA SULAWESI   | KOTAMOBAGU                |

### Periode 1 Oktober sd 31 Des 2017

| NO | AREA            | CABANG               |
|----|-----------------|----------------------|
| 1  | AREA KALIMANTAN | SAMARINDA-AHMAD YANI |
| 2  | AREA SULAWESI   | PAREPARE - VETERAN   |
| 3  | AREA SUMATERA 2 | JAMBI-HAYAM WURUK    |
| 4  | AREA SUMATERA 2 | PALEMBANG-VETERAN    |
| 5  | AREA JATENG     | KUDUS-AHMAD YANI     |

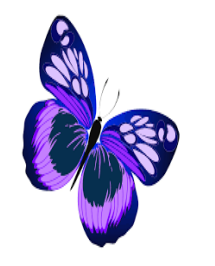

## **Tantangan Baru**

**Team Adira Motor** 

- 1. 5 Poin How to Sell dari CMO ?
- 2. Lima benefit rekening Danamon bagi nasabah Adira ?

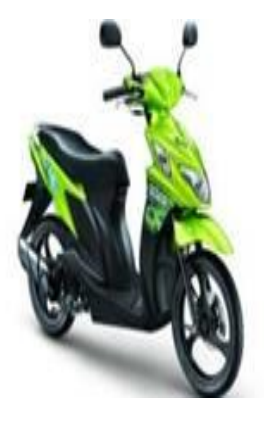

3. Nama Rekening untuk Adira Motor?

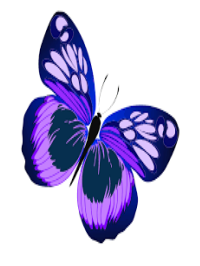

Danamon Lebih Adira Motor (458) Periode Agust sd Des 2017

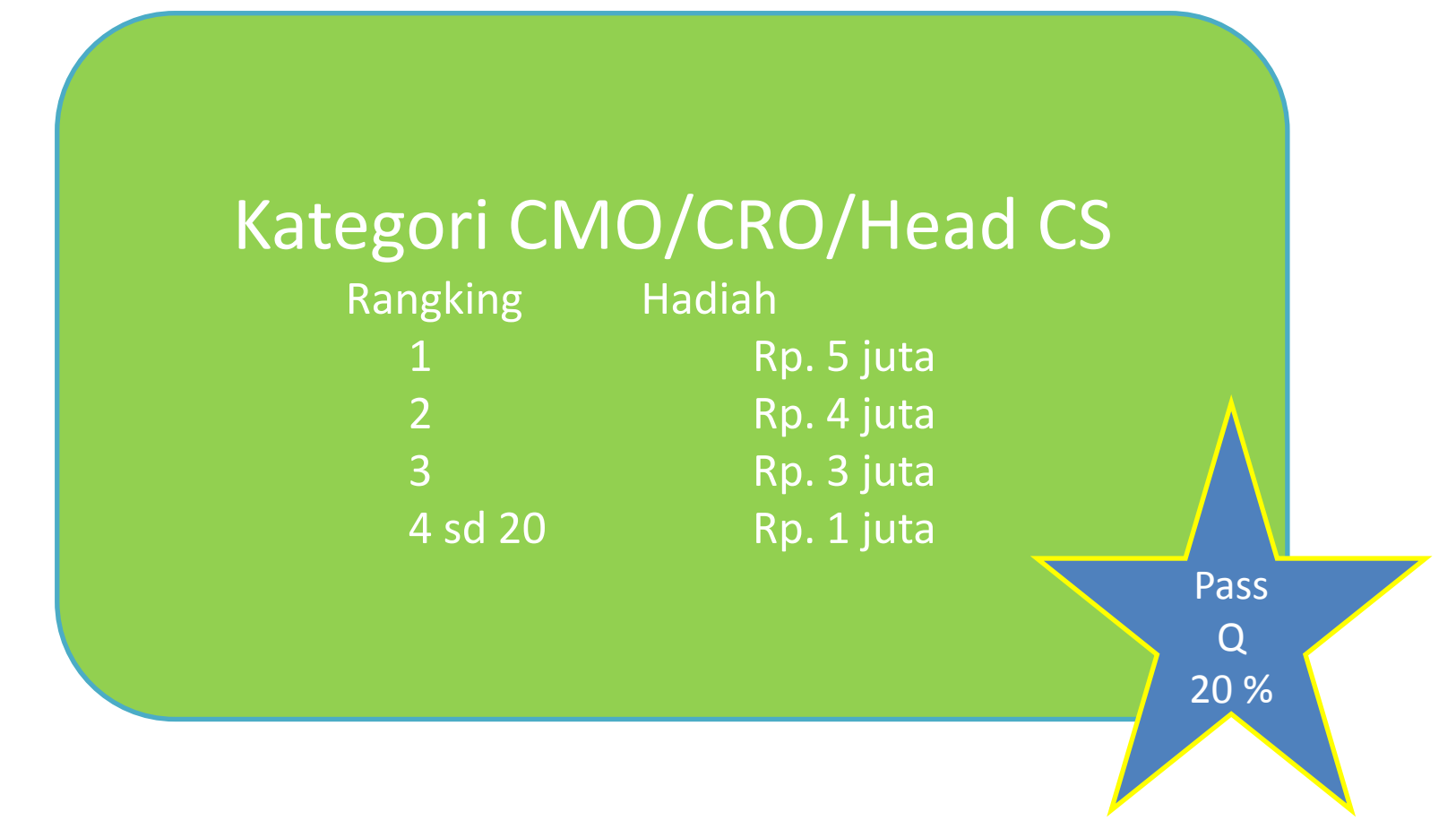

Catatan Penting : Service Head merupakan kelompok dari beberapa cs pada satu cabang

Danamon Lebih Adira Motor (458) Periode Agust sd Des 2017

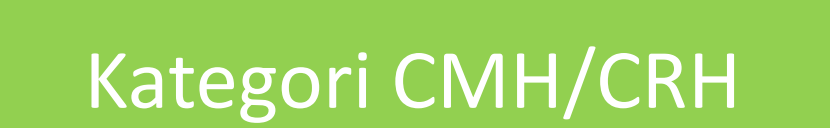

| Rangking | Hadiah     |
|----------|------------|
| 1        | Rp. 8 juta |
| 2        | Rp. 5 juta |
| 3        | Rp. 3 juta |
| 4 sd 8   | Rp. 1 juta |

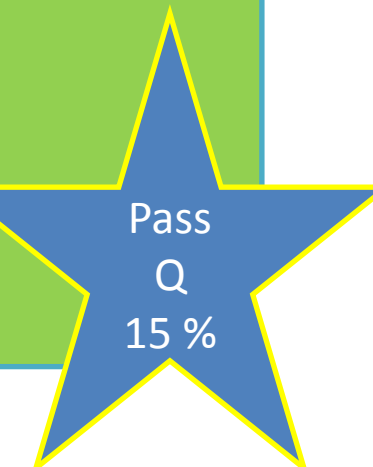

Danamon Lebih Adira Motor (458) Periode Agust sd Des 2017

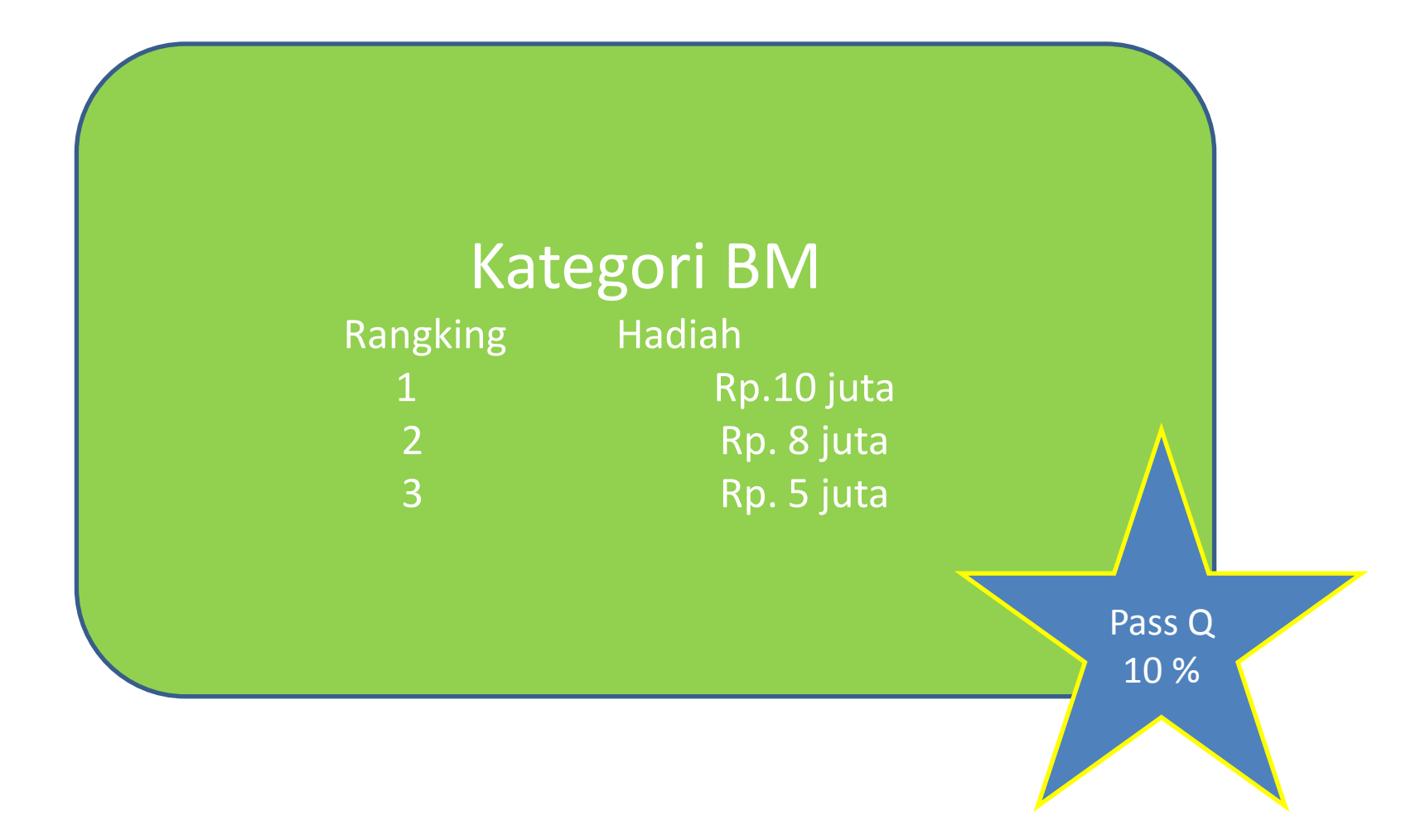

Danamon Lebih Adira Motor (458) Periode Agust sd Des 2017

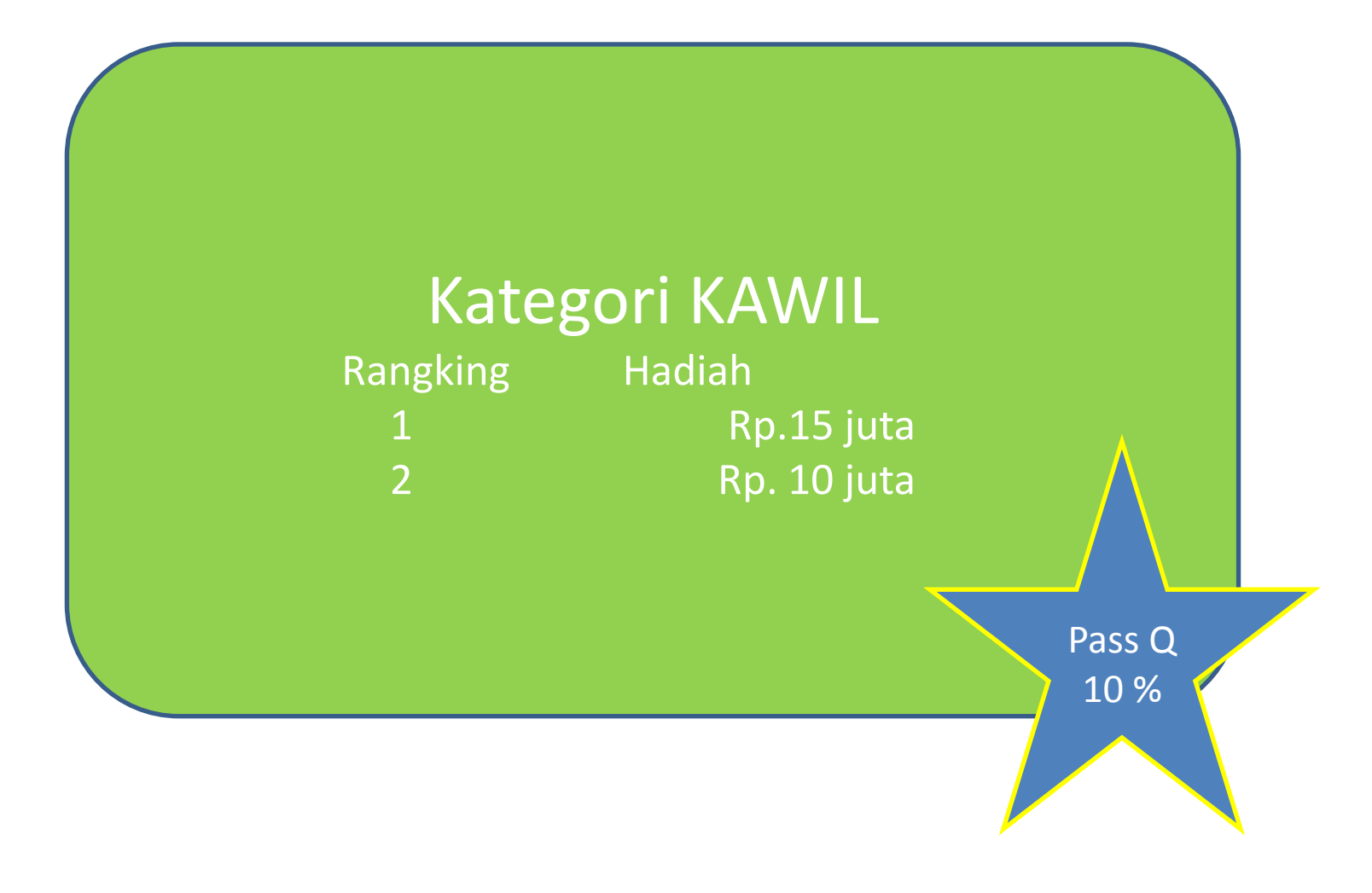

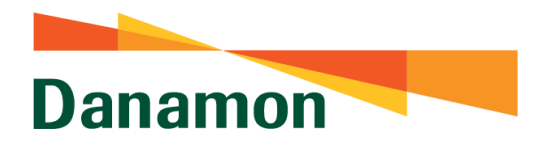

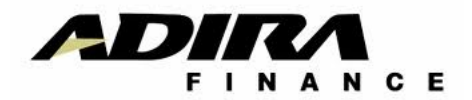

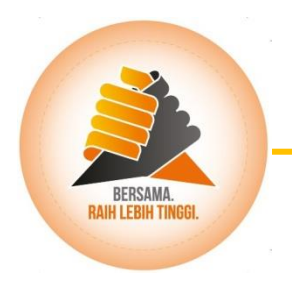

## **FLOW PROCESS**

### 7 Proses Pembukaan Rekening New Customer

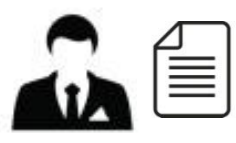

CMO mensurvey pelanggan dan menyampaikan 5 point How To Sell, FAPKB Gab, KCTT, & Surat Perbedaan Tanda Tangan. Pastikan no HP konsumen benar, agar no rek Danamon bisa terkirim.

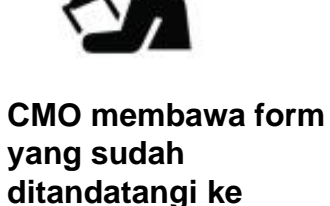

cabang untuk

approval kredit

2

**≪≦**+

Kredit Disetujuit:

- Sistem Adira otomatis mengirim data nasabah ke server Danamon.
- Sistem Danamon membukakan rekening nasabah Adira.
- Danamon mengirimkan SMS pemberitahuan no. Rekening ke HP nasabah
   CMO menginformasikan
- CMO menginiormasikan persetujuan kredit bersamaan dengan pembukaan rekening.

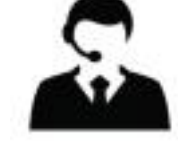

#### PPS menelpon nasabah saat akan melakukan PPD (sampling).

• PPS memberikan informasi bahwa no. Rekening nasabah telah dibukakan dan aktif sehingga bisa menerima transfer atau setoran angsuran di cabang Danamon dimanapun.

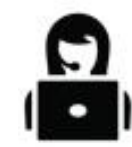

7

Service Head memberitahukan kepada nasabah Perihal Pembukaan Rekening saat nasabah datang mengambil dokumen PK.

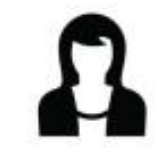

6

3

Service Head kirim dokumen ke cabang Danamon mapping via kurir (min 2x seminggu) :

- FAPKB Gabungan (asli)
- 2 lembar KCCT (asli)
- Fotokopi KTP & NPWP (jika ada) yang diparaf oleh CMO dan Service Head.

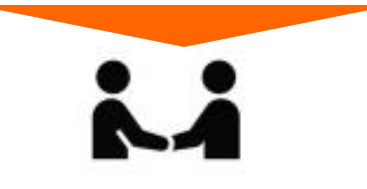

5 Nasabah datang ke cabang Danamon untuk melakukan setoran awal, mendapatkan layanan ATM dan D-Mobile

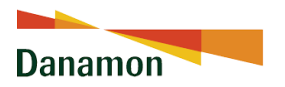

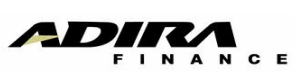

#### **Proses Pembukaan Rekening Existing Customer**

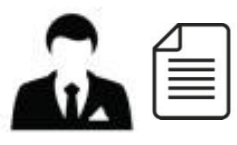

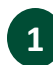

CS menawarkan nasabah adira dan menyampaikan 5 point How To Sell, aplikasi Pembukaan Rekening + KCTT + Surat Kuasa Autodebet). Pastikan no HP konsumen benar, agar no rek Danamon bisa terkirim.

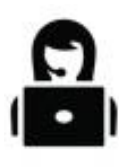

2 CS Input menu Pembukaan Rekening dan autodebet

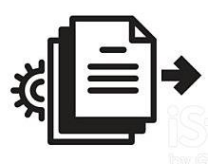

#### 3 Menu berisi ;

- Sistem Adira otomatis mengirim data nasabah ke server Danamon.
- Sistem Danamon membukakan rekening nasabah Adira.
- Danamon mengirimkan SMS pemberitahuan no. Rekening ke HP nasabah
- CS menginformasikan pembukaan rekening telah dilakukan, dan meminta nasabah untuk setor ke BDI.

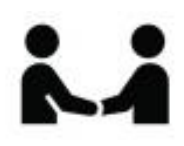

A Nasabah datang ke cabang Danamon untuk melakukan setoran awal dan mendapatkan layanan ATM dan D-Mobile

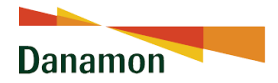

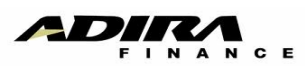

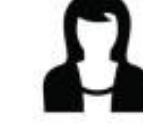

5

Service Head mengirimkan dokumen ke cabang Danamon mapping via kurir (Min 2x Seminggu) :

- Form Aplikasi Pembukaan Rekening (asli)
- 2 lembar KCCT (asli)
- Fotokopi KTP & NPWP (jika ada) yang diparaf oleh CS dan Service Head

### Capture Menu Pembukaan Rekening dan Autodebet

| (            |                                                                                            |                            |                          |                                         |
|--------------|--------------------------------------------------------------------------------------------|----------------------------|--------------------------|-----------------------------------------|
| Refresh      | - ACCOUNT ACQUISITION M<br>- ACCOUNT ACQUISITION M<br>- MANUAL DEDUPLICAT                  | REGISTRASI PEI             | MBUKAAN REKENING DANAMON | 06-03-2017<br>AF-OASUAT01<br>SUPER USER |
| Expand       | INITIAL DATA ENTRY     SURVEY PROCESS     SURVEY PROCESS                                   |                            |                          | R-ALAM SUTERA                           |
| Expand All   |                                                                                            | CABANG                     | . 0126                   |                                         |
| Collapse     | DEALER SELECTION     DE-ENTRY INSURANCE NO     DE-CREDIT SIMULATION                        | NO KONTRAK<br>NAMA NASABAH | : 011211113384           |                                         |
| Collapse All | ⊕ DOCUMENT PROCESS<br>⊕ FULL DATA ENTRY                                                    | PEMBUKAAN REKENING DANA    | AMON & AUTODEBET :       |                                         |
| Change User  | CORRECTION PROCES  APPLICATION MONIT(                                                      | SAVE                       | CLOSE                    |                                         |
|              |                                                                                            |                            | versi 6                  |                                         |
| Log Out      | -UPLOAD AUTODEBI<br>-PEMBUKAAN REKEN<br>-INSTANT APPROVAL<br>-GENERATE OID NO-KHUS<br>-MIS | ING DAN AUTODEBET          |                          |                                         |

Dapat Diakses oleh CS dan Service Head

### Capture Menu Pembukaan Rekening dan Autodebet

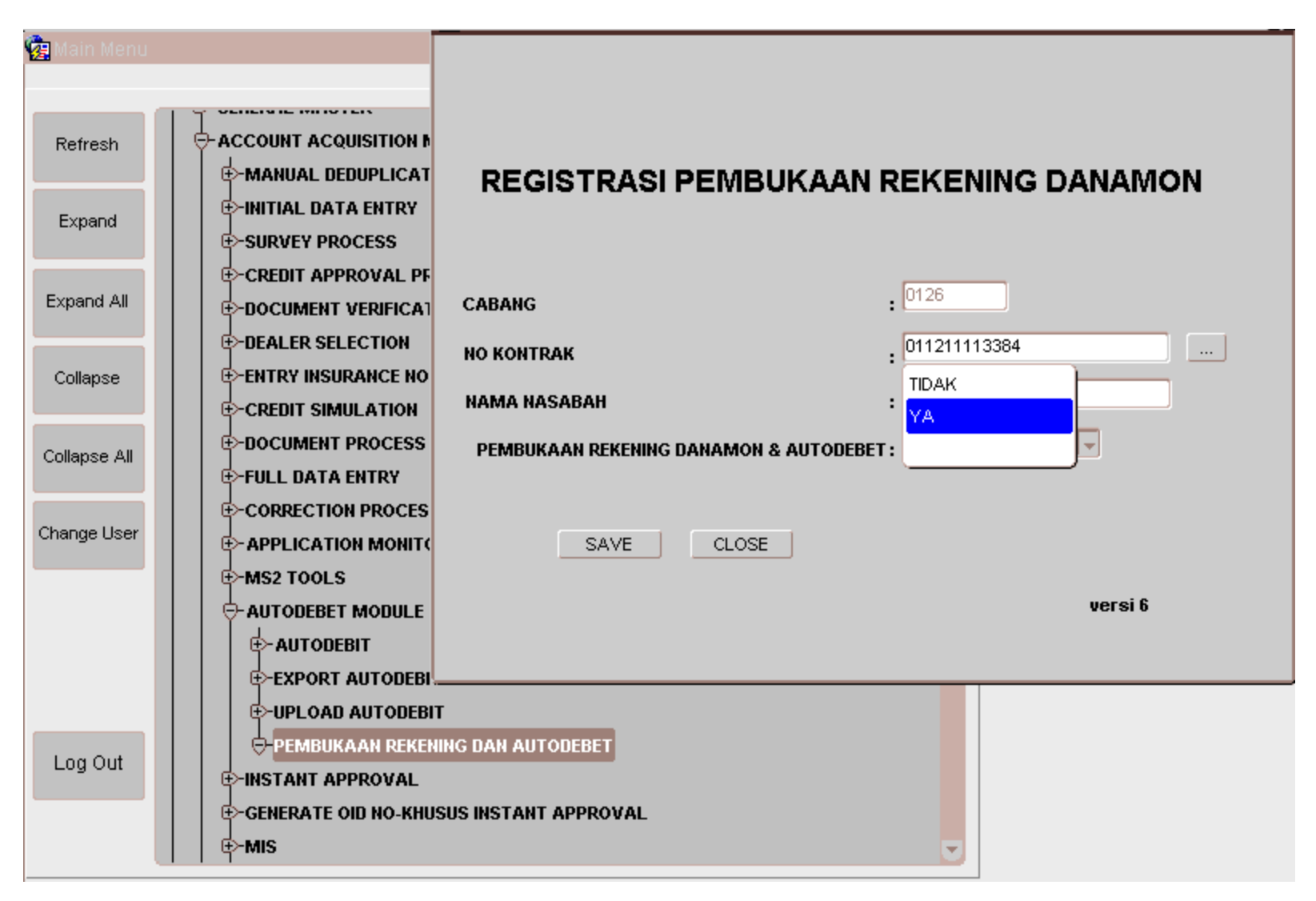

Dapat Diakses oleh CS dan Service Head

### Capture Menu untuk Melihat No. Rek autodebet

| Main Menu    |                                                                                                    |          |                   | <u>۲</u>                  |
|--------------|----------------------------------------------------------------------------------------------------|----------|-------------------|---------------------------|
| Refresh      | €-DEALER SELECTION                                                                                                    | <b>A</b> |                   | 20-10-2016<br>AF-OASUAT01 |
| Expand       |                                                                                                    |          | TANGERANG 2 CAR-4 | LAM SUTERA                |
| Expand All   |                                                                                                    |          |                   |                           |
| Collapse     | ⊕ APPLICATION MONITORING<br>⊕ MS2 TOOLS                                                                                                    |          |                   |                           |
| Collapse All | ⊕-AUTODEBET MODULE<br>⊕-INSTANT APPROVAL                                                                                                    |          |                   |                           |
| Change User  | CENERATE OID NO-KHUSUS INSTANT APPROVAL  ANALYSIS REPORT  ANALYSIS REPORT  WORLD ARKETING  ANALYSIS  REPORT NO. REKENING & AUTODEBET  AREPORT NO. REKENING & AUTODEBET  AREPORT OPERATIONAL MARKETING  REPORT KEDAY |          |                   | Ad1sys Versi 77           |
| REPORT_B2E   | Portfolio : ALL<br>Salesthrough : ALL<br>Periode : 01-OCT-2016 s/d 20-OCT-2016<br>QK Çancel Çlose                                                                                                    |          |                   |                           |
| FB2BADIRAD.  | ANAMON V.1                                                                                                    |          |                   |                           |

Dapat diakses oleh OPH/Service Head

|     | REPORT PEMBUKAAN REKENING DANAMON & AUTODEBET |              |             |              |                  |  |
|-----|-----------------------------------------------|--------------|-------------|--------------|------------------|--|
|     |                                               |              |             |              |                  |  |
| No. | Nama Nasabah                                  | Salesthrough | No. Kontrak | No. Rekening | Status Autodebet |  |
|     |                                               |              |             |              |                  |  |
|     |                                               |              |             |              |                  |  |
|     |                                               |              |             |              |                  |  |
|     |                                               |              |             |              |                  |  |
|     |                                               |              |             |              |                  |  |

Dapat diakses oleh OPH/Service Head

### Capture Menu FDE untuk Melihat No. Rek autodebet (per Kontrak)

|                 |                                 |                 | FULL DAT         |               |            |            |               | Clear            |           |
|-----------------|---------------------------------|-----------------|------------------|---------------|------------|------------|---------------|------------------|-----------|
|                 |                                 |                 | TOLEDA           |               |            |            |               | Close            | Updat     |
| Application (   | Object Detail                   | Loan Detail     | Insurance Detail | Survey Detail | Document   | Customer D | etail Gu      | arantor          |           |
| A               | plication No                    |                 |                  | Order Date    | 06-03-2017 |            |               |                  |           |
|                 | Contract No                     |                 | ]                |               |            |            |               |                  |           |
|                 | Customer                        |                 |                  |               |            |            |               |                  |           |
| Channel of [    | Entry Date 06-0<br>Distribution | 3-2017 10:44:07 |                  |               |            |            |               |                  |           |
| Sa              | les Through                     | ][              |                  |               | ]          |            |               |                  |           |
|                 | Outlet Name                     |                 |                  |               | ]          |            | AUTODEBIT -   |                  |           |
| Nama Atas Su    | umber Order                     |                 |                  |               |            |            | Bank          |                  |           |
|                 | Dealer                          |                 |                  |               |            |            | Account No    |                  |           |
| Sales F         | orce Internal                   |                 |                  |               |            |            | Account Name  |                  |           |
| Sales Fo        | rce External                    |                 |                  |               |            |            |               |                  |           |
| Sales For       | ce External2                    |                 |                  |               |            | Me         | ediator       |                  |           |
|                 | DLC                             |                 | Branch           |               |            |            | VA            |                  |           |
| Cu              | stomer Type                     |                 | -                |               |            | h          |               |                  |           |
| Preferred :     | Survey Time                     |                 | No. Marketin     | ng Proposal   |            | AM         |               |                  |           |
| Re              | ference No                      |                 |                  |               |            | ]          |               |                  |           |
| Initial Reco    | nmendation                      |                 |                  |               | ]          |            | REGISTRASI PB | /BUKAAN REKENIN( | 3 DANAMON |
| Product Deta    | Product ID                      |                 |                  |               |            | ]          |               |                  |           |
| Pa              | ckage Desc                      |                 |                  |               |            |            |               |                  |           |
| C Application 1 | Fag                             |                 |                  |               |            |            |               |                  |           |
| Application     |                                 |                 |                  |               |            |            |               |                  |           |

Dapat diakses oleh OPH/Service Head

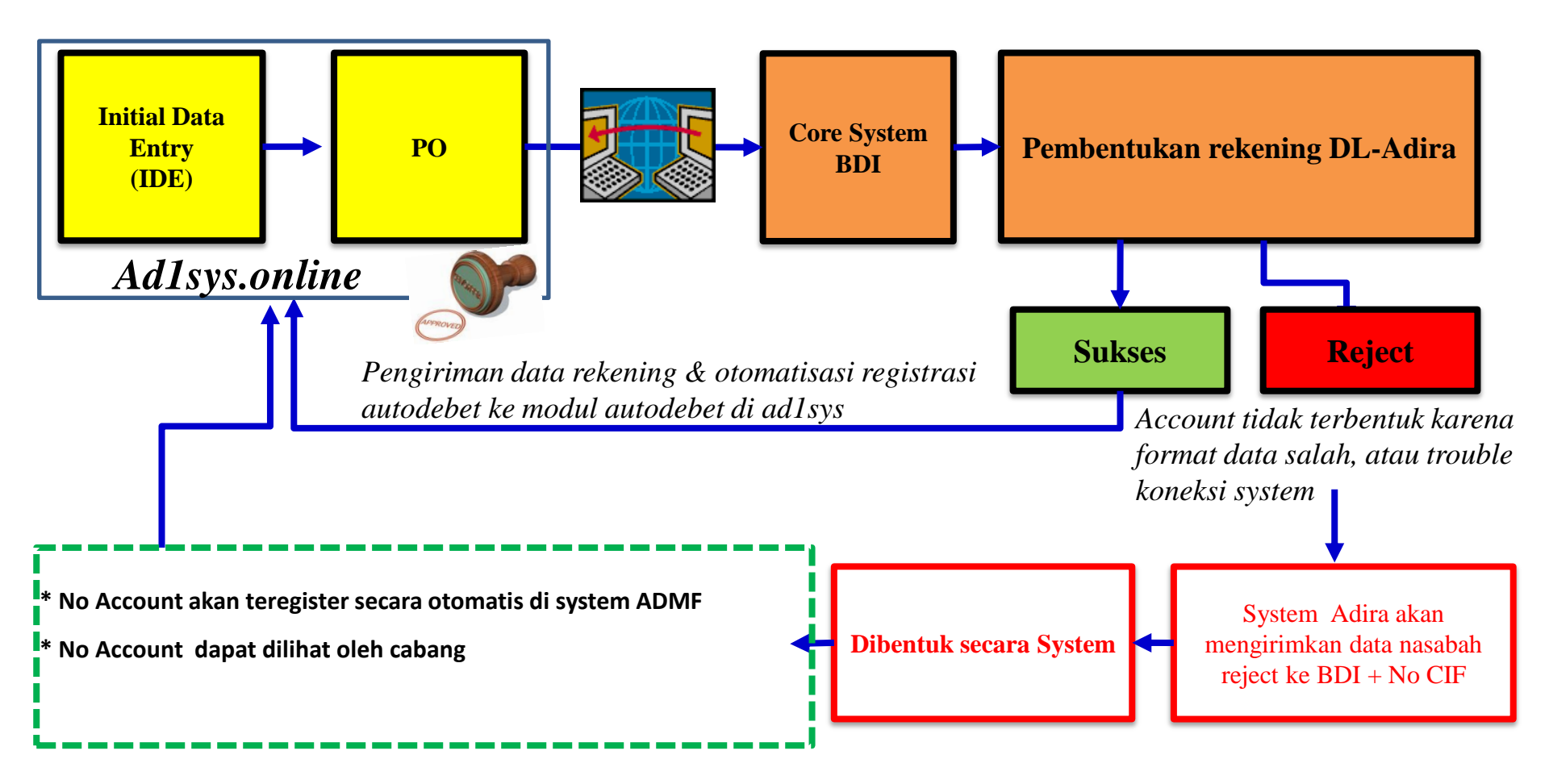

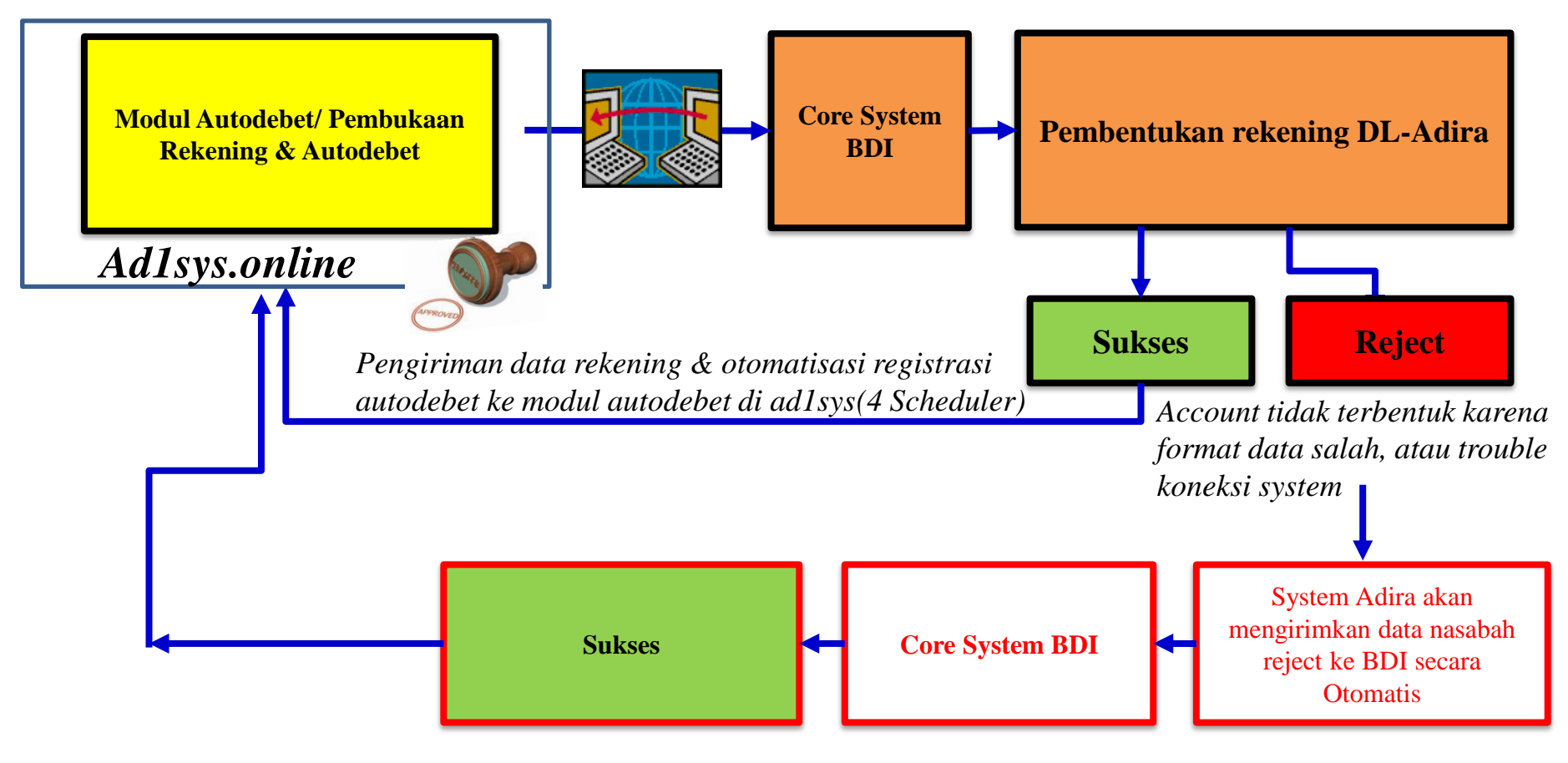

SLA harus 1 hari

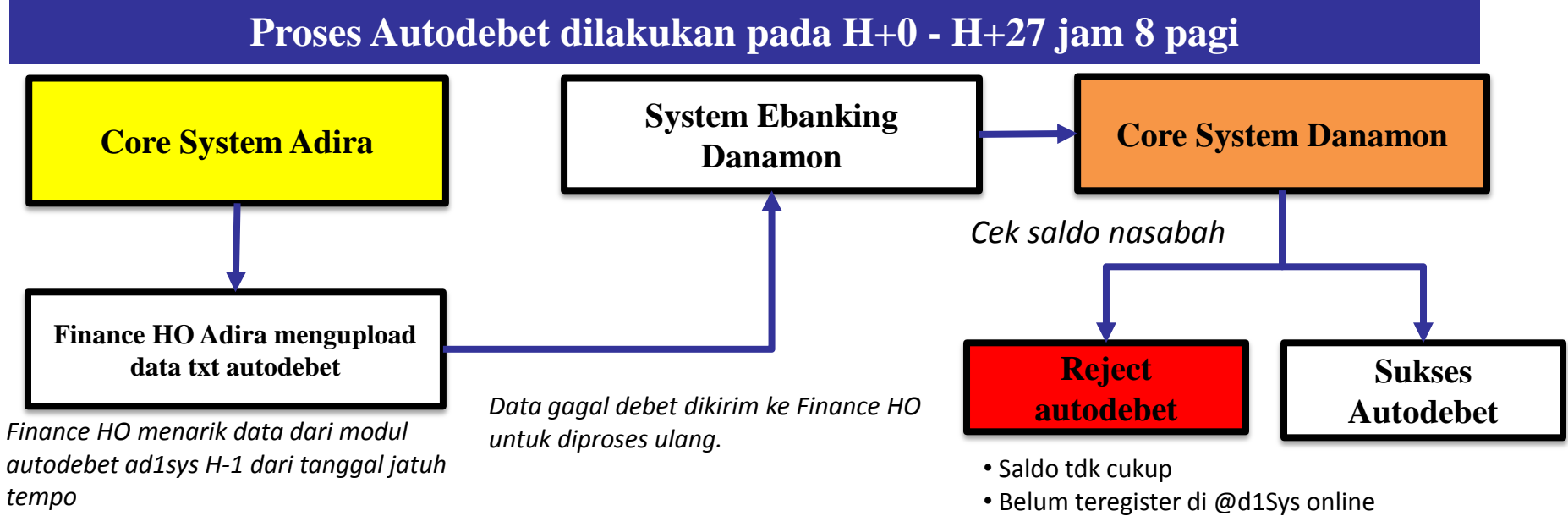

• Belum teregister di Cash@work

### **Catatan Penting :**

- \* Development yang dilakukan :
  - Autodebet sd H+ 27
  - Penghapusan Denda H+1 khusus Autodebet

### Improvement to Support Konversi 30 %

| NO | Keterangan                                                             | Kondisi Awal                                              | Improvement                                                                                                    |
|----|------------------------------------------------------------------------|-----------------------------------------------------------|----------------------------------------------------------------------------------------------------|
| 1  | Autodebet :<br>* Proses debet rekening<br>* Denda autodebet H+1        | * H + 2<br>* Terkena denda keterlambatan                  | * H + 27<br>* Tidak terkena denda keterlambatan                                                                |
| 2  | Pembentukan Rekening<br>* Terbentuk Account<br>* Cancel PO             | * 1 x dalam sehari<br>* Terbentuk rekening berulang ulang | <ul> <li>* 11 x dalam sehari (setiap jam)</li> <li>* PK akhir (aktif) menggunakan no rekening awal.</li> </ul> |
| 3  | Pendaftaran autodebet nsbh existing<br>* Pembukaan rek di BDI (manual) | * Manual oleh OPH cabang                                  | * Manual dengan centralisasi di HO                                                                             |
| 4  | Pembukaan Rekening Nsbh existing<br>* Pembukaan rek di BDI             | Nasabah Existing via BDI (manual)                         | Nasabah Existing via CS ADMF<br>(by system)                                                                    |

**PENTING** :

NDS dapat di cairkan ke rekening Nasabah karena proses pembentukan rekening setiap JAM Email Pengaduan Case Pegasus: cawbdi.adira@danamon.co.id

### Pengiriman Dokumen ke Cabang Danamon

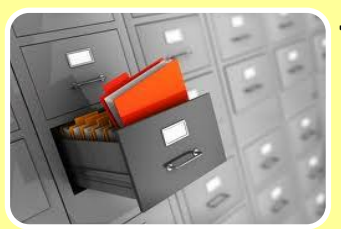

#### Jenis Dokumen :

- FAPKB Gabungan (Asli) / aplikasi Pembukaan Rekening (asli)
- KCTT (Asli)
- KTP Nasabah (copy)
- NPWP Nasabah (copy)\* Jika ada

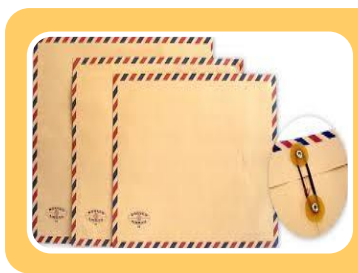

#### Serah Terima

- Masukkan ke dalam amplop coklat tertutup dan ditulis list Nasabah pada bagian depan amplop
- Dibuatkan register tanda terima.

#### Kirim

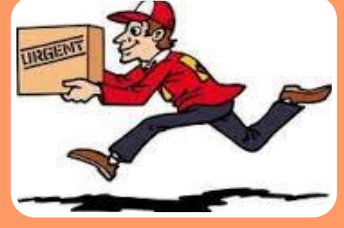

Dokumen akan di kirim oleh Kurir ADMF – setiap hari selasa dan kamis
Dokumen dikirimkan ke Cabang BDI terdekat yang sudah di mapping

### Map Customer berisikan :

### KCTT

|                                                 |     |                                                 | Nama Cabang<br>Branch Name    |  |   |  |
|-------------------------------------------------|-----|-------------------------------------------------|-------------------------------|--|---|--|
| Danamon                                         | 100 | a and a second                                  | Kode Cabang<br>Branch Code    |  |   |  |
| PT Bank Danamon Indonesia, Tbk.                 |     |                                                 | Tanggal<br>Date               |  |   |  |
| Nama<br>Name                                    | 8   |                                                 |                               |  |   |  |
| Alamat<br>Address                               |     |                                                 |                               |  |   |  |
| Nomor Nasaboh<br>CIF Number                     |     |                                                 | Nomor Telepon<br>Phone Number |  |   |  |
| Jenis / No. Buldt Diri<br>Type / Identity No.   |     |                                                 | Nomor NPWP<br>Tax Id. No.     |  |   |  |
| Jenis Usaha *) :<br>Type Of Business            |     | Akta Pendirian No *)<br>Arte. Of Association No |                               |  |   |  |
| Nama **)<br>Name                                |     |                                                 |                               |  |   |  |
| Alamat<br>Address                               |     |                                                 |                               |  |   |  |
| Nomor Nasabah :<br>CIF Number                   |     | Nomor Telepon :<br>Phone Number                 |                               |  |   |  |
| Jenis / No. Bukti Díri i<br>Type / Identity No. |     | Nomor NPWP :<br>Tax Id. No.                     |                               |  |   |  |
| Diteliti Oleh<br>Venhed By                      |     | Disetujui Oleh<br>Approved By                   | .v                            |  | 5 |  |
|                                                 |     |                                                 | ^                             |  | c |  |

### FAPKB Gabungan

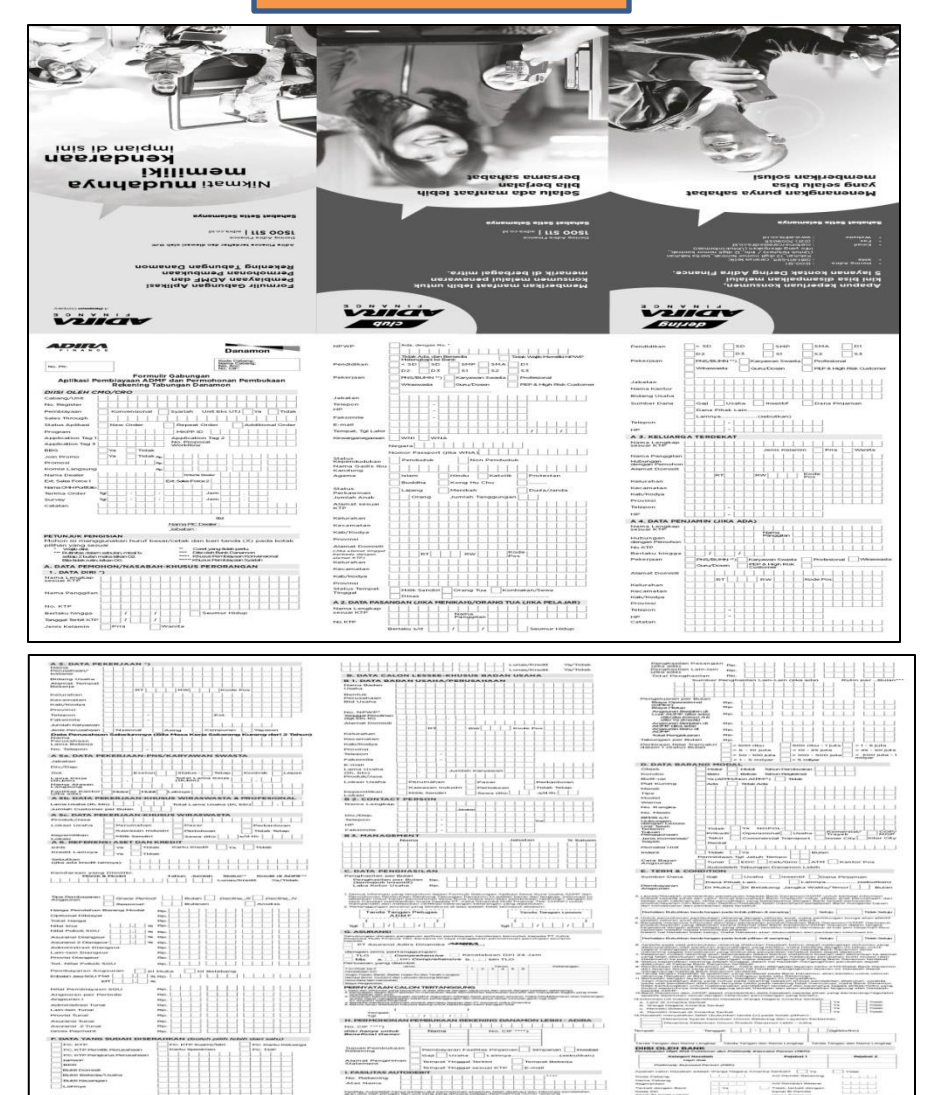

### Hal-hal penting yang harus diperhatikan

| Jika jumlah saldo<br>Konsumen pada<br>Tabungan Danamon<br>Lebih-ADIRA tidak<br>mencukupi sebesar<br>angsuran, maka saldo<br>tidak terdebit dan<br>angsuran tidak<br>terbayarkan* | Pembayaran Denda tidak<br>dapat dilakukan melalui<br>Autodebit, harus via<br>teller Adira | Jika Nama Pemilik<br>Rekening yang terdaftar<br>di BDI berbeda dengan<br>Nama Konsumen di<br>ADMF, maka No.<br>Rekening tetap Diinput<br>ke modul autodebet<br>sesuai dengan BDI |
|----------------------------------------------------------------------------------------------------|-------------------------------------------------------------------------------------------|----------------------------------------------------------------------------------------------------|
|----------------------------------------------------------------------------------------------------|-------------------------------------------------------------------------------------------|----------------------------------------------------------------------------------------------------|

\*Minimal saldo sebesar 1x angsuran + Rp 50,000 (minimal saldo mengendap)

\*Saldo Rata-rata Tabungan dijaga minimal Rp 250,000 agar tidak dikenakan biaya admin sebesar Rp 12,500 per bulan

\* Angsuran terakhir dapat melalui autodebet

### **Catatan Penting untuk Service Head**

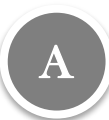

Service Head Cabang/Unit memastikan semua Nasabah Baru & Eksisting yang mendaftar Autodebet sudah dilakukan Register No. Rekeningnya ke system.

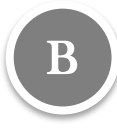

Service Head Cabang/Unit memastikan Nasabah Baru yang dibukakan Rekening Tabungan sudah diinformasikan mengenai setoran awal oleh PPS saat call ke nasabah.

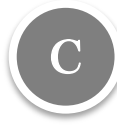

Service Head cabang wajib memastikan form FAPKB gabungan, dan KCTT lengkap didalam map aplikasi.

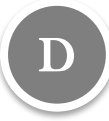

Service Head mengirimkan FAPKB gabungan yang telah PPD ke cabang BDI mapping setelah memastikan pengisian dokumen lengkap

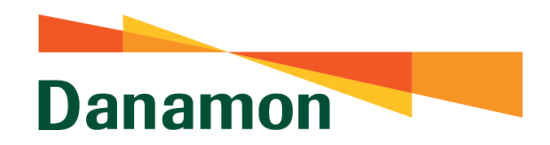

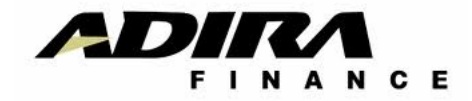

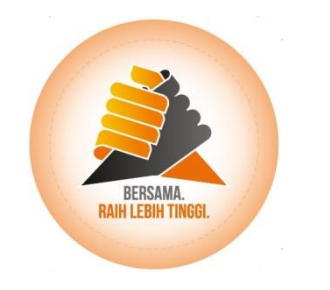

## TATA CARA PENGISIAN FORM & DOK. LAINNYA
### FAPKB Format Lama VS FAPKB Gabungan

### 2 aplikasi

#### **FAPKB Format Lama**

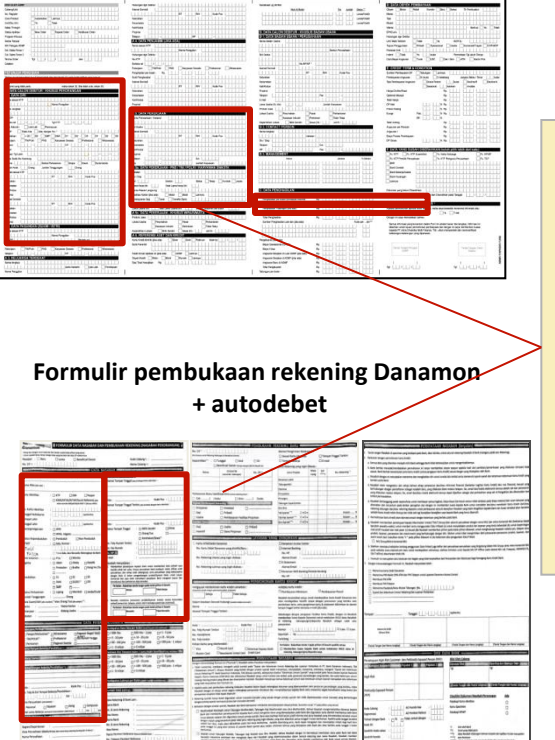

Kolom yang sama pada aplikasi Adira dan Danamon • Data pribadi (nama, tgl lahir, dll) • Data pekerjaan (pekerjaan, gaji, dll)

### Aplikasi Gabungan Baru

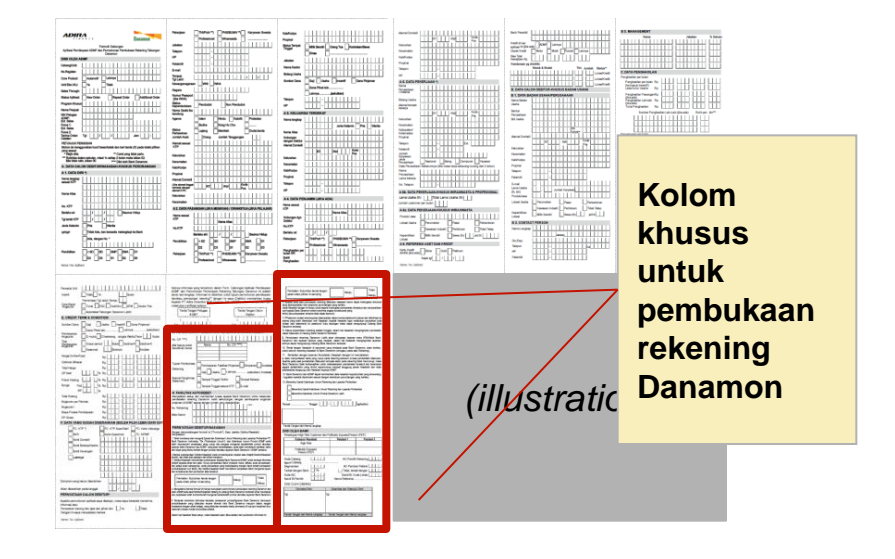

- 19 kolom baru ditambahkan ke formulir pembiayaan Adira
- Ukuran tulisan yang lebih besar untuk mengikuti peraturan terbaru dari OJK
- Ukuran kertas yang lebih besar

### **FAPKB Gabungan**

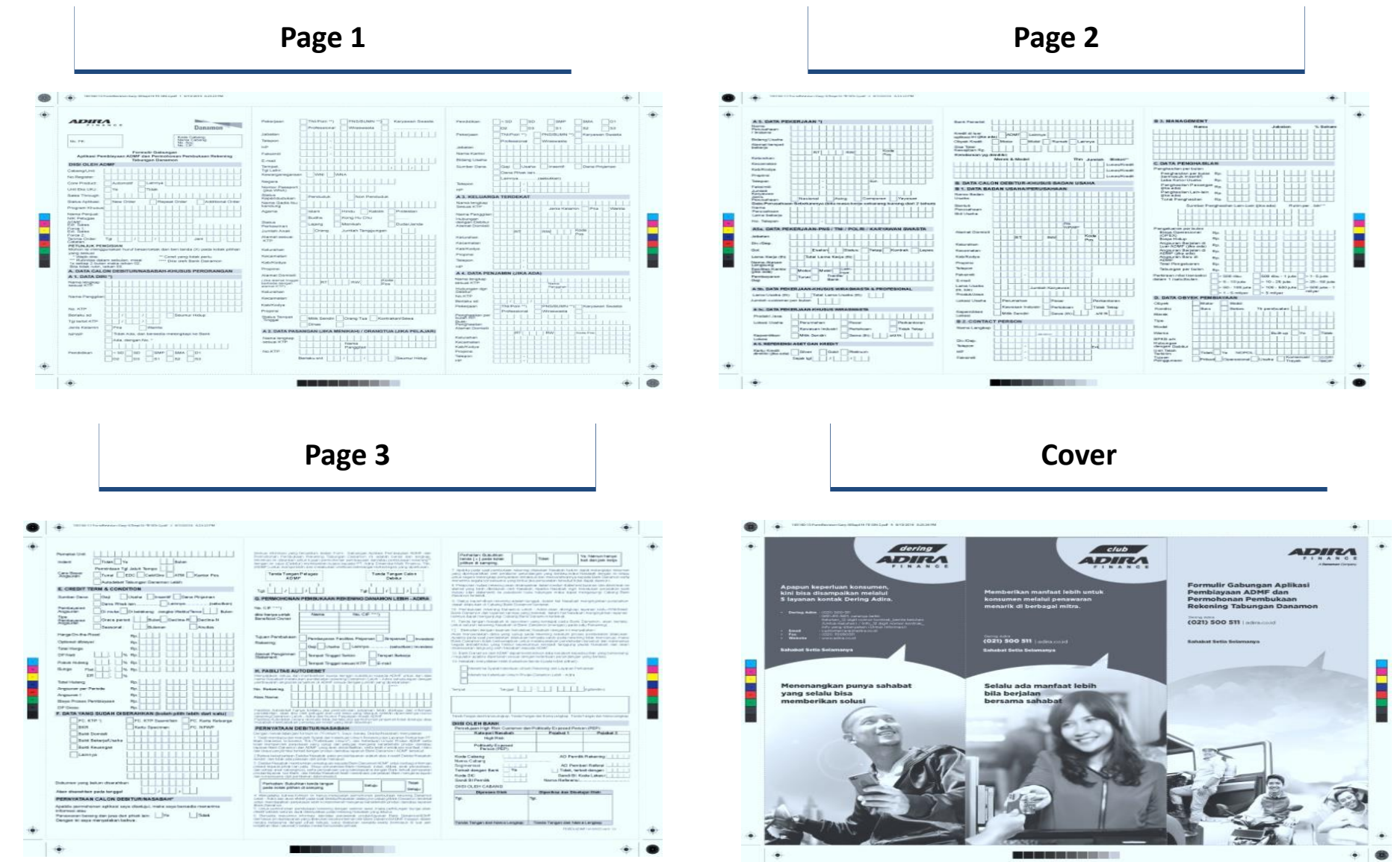

### **19 Tambahan Field Danamon**

### Tambahan field

#### • Data Pribadi

- Kewarganegaraan
- Status Kependudukan
- Faksimili
- Email
- Jabatan

#### Data Pasangan/orangtua

- Jabatan
- Nama Kantor
- Bidang Usaha
- Sumber Dana
- Email

#### Data Penghasilan

 Perkiraan nilai transaksi

### Pembukaan rekening Danamon Lebih

- No. CIF
- Sumber Dana
- Alamat pengiriman statement
- Tujuan Pembukaan rekening
- Fasilitas Autodebet
  - Atas Nama
- Pernyataan Nasabah
  - Persetujuan nasabah klausul #3
  - Persetujuan nasabah klausul #4
  - Checklist yang sudah diterima nasabah

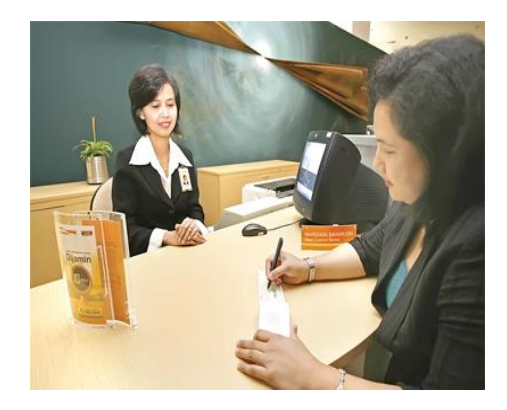

### 19 + 174 kolom di formulir FAPKB Gabungan

Total 193 kolom

Terbaru : FATCA

## 19 Data Wajib diisi oleh Nasabah

- 1. Nama lengkap termasuk alias (jika ada) : A1
- 2. Nomor KTP : A1
- 3. Alamat tempat tinggal sesuai KTP : A1
- 4. Alamat tempat tinggal terkini : A1
- 5. Tempat dan Tanggal lahir : A1
- 6. Jenis kelamin : A1
- 7. Status Perkawinan : A1
- 8. Kewarganegaraan : A1
- 9. Pekerjaan : A1
- 10. Nama Ibu Kandung : A1

- 11. Nama Perusahaan/Institusi : A5
- 12. Alamat Perusahaan/Institusi : A5
- 13. Jabatan/golongan : A5a
- 14. Bidang/jenis usaha : A5
- 15. Sumber Dana : E
- 16. Perkiraan Nilai Transaksi dalam satu bulan : C
- 17. Pendapatan rata-rata perbulan : C
- 18. Tujuan pembukaan rekening : H
- 19. NPWP (jika ada) : A1

### Kolom wajib diisi

Page 1

INTERVENTION INTERVENTION OF THE OWNER OF THE OWNER OF THE OWNER OF THE OWNER OF THE OWNER OWNER OWN ۲ ADIRA Danamon Kole Caberg Mater Caberg Ma. Allo Ma. CP 101.791 Forwald: Galangai Aplikasi Pemblayaan ADMF dan Pertodonan Pembukaan Rekerang Teburgen Danemon DISI OLEH ADM? CabangUnit No Register Core Product. Actonal Lampi CHERKELIKU: -TRAM Sales Through Additional Children Status Aphthiae Name Online Hanaal Driter Program Khailum Nama Perguak NK Petugae Er. Leve Col. Dates Porce 2; Terina Onler Calaten Tø . Jani . PETUNJUK PENGISIAN Motor is menggulated fund besentess der bei teide (X) pate kites philer yong seeual \*\* Canvel young hallow parts "Alapite time." - Rufritos datam sebular, mest \*\*\*\* Dear steh Bank Danamor To setting 2 builder make selver 02 Blia totak runn, sakan 88 A. DATA CALON DEBITUR/WABABAH-KHUSUS PERORANGAN A 1. DATA DIRI ') Name lengtup Mittade KTP No. KTP Sleviaku sd This sector with Junia Kalavan 204 diamia Silak Alta, dat beneela merengtasi te Sent Ada, dengah No.

Cor Dos Cist Cisz Ciss

.

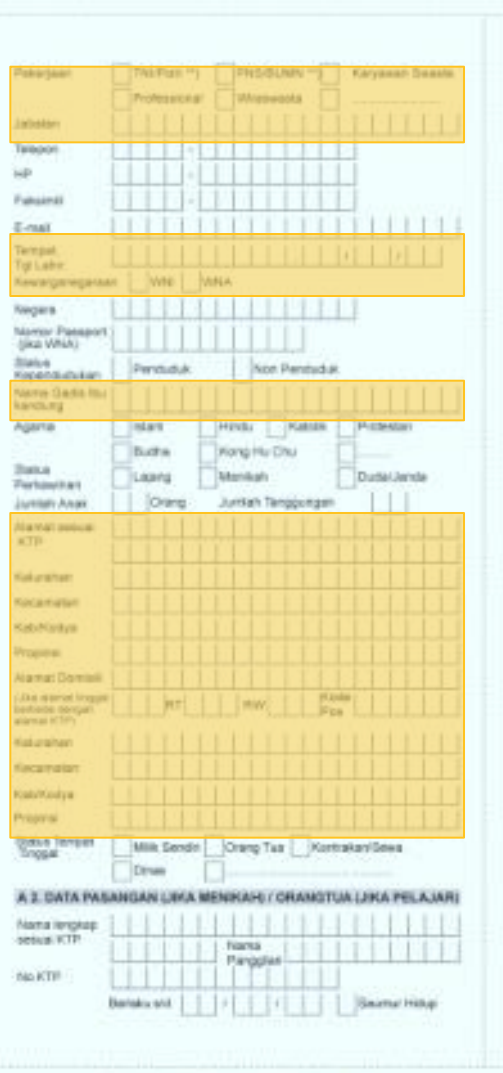

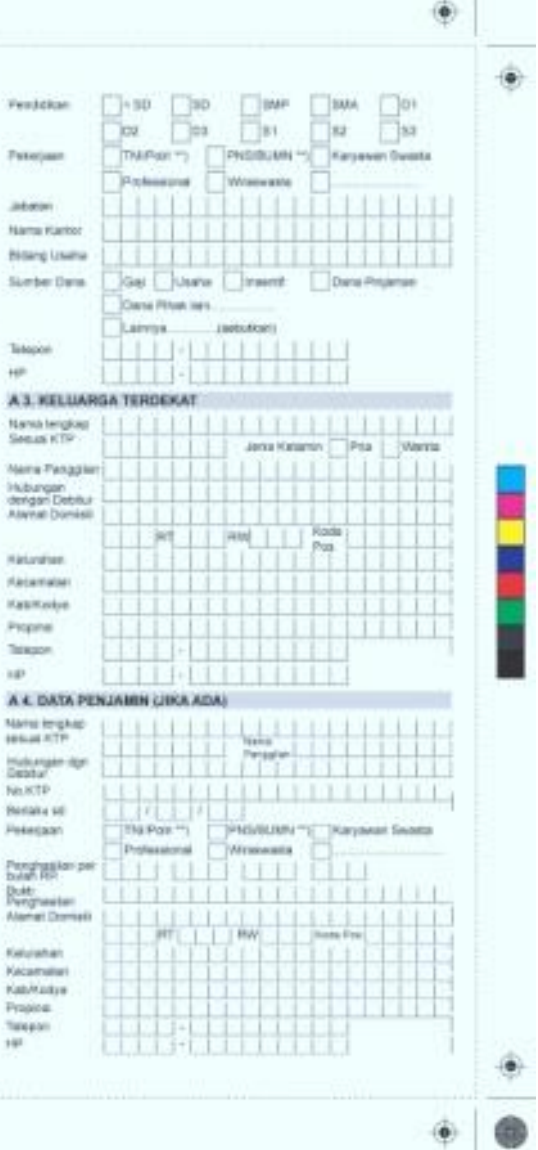

By: Team Project Leverage Adira Finance

### Kolom wajib diisi

### Page 2

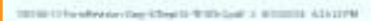

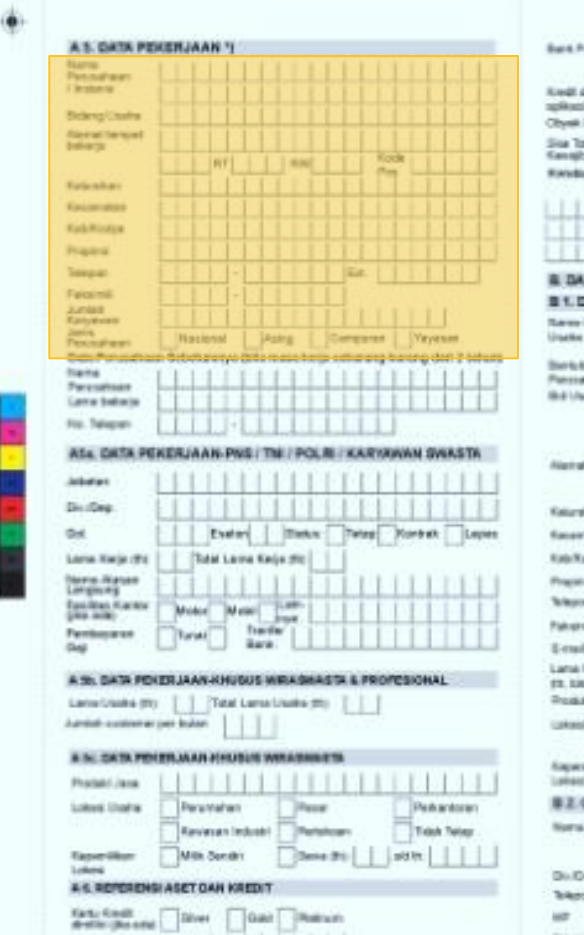

Salah kal

....

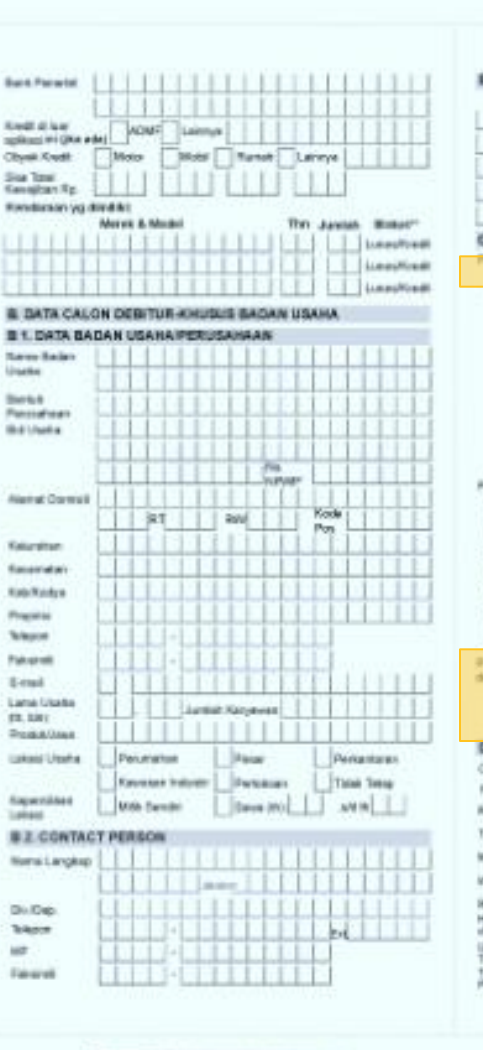

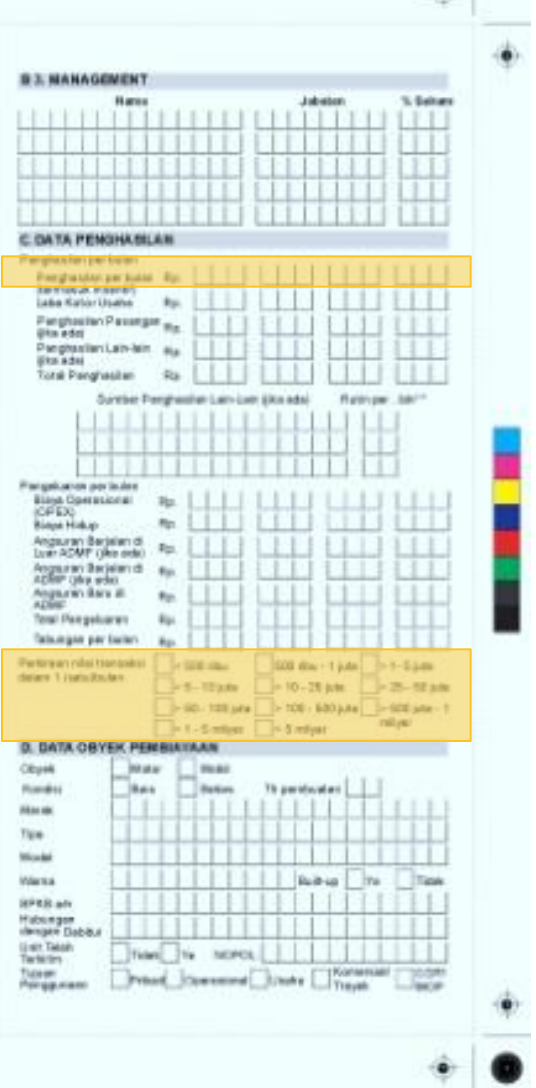

### Kolom wajib diisi

|   | Pergene (tot) main Perrohan Tgl John Torren Gene Store Constrained Tgl John Torren Seguration Autocology Tourings Constrained Attrib                                                                                                    | Solve offense was forwarded being here. Determine Auflies Fed sealer With<br>Instantors - Parkshop Parkers, Barryan Campier, Parkshop Parkshop Parkshop<br>Bernard - Parkshop Parkshop Parkshop Parkshop Parkshop Parkshop<br>Bernard - Parkshop Parkshop<br>Tends Tengan Parksop<br>ADMP                                                                                                    |
|---|----------------------------------------------------------------------------------------------------|----------------------------------------------------------------------------------------------------|
|   | E CREDIT TERM & CONDITION                                                                                                    |                                                                                                    |
|   | Data Statution         Distance         Distance | Nac C # "")<br>dis Norge Utid:<br>Binstical Oyner                                                                                                    |
|   | Pregative Reset                                                                                                    | Tiglaar 7475al aan Pendaganan Penditis Pageraan Site garaa b<br>Talaaray Oog Ustate Site California - patiothis (16                                                                                                    |
|   | Diffuer                                                                                                    | hannel Pengelmani<br>hannel,<br>brown Togger annar (779 Grind<br>h. PARLITAS AUTODOSET                                                                                                    |
|   | DM         %           Tand Huberg         Rp.           Areguener per Petrolo         Rp.           Areguener 1         Rp.                                                                                                    | The Freedom and the set of the set of the se                      |
|   | Illegen Processes Participantes Para DP Contem Para P. DACTA VIANO SUIDAN ORDERANDAN (Souther) prefer failed robot script) P. DACTA VIANO SUIDAN ORDERANDAN (Souther) prefer failed robot script)                                                                                                    | Alian Neeral<br>Parama Analaha Parah ketaku, iku peruntukan penuruh Mah Alah peruntuk dari<br>penuruh Analaha Parah ketaku, iku penuruh dari penuruh yang dari dari penuruh yang bertak yang bertak yang bertak<br>penuruh penuruh yang dari penuruh yang bertak yang bertak yang bertak yang bertak yang bertak yang bertak yang<br>penuruh penuruh yang dari penuruh yang bertak yang bertak yan              |
|   | PC. 67P 3. PL. 67P Describer PC. Refs Relarge<br>Bits Refs Description PC. HPWP                                                                                                    | PERNYATAAN CEBITURMASABAM                                                                                                    |
|   | Baid Sewelow                                                                                                    | 1. Take memory to be set of hand and results of the Television of the Performance of the Performance Devision of Advances (Section 2011), and Advances (Section 2011), and Advances (Sectio                         |
|   |                                                                                                    | works the black devices provide provide the constant. 1.1 States and an other state of the constant of the constant device of the constant of the constant of the co                                |
|   | Datumer yang belum disarahkan                                                                                                    | Periodian Subsidian Langur Bataja Dang                                                                                                    |
|   | PERMIATRAN CALON DENTUR NASABANY<br>Apatha permiatana apikat laya dantaji, mata anja banada meranta<br>fiterana ma                                                                                                    | <ul> <li>A simplified bit the formation of the processing the processing the providence ensures the<br/>constraints and a set of both processing of the processing and processing the the processing<br/>the processing of the processing of the processing of the processing of the processing<br/>the processing of the processing of the processing of the processing of the processing of<br/>the processing of the processing of the processing of the processing of the processing of the<br/>processing of the processing of the process</li></ul> |
|   | Harus ditanda tangan                                                                                                    | • A strange de la service analysis de la service analysis particular de la service de la service                          |
| 1 | di kolom setuju. Paraf                                                                                                    |                                                                                                    |
|   |                                                                                                    |                                                                                                    |

Ρ

Harus ditanda tangan di kolom paling kiri (jika salah coret dan ttd di kolom berikutnya). Paraf CMO dan OPH di kiri atau kanan. dan stempel "sesuai dgn asli" .

| Transmission ( 10)           |                         |                          | V8 Menutration                               |                                                                                                    |
|------------------------------|-------------------------|--------------------------|----------------------------------------------|----------------------------------------------------------------------------------------------------|
| pliture di sarr              |                         |                          | had daripes were                             | •                                                                                                    |
| Death Alexandre and          |                         |                          | at the second second second                  | -                                                                                                    |
| 10-40-1018-18A               |                         | ing Dritks               | indust Halanda - invasio - in                |                                                                                                    |
| tui tagata trater            |                         | The Contract of the O    | erya opada Sieh Ulerari                      | di serine                                                                                                    |
| catera segue o               |                         | a shiper for so          | ALTING STORY CONTROL                         | 211                                                                                                    |
| Press your register          |                         | martin Phaletick         | ways brand have been as the                  | ter minde                                                                                                    |
| nony later interve           |                         | NUMBER OF BUILD          | land response Caller                         | g Passi                                                                                                    |
| ere over the terms.          |                         |                          |                                              |                                                                                                    |
| The states of the            |                         | and dealer has his       | eare washines on                             | 1.00                                                                                                    |
| The Automation               |                         | A                        | the survey and the                           | there is a second second second second second second second second second second second second second second se |
| na Capanyin n                | Annual Ann              | stored, here's fait      | Gentur Instightur-                           | 10.00                                                                                                    |
| HOUR DRIVE TO A              | 1000.00                 | 10000000000              |                                              |                                                                                                    |
| Tierchi tengen               | Construction of the     | ing sympt cade           | dure Deremon, went t                         | 1000                                                                                                    |
| The other in                 | and the second second   | Construct of Automation  | i mettakalan-                                |                                                                                                    |
| an manaecaka                 | 1010 1419               | minering tables          | a provide positivament and                   | 10.00                                                                                                    |
| service pre-balances         | Provident for           | myetta kaksty patha      | reating the mercanic                         | 114910                                                                                                    |
| ands description             | ADA MARKED              | us would be on           | of a shale through the                       |                                                                                                    |
| annonan lety                 | 1414.01.000             | L NOW                    | CI.                                          |                                                                                                    |
| Ren Davary An                | A Destroyed             | Charles And a read place | A basebacher program                         |                                                                                                    |
| CRAME & MORE                 | Contraction of the last | state and a lot of       | Desides Assol parameter                      |                                                                                                    |
|                              |                         | a contraction to         |                                              |                                                                                                    |
| Contraction of the second in | Bridge States           | income and Lines.        | ruei Protuzionali                            |                                                                                                    |
| Change and                   |                         | and the second second    | -                                            |                                                                                                    |
| Jac Contract of Contractor   |                         | and a local local of     |                                              |                                                                                                    |
| 1                            |                         |                          |                                              |                                                                                                    |
| 10 C                         |                         | 11111                    | T1 have                                      |                                                                                                    |
| 108 3                        | *G# [.].]               | 144                      | - Printers                                   |                                                                                                    |
|                              |                         |                          | -                                            |                                                                                                    |
|                              |                         |                          |                                              |                                                                                                    |
|                              |                         |                          |                                              |                                                                                                    |
|                              |                         |                          |                                              |                                                                                                    |
|                              |                         |                          | 1110 CONT. 1                                 |                                                                                                    |
| redi Tangah deri Manahaji    | ay testimory            | - the thirty particular  | e Hundehalgalı dah hismur                    | and the second                                                                                                  |
| IN OLEH BANK                 |                         |                          |                                              |                                                                                                    |
| Persedulaes High Pilok C     | Campion das P           | <b>Nationally Expose</b> | d Panan (PEP)                                |                                                                                                    |
| Rain port They               | 40                      | Penahal                  | Point .                                      |                                                                                                    |
| 16(0) 7100                   | () I I                  |                          |                                              | 1.1                                                                                                    |
| Bally and Real               |                         |                          | _                                            |                                                                                                    |
| Parade (PE                   | P)                      |                          |                                              |                                                                                                    |
| forth California             | LILL                    | A15                      | Parents Patienter                            | 111                                                                                                    |
| form Calvery                 |                         | ~                        |                                              |                                                                                                    |
| bigmerous a                  | 11111                   | AD                       | Persber Bahrai                               | 1.1.1                                                                                                    |
| wash dougan Rava             | 78                      | 111104                   | all, technik damperi                         |                                                                                                    |
| forde (14)                   | 1111                    | Date                     | di Di Koda Labari i                          |                                                                                                    |
| Lond B1 Pervik               |                         | Nama Hat                 | www.                                         |                                                                                                    |
| AND IN THE CARACT            | -                       |                          |                                              |                                                                                                    |
| Provent Creating             | _                       | -                        | -                                            |                                                                                                    |
| Dipreses Dis                 |                         | Compare the state        | and an end                                   |                                                                                                    |
| ¥.                           | 1.0                     | P                        |                                              |                                                                                                    |
|                              |                         |                          |                                              |                                                                                                    |
|                              |                         |                          |                                              |                                                                                                    |
|                              |                         |                          |                                              |                                                                                                    |
|                              |                         |                          |                                              |                                                                                                    |
| 10100-001/001                |                         | 0.032/47                 |                                              |                                                                                                    |
| ands Tangen and house        | alangaa 1               | Tionics Target an        | et haar a Largess                            |                                                                                                    |
| lands Tangen and hole        | al Angela               | Tunin Terger de          | el han a Larges                              |                                                                                                    |
| fande. Tangan diel hole      | elangear 1              | Tomin Targati di<br>11   | el National arguma                           | 8                                                                                                    |
| fande Tangen and hand        | alangaa 1               | Tomana Tangana da        | al National argument                         | 8                                                                                                    |
| ante Tengen and Hote         | elangan 1               | Tanàn Tangan Ji          | el Nanca (Lergino)<br>10/10/14/10/10/12/00/1 |                                                                                                    |
| landa Tangan and holas       | alangan 1               | Tanàn Tangan di<br>T     | al Nan a Cargons<br>Al Col M ( a col const o |                                                                                                    |

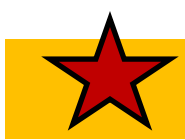

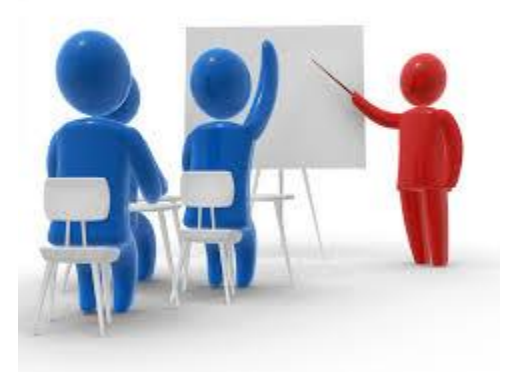

- Training berupa praktek atau simulasi pengisian Form
- Setiap peserta dibagikan Form dan Dokumen lainnya

#### Kotak wajib diisi

| No. | Field  | Keterangan Pengisian                                                                               |
|-----|--------|----------------------------------------------------------------------------------------------------|
| 1   | No. PK | Diisi dengan nomor PK apabila aplikasi pinjaman telah disetujui dan pencairan dana telah dilakukan |

#### Diisi oleh ADMF

| No | Field              | Petunjuk Pengisian                                                                                                    |
|----|--------------------|----------------------------------------------------------------------------------------------------|
| 1  | Cabang/Unit        | Isi dengan nama Cabang/Unit ADMF yang memproses permohonan pembiayaan tersebut                                                                                                    |
| 2  | No. Register       | Isi dengan nomor Aplikasi                                                                                                    |
| 3  | Core Product       | Berikan tanda [ x ] sesuai jenis core product yang dipilih Automotive atau Lainnya). Jika memilih Lainnya, diisi dengan jenis core product dari aplikasi ini dengan pilihan : Home Appliance, HE Leasing, Factory                              |
| 4  | Unit Eks UKJ       | Berikan tanda [ x ] sesuai apakah unit yang dibiayai adalah unit Eks UKJ atau tidak.<br>Unit Eks UKJ adala bekas unit tarikan ADIRA FINANCE dan telah dijual oleh ADIRA FINANCE.                                                               |
| 5  | Sales Through      | Isi dengan sales through asal pembiayaan tersebut, mis. Dealer, Non Dealer, Restructuring, dll                                                                                                    |
| 6  | Status Aplikasi    | <ul> <li>New Order = berikan tanda [ x ] jika merupakan pengajuan baru</li> <li>Additional Order = berikan tanda [ x ] jika merupakan pengajuan tambahan</li> <li>Repeat Order = berikan tanda [ x ] jika merupakan pengajuan ulang</li> </ul> |
| 7  | Program Khusus     | Isi dengan nama program pemasaran yang diaplikasikan pada order pembiayaan                                                                                                    |
| 8  | Nama Penjual       | Isi dengan Nama Dealer yang memberi Order atau nama penjual bila berasal dari Non Dealer                                                                                                    |
| 9  | NIK Petugas ADMF   | Isi dengan NIK Petugas ADMF (CMO/CFO/CRH/CRO/ARO/Rem Off)                                                                                                    |
| 10 | Ext. Sales Force 1 | Diisi dengan nama mediator/salesman pada aplikasi tersebut                                                                                                    |
| 11 | Ext. Sales Force 2 | Diisi dengan nama mediator/salesman pada aplikasi tersebut apabila ada mediator/salesman selain mediator/salesman pada field 10                                                                                                    |
| 12 | Terima Order       | Isi dengan waktu diterimanya order dari Dealer (dalam satuan tanggal/bulan/tahun)                                                                                                    |
| 13 | Jam                | Isi dengan waktu diterimanya order dari Dealer (dalam satuan jam)                                                                                                    |
| 14 | Catatan            | Diisi dengan catatan mengenai informasi atau hal-hal yang perlu dicantumkan terkait aplikasi tersebut                                                                                                    |

### A. Data Calon Debitur/Nasabah – Khusus Perorangan

A 1. Data Diri

| Νο | Field                      | Petunjuk Pengisian                                                                                                    |
|----|----------------------------|----------------------------------------------------------------------------------------------------|
| 1  | Nama lengkap sesuai<br>KTP | Isi dengan nama calon Debitur sesuai yang tertera di Kartu Tanda Penduduk (KTP). Cara penulisan sesuai MI-012/OPR/OPRS/VII/2007.                                                                                                    |
| 2  | Nama Panggilan             | Isi dengan nama panggilan sehari-hari calon debitur atau nama yang lebih dikenal oleh lingkungan<br>terdekatnya dibandingkan dengan nama lengkap maupun nama sesuai KTP. Umumnya nama ini<br>diberikan oleh lingkungan terdekatnya agar mudah diucapkan dan mudah diingat.                                                                                                    |
| 3  | No. KTP                    | Isi dengan nomor KTP calon debitur (tanpa tanda baca).                                                                                                    |
| 4  | Berlaku sd                 | Isi dengan masa berlaku KTP calon debitur sesuai yang tertera di KTP. Apabila masa berlaku KTP calon debitur adalah 'seumur hidup', maka ditulis tanggal akhir tenor ditambah 1 tahun. Misal tanggal akhir tenor adalah 1 September 2014 (01-09-14), maka ditulis 01-09-15 dan check mark kolom seumur hidup.                                                                                                    |
| 5  | Tgl terbit KTP             | lsi dengan tanggal pembuatan atau tanggal mulai berlakunya KTP calon debitur sesuai yang tertera di KTP                                                                                                    |
| 6  | Jenis Kelamin              | Berikan tanda [ x ] sesuai jenis kelamin calon debitur (pria atau wanita)                                                                                                    |
| 7  | NPWP                       | <ul> <li>a. Calon debitur/debitur memilih kolom "Ada" dan mengisi nomor NPWP, dalam hal calon debitur/debitur memenuhi kriteria sbb:</li> <li>1) Berdasarkan Undang - Undang diwajibkan memiliki NPWP dan membawa/dapat menunjukkan dokumen pendukung NPWP ke pihak Bank</li> <li>2) Merupakan pihak yang berdasarkan Undang - Undang tidak wajib memiliki NPWP seperti ibu rumah tangga yang tidak memiliki penghasilan, pelajar atau mahasiswa maka pada kolom NPWP diisi NPWP suami atau orang tua dari Calon Debitur/Debitur</li> <li>b. Calon debitur/debitur memilih kolom "Tidak ada" dan bersedia melengkapi ke Bank dalam hal calon debitur/debitur memenuhi salah satu kriteria di bawah:</li> <li>1) Berdasarkan Undang - Undang tidak diwajibkan memiliki NPWP</li> <li>2) Berdasarkan Undang - Undang diwajibkan memiliki NPWP namun belum memiliki NPWP</li> <li>3) Memiliki NPWP namun tidak membawa dan/atau tidak dapat menunjukkan dokumen pendukung NPWP</li> </ul> |

#### A. Data Calon Debitur/Nasabah – Khusus Perorangan

A 1. Data Diri

| No | Field                        | Petunjuk Pengisian                                                                                                    |
|----|------------------------------|----------------------------------------------------------------------------------------------------|
| 8  | Pendidikan                   | Berikan tanda [ x ] sesuai pendidikan tertinggi dari calon debitur (< SD atau SD atau SMP atau SMA atau D1 atau D2 atau D3 atau S1 atau S2 atau S3) |
| 9  | Pekerjaan                    | Berikan tanda [ x ] sesuai dengan pekerjaan yang dimiliki calon debitur (PNS atau TNI/Polri atau Karyawan Swasta atau Profesional atau Wiraswasta)  |
| 10 | Jabatan                      | Diisi jabatan diperusahaan tempat calon debitur bekerja                                                                                             |
| 11 | Telepon                      | lsi dengan nomor telepon rumah calon debitur, lengkap dengan kode areanya.                                                                          |
| 12 | Faksimili                    | Diisi kode area dan nomor faksimili perusahaan                                                                                                    |
| 13 | HP                           | Isi dengan nomor telepon genggam (GSM maupun CDMA) calon debitur                                                                                    |
| 14 | E-mail                       | Isi dengan alamat e-mail calon debitur                                                                                                    |
| 15 | Tempat, Tgl Lahir            | lsi dengan tempat & tanggal lahir calon debitur sesuai yang tertera di KTP                                                                          |
| 16 | Kewarganegaraan              | Wajib memberikan tanda [ x ] pada pilihan WNI                                                                                                    |
| 17 | Negara                       | Nama Negara apabila WNA                                                                                                    |
| 18 | Nomor Passport (jika<br>WNA) | Diisi nomor passport                                                                                                    |
| 19 | Status kependudukan          | Wajib memberikan tanda [ x ] pada pilihan Penduduk.                                                                                                 |
| 20 | Nama Gadis Ibu<br>Kandung    | Isi dengan nama ibu kandung dari pemohon/Lessee saat ybs masih berstatus 'gadis'.                                                                   |
| 21 | Agama                        | Berikan tanda [ x ] sesuai agama yang dianut oleh Nasabah, atau isi kolom kosong sesuai agama yang dianut.                                          |

#### A. Data Calon Debitur/Nasabah – Khusus Perorangan A 1. Data Diri

| No | Field                 | Petunjuk Pengisian                                                                                                    |
|----|-----------------------|----------------------------------------------------------------------------------------------------|
| 22 | Status Perkawinan     | Berikan tanda [ x ] sesuai status pernikahan calon debitur (lajang atau menikah atau duda/janda)                                                                     |
| 23 | Jumlah Anak           | Isi dengan jumlah anak calon debitur                                                                                                    |
| 24 | Jumlah Tanggungan     | Isi dengan jumlah tanggungan calon debitur                                                                                                    |
| 25 | Alamat sesuai KTP     | Isi dengan alamat calon debitur sesuai yang tertera di KTP (nama jalan dan nomor rumah, RT/RW, kelurahan, kecamatan, kabupaten/kotamadya, propinsi, kode pos)        |
| 26 | Alamat Domisili       | Diisi hanya jika domisili/tempat tinggal calon debitur berbeda dengan alamat yang tertera pada KTP.<br>Jika sama dengan alamat KTP maka field isian tersebut dicoret |
| 27 | Status Tempat Tinggal | Berikan tanda [ x ] sesuai status tempat tinggal calon debitur (milik sendiri, orang tua, kontrakan/sewa, dinas, atau yang lainnya)                                  |

### A. Data Calon Debitur/Nasabah – Khusus Perorangan

A 2. Data Pasangan (Jika Menikah) / Orang Tua (Jika Pelajar/Mahasiswa)

| No | Field                      | Petunjuk Pengisian                                                                                                    |
|----|----------------------------|----------------------------------------------------------------------------------------------------|
| 1  | Nama lengkap Sesuai<br>KTP | Isi dengan nama suami/istri calon Debitur (jika menikah) atau orang tua (jika pelajar/ mahasiswa) sesuai<br>yang tertera di Kartu Tanda Penduduk (KTP). Cara penulisan sesuai MI-012/OPR/OPRS/VII/2007.                                                                                                    |
| 2  | Nama Panggilan             | Isi dengan nama panggilan sehari-hari suami/istri calon debitur (jika menikah) atau orang tua (jika pelajar/mahasiswa) atau nama yang lebih dikenal oleh lingkungan terdekatnya dibandingkan dengan nama lengkap maupun nama sesuai KTP. Umumnya nama ini diberikan oleh lingkungan terdekatnya agar mudah diucapkan dan mudah diingat.                                                                                                    |
| 3  | No. KTP                    | lsi dengan nomor KTP suami/istri calon debitur (jika menikah) atau orang tua (jika pelajar/mahasiswa)<br>(tanpa tanda baca).                                                                                                    |
| 4  | Berlaku sd                 | Isi dengan masa berlaku KTP suami/istri calon debitur (jika menikah) atau orang tua (jika pelajar/mahasiswa) sesuai yang tertera di KTP. Apabila masa berlaku KTP suami/istri calon debitur (jika menikah) atau orang tua (jika pelajar/mahasiswa) adalah 'seumur hidup', maka ditulis tanggal akhir tenor ditambah 1 tahun. Misal tanggal akhir tenor adalah 1 September 2014 (01-09-14), maka ditulis 01-09-15. check mark kolom seumur hidup. |
| 5  | Pendidikan                 | Berikan tanda [ x ] sesuai pendidikan tertinggi dari suami/istri calon debitur (< SD atau SD atau SMP atau SMA atau D1 atau D2 atau D3 atau S1 atau S2 atau S3)                                                                                                    |
| 6  | Pekerjaan                  | Berikan tanda [ x ] sesuai dengan pekerjaan yang dimiliki calon debitur (PNS atau TNI/Polri atau Karyawan Swasta atau Profesional atau Wiraswasta)                                                                                                    |
| 7  | Jabatan                    | lsi dengan jabatan pasangan/orang tua calon debitur di perusahaan/instansi tempat pemohon/Lessee<br>bekerja                                                                                                    |
| 8  | Nama Kantor                | lsi dengan nama perusahaan/instansi tempat pasangan/orang tua calon debitur bekerja, termasuk nama<br>usaha yang dimiliki oleh calon debitur wiraswasta.                                                                                                    |
| 9  | Bidang Usaha               | lsi dengan bidang usaha dari perusahaan/instansi tempat pasangan/orang tua calon debitur bekerja,<br>termasuk bidang usaha dari usaha yang dimiliki oleh pasangan/orang tua calon debitur wiraswasta.                                                                                                    |
| 10 | Sumber Dana                | Berikan tanda [ x ] sesuai Sumber Dana untuk Pembayaran DP / Nilai Sisa. Untuk Sumber Dana "Lainnya"<br>maka harus menyebutkan/menuliskan asal usul dana untuk pembayaran DP / Nilai Sisa tersebut (contoh :<br>Sumber Dana Lainnya : "Hadiah")                                                                                                    |
| 12 | Telepon                    | Isi dengan nomor telepon rumah pasangan/orang tua calon debitur                                                                                                    |
| 13 | HP                         | Isi dengan nomor telepon genggam (GSM maupun CDMA) pasangan/orang tua calon debitur                                                                                                    |

### A. Data Calon Debitur/Nasabah – Khusus Perorangan

A 3. Keluarga Terdekat

| No | Field                      | Petunjuk Pengisian                                                                                                    |
|----|----------------------------|----------------------------------------------------------------------------------------------------|
| 1  | Nama lengkap sesuai<br>KTP | lsi dengan nama keluarga terdekat calon debitur yang tidak serumah sesuai yang tertera di Kartu Tanda Penduduk (KTP). Cara penulisan sesuai MI-012/OPR/OPRS/VII/2007.                                                                                                    |
| 2  | Jenis Kelamin              | Berikan tanda [ x ] sesuai jenis kelamin keluarga terdekat calon debitur (Pria atau Wanita)                                                                                                    |
| 3  | Nama Panggilan             | Isi dengan nama panggilan sehari-hari keluarga terdekat calon debitur atau nama yang lebih dikenal oleh lingkungan terdekatnya dibandingkan dengan nama lengkap maupun nama sesuai KTP. Umumnya nama ini diberikan oleh lingkungan terdekatnya agar mudah diucapkan dan mudah diingat. |
| 4  | Hubungan dengan<br>debitur | lsi dengan status hubungan antara calon debitur dengan keluarga terdekat calon debitur yang tidak<br>serumah                                                                                                    |
| 5  | Alamat Domisili            | lsi dengan alamat domisili/tempat keluarga terdekat calon debitur yang tidak serumah (nama jalan dan nomor rumah, RT/RW, kelurahan, kecamatan, kabupaten/kotamadya, propinsi, kode pos)                                                                                                |
| 6  | Telepon                    | lsi dengan nomor telepon rumah keluarga terdekat calon debitur yang tidak serumah lengkap dengan kode areanya                                                                                                    |
| 7  | HP                         | Isi dengan nomor telepon genggam (GSM maupun CDMA) keluarga terdekat calon debitur yang tidak serumah                                                                                                    |

#### A. Data Calon Debitur/Nasabah – Khusus Perorangan

A 4. Data Penjamin (Jika Ada)

| No | Field                      | Petunjuk Pengisian                                                                                                    |
|----|----------------------------|----------------------------------------------------------------------------------------------------|
| 1  | Nama lengkap Sesuai<br>KTP | Isi dengan nama penjamin sesuai yang tertera di Kartu Tanda Penduduk (KTP). Cara penulisan sesuai MI-<br>012/OPR/OPRS/VII/2007.                                                                                                    |
| 2  | Nama Panggilan             | Isi dengan nama panggilan sehari-hari penjamin atau nama yang lebih dikenal oleh lingkungan terdekatnya dibandingkan dengan nama lengkap maupun nama sesuai KTP. Umumnya nama ini diberikan oleh lingkungan terdekatnya agar mudah diucapkan dan mudah diingat.                                     |
| 3  | Hubungan dengan<br>debitur | lsi dengan status hubungan antara calon debitur dengan penjamin pembiayaan                                                                                                    |
| 4  | No. KTP                    | lsi dengan nomor KTP penjamin calon debitur (hanya disii dengan angka sesuai nomor KTP).                                                                                                    |
| 5  | Berlaku sd                 | Isi dengan masa berlaku KTP penjamin sesuai yang tertera di KTP. Apabila masa berlaku KTP penjamin<br>adalah 'seumur hidup', maka ditulis tanggal akhir tenor ditambah 1 tahun. Misal tanggal akhir tenor adalah<br>6 Januari 2010 (06-01-10), maka ditulis 06-01-11. check mark kolom seumur hidup |
| 6  | Pekerjaan                  | Berikan tanda [ x ] sesuai dengan pekerjaan yang dimiliki calon debitur (PNS atau TNI/Polri atau Karyawan<br>Swasta atau Profesional atau Wiraswasta)                                                                                                    |
| 7  | Penghasilan / bulan        | lsi dengan jumlah penghasilan bruto per bulan yang diterima penjamin                                                                                                    |
| 8  | Bukti Penghasilan          | lsi dengan jenis dokumen bukti penghasilan bruto penjamin, misalnya slip gaji, surat keterangan, bon<br>usaha                                                                                                    |
| 9  | Alamat Domisili            | Isi dengan alamat domisili/tempat tinggal penjamin (nama jalan dan nomor rumah, RT/RW, kelurahan,<br>kecamatan, kabupaten/kotamadya, propinsi, kode pos)                                                                                                    |
| 10 | Telepon                    | lsi dengan nomor telepon rumah penjamin lengkap dengan kode areanya                                                                                                    |
| 11 | HP                         | Isi dengan nomor telepon genggam (GSM maupun CDMA) penjamin                                                                                                    |

#### A. Data Calon Debitur/Nasabah – Khusus Perorangan

#### A 5. Data Pekerjaan

| No                                                                            | Field                       | Petunjuk Pengisian                                                                                                    |
|-------------------------------------------------------------------------------|-----------------------------|----------------------------------------------------------------------------------------------------|
| 1                                                                             | Nama<br>Perusahaan/Instansi | Isi dengan nama perusahaan/instansi tempat calon debitur bekerja, termasuk nama usaha yang dimiliki oleh calon debitur wiraswasta.                                                                                                  |
| 2                                                                             | Bid. Usaha                  | Isi dengan bidang usaha dari perusahaan/instansi tempat calon debitur bekerja, termasuk bidang<br>usaha dari usaha yang dimiliki oleh calon debitur wiraswasta.<br>Contoh :<br><u>Jasa Fotokopi</u><br><u>Jasa Laundry / Binatu</u> |
| 3                                                                             | Alamat Tempat Bekerja       | Isi dengan alamat domisili perusahaan/instansi tempat calon debitur bekerja (nama jalan dan nomor rumah, RT/RW, kelurahan, kecamatan, kabupaten/kotamadya, propinsi, kode pos)                                                      |
| 4                                                                             | Telepon                     | lsi dengan nomor telepon perusahaan/instansi tempat calon debitur bekerja lengkap dengan kode<br>areanya                                                                                                    |
| 5                                                                             | Faksimili                   | Isi dengan nomor fax perusahaan/instansi tempat calon debitur bekerja lengkap dengan kode areanya                                                                                                    |
| 6                                                                             | Jumlah Karyawan             | Isi dengan jumlah karyawan di perusahaan/instansi tempat calon debitur bekerja                                                                                                    |
| 7                                                                             | Jenis perusahaan            | Berikan tanda [ x ] sesuai dengan jenis perusahaan tempat bekerja                                                                                                    |
| Determined and a balance (bills many balance balance balance balance balance) |                             |                                                                                                    |

#### Data perusahaan sebelumnya (bila masa kerja sekarang kurang dari 2 tahun)

| 8  | Nama<br>Perusahaan/Instansi | Isi dengan nama perusahaan/instansi tempat calon debitur bekerja sebelumnya, termasuk nama usaha yang dimiliki oleh calon debitur wiraswasta. |
|----|-----------------------------|----------------------------------------------------------------------------------------------------|
| 9  | Lama Bekerja                | Isi dengan lama bekerja di perusahaan                                                                                                    |
| 10 | Telepon                     | Isi dengan nomor telepon perusahaan/instansi tempat calon debitur bekerja lengkap dengan kode areanya                                         |

### A. Data Calon Debitur/Nasabah – Khusus Perorangan A 5a. Data Pekerjaan – PNS / TNI / POLRI / Karyawan Swasta

| Νο | Field                          | Petunjuk Pengisian                                                                                                    |
|----|--------------------------------|----------------------------------------------------------------------------------------------------|
| 1  | Jabatan                        | Hanya diisi jika calon debitur adalah PNS/TNI/Polri atau Karyawan Swasta. Isi dengan jabatan calon debitur di perusahaan/instansi tempat calon debitur bekerja                                                                                           |
| 2  | Div. / Dep                     | Hanya diisi jika calon debitur adalah PNS/TNI/Polri atau Karyawan Swasta. Isi dengan divisi / departemen tempat calon debitur bekerja                                                                                                    |
| 3  | Gol.                           | Hanya diisi jika calon debitur adalah PNS/TNI/Polri atau Karyawan Swasta. Isi dengan golongan calon debitur di perusahaan/instansi tempat calon debitur bekerja                                                                                          |
| 4  | Eselon                         | Hanya diisi jika calon debitur adalah PNS/TNI/Polri atau Karyawan Swasta. Isi dengan eselon calon debitur di perusahaan/instansi tempat calon debitur bekerja                                                                                            |
| 5  | Status                         | Hanya diisi jika calon debitur adalah PNS/TNI/Polri atau Karyawan Swasta. Berikan tanda [ x ] sesuai dengan status kepegawaian calon debitur (tetap atau kontrak atau lepas)                                                                             |
| 6  | Lama Kerja                     | Hanya diisi jika calon debitur adalah PNS/TNI/Polri atau Karyawan Swasta. Isi dengan lama kerja calon debitur pada instansi/perusahaan tersebut                                                                                                    |
| 7  | Total Lama Kerja               | Hanya diisi jika calon debitur adalah PNS/TNI/Polri atau Karyawan Swasta. Isi dengan total lama kerja calon debitur (lama kerja pada instansi/perusahaan saat ini dijumlahkan dengan lama kerja pada instansi-instansi/perusahaan-perusahaan sebelumnya) |
| 8  | Nama Atasan Langsung           | Hanya diisi jika calon debitur adalah PNS/TNI/Polri atau Karyawan Swasta. Isi dengan nama lengkap atasan langsung calon debitur                                                                                                    |
| 9  | Fasilitas Kantor (jika<br>ada) | Hanya diisi jika calon debitur adalah PNS/TNI/Polri atau Karyawan Swasta. Berikan tanda [ x ] sesuai fasilitas kantor yang dimiliki calon debitur (motor atau mobil atau lainnya). Jika pilihan adalah lainnya, isi nama fasilitasnya                    |
| 10 | Pembayaran Gaji                | Hanya diisi jika calon debitur adalah PNS/TNI/Polri atau Karyawan Swasta. Berikan tanda [ x ] sesuai mekanisme pembayaran gaji calon debitur (tunai atau transfer). Bisa dipilih lebih dari satu.                                                        |
|    |                                | By: Team Project Leverage Adira Finance                                                                                                    |

A. Data Calon Debitur/Nasabah – Khusus Perorangan A 5b. Data Pekerjaan – Khusus Wiraswasta & Profesional

| No | Field                      | Petunjuk Pengisian                                                                                                    |
|----|----------------------------|----------------------------------------------------------------------------------------------------|
| 1  | Lama Usaha (th)            | Hanya diisi jika calon debitur adalah Wiraswasta & Profesional. Isi dengan lama usaha calon debitur dalam satuan tahun                                                                       |
| 2  | Total Lama Usaha (th)      | Hanya diisi jika calon debitur adalah Wiraswasta & Profesional. Isi dengan total lama usaha calon debitur termasuk dengan usaha calon debitur sebelum usaha yang saat ini dalam satuan tahun |
| 3  | Jumlah Customer /<br>bulan | Hanya diisi jika calon debitur adalah Wiraswasta & Profesional. Isi dengan jumlah client per bulan                                                                                           |

### A. Data Calon Debitur/Nasabah – Khusus Perorangan

#### A 5c. Data Pekerjaan – Khusus Wiraswasta

| No | Field              | Petunjuk Pengisian                                                                                                    |
|----|--------------------|----------------------------------------------------------------------------------------------------|
| 1  | Produk/Jasa        | Hanya diisi jika calon debitur adalah Wiraswasta. Isi dengan produk/jasa yang dihasilkan                                                                                                    |
| 2  | Lokasi Usaha       | Hanya diisi jika calon debitur adalah Wiraswasta. Berikan tanda [ x ] sesuai lokasi usaha calon debitur (perumahan atau pertokoan atau pasar atau perkantoran atau kawasan industri). Bisa dipilih dlebih dari satu jika memang calon debitur mempunyai lokasi |
| 3  | Kepemilikan Lokasi | Hanya diisi jika calon debitur adalah Wiraswasta. Berikan tanda [ x ] sesuai status kepemilikan lokasi usaha calon debitur (milik sendiri atau sewa). Jika pilihan adalah sewa, maka diisi sewa selama berapa tahun dan sampai dengan kapan.                   |

### A. Data Calon Debitur/Nasabah – Khusus Perorangan A 6. Referensi Aset dan Kredit

| No | Field                                    | Petunjuk Pengisian                                                                                                    |
|----|------------------------------------------|----------------------------------------------------------------------------------------------------|
| 1  | Kartu Kredit Dimiliki (jika<br>ada)      | Berikan tanda [ x ] sesuai jenis kartu kredit yang dimiliki calon debitur (silver, gold atau platinum)                                                                                                    |
| 2  | Sejak Tgl                                | Isi dengan tanggal mulai berlakunya kartu kredit calon debitur, dengan format dd/mm/yy                                                                                                    |
| 3  | Bank Penerbit                            | Isi dengan nama bank penerbit kartu kredit yang dimiliki calon debitur                                                                                                    |
| 4  | Kredit diluar aplikasi ini<br>(jika ada) | lsi jika calon debitur mempunyai kredit selain yang diajukan saat ini. Berikan tanda [ x ] sesuai pemberi kredit, di ADMF atau lainnya (isi nama perusahaan pembiayaan/ bank-nya jika selain ADMF)                                                                                                    |
| 5  | Obyek Kredit                             | Berikan tanda [ x ] sesuai jenis obyek kredit yang dimiliki selain aplikasi saat ini, motor atau mobil atau rumah atau lainnya (isi dengan nama obyek kredit lainnya, misal furniture, elektronik, dsb ).                                                                                                    |
| 6  | Sisa Total Kewajiban<br>(Rp.)            | Isi dengan sisa total kewajiban atas kredit yang dimilik selain aplikasi saat ini.                                                                                                    |
| 7  | Kendaraan yang dimiliki                  | Isi dengan data kendaraan yang dimiliki calon debitur saat ini. Data yang diisi adalah :<br>• Merk & Model = merk & model kendaraan yang dimiliki calon debitur, misal: HONDA SUPRA<br>• Tahun = tahun pembuatan kendaraan yang dimiliki calon debitur, misal: 10 (tahun 2010)<br>• Jumlah = jumlah unit kendaraan yang dimiliki calon debitur<br>• Status = pilih status atas kendaraan yang dimiliki calon debitur, lunas atau masih kredit (coret yang tidak perlu) |

#### B. Calon Debitur Badan Usaha B 1. Data Badan Usaha / Perusahaan

| No | Field                | Petunjuk Pengisian                                                                                                    |
|----|----------------------|----------------------------------------------------------------------------------------------------|
| 1  | Nama Badan Usaha     | Isi dengan nama badan usaha sesuai dengan akte pendirian atau perubahannya                                                                                                    |
| 2  | Bentuk Perusahaan    | Isi dengan bentuk perusahaan yaitu:<br>Porgan: Perusahaan perorangan<br>CV: Perseroan Komanditer<br>Fa: Firma<br>PT: Perseroan terbatas<br>Kop: Koperasi                                            |
| 3  | Bid. Usaha           | lsi dengan bidang usaha dari perusahaan/badan usaha calon debitur.                                                                                                    |
| 4  | No. NPWP             | Isi dengan Nomor Pokok Wajib Pajak (NPWP) Badan Usaha calon debitur.                                                                                                    |
| 5  | Alamat Domisili      | Isi dengan alamat domisili calon debitur sesuai yang tertera di akte pendirian atau perubahannya (nama jalan dan nomor rumah, RT/RW, kelurahan, kecamatan, kabupaten/kotamadya, propinsi, kode pos) |
| 6  | Telepon              | lsi dengan nomor telepon perusahaan/instansi calon debitur lengkap dengan kode areanya                                                                                                    |
| 7  | Faksimili            | Isi dengan nomor fax perusahaan/instansi calon debitur lengkap dengan kode areanya                                                                                                    |
| 8  | E-mail               | lsi dengan alamat e-mail calon debitur (perusahaan/badan usaha)                                                                                                    |
| 9  | Lama Usaha (th, bln) | Isi dengan lama kerja/usaha calon debitur (dalam satuan tahun dan bulan).                                                                                                    |

### B. Calon Debitur Badan Usaha

B 1. Data Badan Usaha / Perusahaan

| No | Field              | Petunjuk Pengisian                                                                                                    |
|----|--------------------|----------------------------------------------------------------------------------------------------|
| 10 | Jumlah Karyawan    | Isi dengan jumlah karyawan di perusahaan/instansi tempat calon debitur bekerja                                                                                                    |
| 11 | Produk/Jasa        | lsi dengan produk/jasa yang dihasilkan perusahaan/instansi calon debitur                                                                                                    |
| 12 | Lokasi Usaha       | Berikan tanda [ x ] sesuai lokasi usaha calon debitur (perumahan atau pertokoan atau pasar atau perkantoran atau kawasan industri atau tidak tetap). Bisa dipilih lebih dari satu jika memang calon debitur mempunyai lokasi lebih dari 1 dan di lokasi yang berbeda |
| 13 | Kepemilikan Lokasi | Berikan tanda [ x ] sesuai status kepemilikan lokasi usaha calon debitur (milik sendiri atau sewa). Jika pilihan adalah sewa, maka diisi sewa selama berapa tahun dan sampai dengan tahun kapan.                                                                     |

### B. Calon Debitur Badan Usaha

#### **B 2. Contact Person**

| No | Field        | Petunjuk Pengisian                                                                                                    |
|----|--------------|----------------------------------------------------------------------------------------------------|
| 1  | Nama Lengkap | Diisi dengan nama Contact Person yang mewakili dan diberi kuasa oleh perusahaan/badan usaha<br>yang mengajukan pembiayaan kendaraan |
| 2  | Jabatan      | Isi dengan jabatan contact person pada no. 104 di atas.                                                                             |
| 3  | Div. / Dep   | Isi dengan Divisi/Departement tempat contact person pada no. 104 di atas bernaung                                                   |
| 4  | Telepon      | lsi dengan nomor telepon contact person pada no. 104 di atas lengkap dengan kode areanya dan<br>nomor ekstensi-nya (jika ada)       |
| 5  | HP           | Isi dengan nomor HP contact person pada no. 104 di atas lengkap dengan kode areanya                                                 |
| 6  | Fax          | lsi dengan nomor fax contact person pada no. 104 di atas lengkap dengan kode areanya                                                |

#### B. Calon Debitur Badan Usaha

**B 3. Management** 

| No | Field      | Petunjuk Pengisian                                                                              |
|----|------------|-------------------------------------------------------------------------------------------------|
| 1  | Management | Isi dengan data mengenai management usaha calon debitur (nama, posisi, dan % kepemilikan saham) |

#### C. Data Penghasilan

| No    | Field                                 | Petunjuk Pengisian                                                                                                    |
|-------|---------------------------------------|----------------------------------------------------------------------------------------------------|
| Pengh | nasilan Per Bulan                     |                                                                                                    |
| 1     | Penghasilan / bulan                   | Diisi dengan jumlah penghasilan per bulan, baik dari gaji maupun insentif (dalam satuan Rupiah)><br>Untuk calon debitur perseorangan dengan pekerjaan karyawan/pegawai /wiraswasta                                                                                                    |
| 2     | Laba Kotor Usaha                      | Diisi dengan jumlah Laba kotor usaha perbulan untuk calon debitur badan usaha                                                                                                    |
| 3     | Penghasilan pasangan                  | Diisi dengan jumlah penghasilan pasangan per bulan (jika ada), baik dari gaji maupun insentif (dalam satuan Rupiah)> Khusus untuk calon debitur perseorangan                                                                                                    |
| 4     | Penghasilan lain-lain                 | Diisi dengan jumlah penghasilan lain per bulan (diluar penghasilan utama calon debitur) (dalam satuan Rupiah)> Khusus untuk calon debitur perseorangan                                                                                                    |
| 5     | Total penghasilan                     | <ul> <li>Diisi dengan jumlah total dari penghasilan per bulan :</li> <li>1. Calon debitur perseorangan dengan pekerjaan karyawan/pegawai&gt;<br/>Total penghasilan = (Penghasilan/bulan + Penghasilan Pasangan +<br/>Penghasilan Lain) atau field 111 + 113 + 114</li> <li>2. Calon debitur perseorangan dengan pekerjaan professional/wiraswasta<br/>&gt; Total penghasilan = (Penghasilan per bulan + penghasilan pasangan +<br/>penghasilan lain) atau field 112 + 113 + 114</li> <li>3. Calon debitur badan usaha&gt; Total penghasilan = (Laba kotor usaha +<br/>penghasilan lain) atau field 112 + 114</li> </ul> |
| 6     | Sumber Penghasilan<br>Lain (jika ada) | Diisi dengan keterangan berupa jenis pekerjaan/usaha/kegiatan yang menjadi sumber penghasilan<br>lain                                                                                                    |
| 7     | Rutin perbln***                       | Diisi dengan rutinitas dari sumber penghasilan lain tersebut dalam sebulan. Misal 1x setiap 2 bulan maka isikan 02. Bila tidak rutin, isikan 00.                                                                                                    |

#### C. Data Penghasilan

| No    | Field                                       | Petunjuk Pengisian                                                                                                    |
|-------|---------------------------------------------|----------------------------------------------------------------------------------------------------|
| Penge | eluaran Per Bulan                           |                                                                                                    |
| 1     | Biaya Operasional<br>(OPEX)                 | Diisi dengan jumlah biaya operasional perusahaan yang dikeluarkan dalam satu bulan> khusus<br>untuk calon debitur badan usaha                                                                                                    |
| 2     | Biaya Hidup                                 | Diisi dengan jumlah biaya hidup yang dikeluarkan dalam satu bulan (dalam satuan rupiah)> Khusus untuk calon debitur perseorangan                                                                                                    |
| 3     | Angsuran berjalan diluar<br>ADMF (jika ada) | Diisi dengan jumlah total pengeluaran berupa angsuran yang sifatnya rutin dikeluarkan tiap bulan selain angsuran ADMF                                                                                                    |
| 4     | Angsuran Berjalan di<br>ADMF (jika ada)     | Diisi dengan jumlah total pengeluaran berupa angsuran yang saat ini harus dibayarkan kepada ADMF dari kredit-kredit yang masih berjalan di ADMF                                                                                                    |
| 5     | Angsuran Baru di ADMF                       | Diisi dengan jumlah angsuran yang saat ini sedang diajukan melalui aplikasi ini.                                                                                                    |
| 6     | Total Pengeluaran                           | <ul> <li>Diisi dengan total pengeluaran perbulan yaitu :</li> <li>1. Calon debitur perseorangan dengan pekerjaan karyawan/pegawai&gt;<br/>Total Pengeluaran = Biaya Hidup + Angsuran berjalan diluar ADMF<br/>+ Angsuran Berjalan di ADMF + Angsuran Baru di ADMF<br/><i>atau</i> field 119+120+121+122</li> <li>2. Calon debitur perseorangan dengan pekerjaan Professional/wiraswasta<br/>&gt; Total Pengeluaran = Biaya Operational (OPEX) +<br/>Biaya Hidup + Angsuran berjalan diluar ADMF + Angsuran Berjalan di ADMF<br/>+ Angsuran Baru di ADMF <i>atau</i> field 118+119+120+121+122</li> <li>3. Calon debitur Badan Usaha&gt; Total Pengeluaran =<br/>Biaya Operational (OPEX) + Angsuran berjalan diluar ADMF +<br/>Angsuran Baru di ADMF <i>atau</i> field 118+119+120+121+122</li> <li>3. Calon debitur Badan Usaha&gt; Total Pengeluaran =<br/>Biaya Operational (OPEX) + Angsuran berjalan diluar ADMF +<br/>Angsuran Berjalan di ADMF + Angsuran Baru di ADMF)<br/><i>atau</i> field 118+120+121+122</li> </ul> |

#### C. Data Penghasilan

| No                    | Field                                             | Petunjuk Pengisian                                                                                                    |
|-----------------------|---------------------------------------------------|----------------------------------------------------------------------------------------------------|
| Pengeluaran Per Bulan |                                                   |                                                                                                    |
| 7                     | Tabungan per bulan                                | <ol> <li>Calon debitur perseorangan dengan pekerjaan karyawan/pegawai&gt;<br/>Tabungan per bulan = Total Penghasilan - Biaya Hidup <i>atau</i> field 115 - 119</li> <li>Calon debitur perseorangan dengan pekerjaan professional/wiraswasta&gt;<br/>Tabungan per bulan = Total Penghasilan - OPEX - Biaya Hidup<br/><i>atau</i> field 115 - 118 - 119</li> </ol> |
| 8                     | Perkiraan nilai transaksi<br>dalam 1(satu) bulan. | Berikan tanda [ x ] sesuai perkiraan nilai transaksi dalam 1 (satu) bulan yang terlihat pada rekening tabungan calon debitur, sesuai pilihan yang tersedia                                                                                                    |

### D. Data Obyek Pembiayaan

| No | Field                      | Petunjuk Pengisian                                                                                                    |
|----|----------------------------|----------------------------------------------------------------------------------------------------|
| 1  | Obyek                      | Berikan tanda [ x ] sesuai obyek pembiayaan (motor atau mobil)                                                                                                    |
| 2  | Kondisi                    | Berikan tanda [ x ] sesuai kondisi obyek pembiayaan (baru atau bekas)                                                                                                    |
| 3  | Tahun Pembuatan            | lsi tahun pembuatan kendaraan (dalam 4 digit angka)                                                                                                    |
| 4  | Merk                       | Isi dengan merk kendaraan (contoh : Yamaha)                                                                                                    |
| 5  | Туре                       | Isi dengan type kendaraan (contoh : Scootermatic)                                                                                                    |
| 6  | Model                      | Isi dengan model kendaraan (contoh : Vario CW)                                                                                                    |
| 7  | Warna                      | Isi dengan warna kendaraan (contoh : merah)                                                                                                    |
| 8  | Built Up                   | Berikan tanda [ x ] apakah obyek pembiayaan termasuk kendaraan built up atau tidak                                                                                                  |
| 9  | BPKB a/n                   | Isi dengan nama yang diminta calon debitur untuk dicantumkan pada BPKB                                                                                                    |
| 10 | Hubungan dengan<br>debitur | Isi dengan status hubungan antara calon debitur dengan nama di BPKB.                                                                                                    |
| 11 | Unit Telah Terkirim        | Berikan tanda [ x ] sesuai apakah unit telah terkirim ke calon debitur atau tidak                                                                                                   |
| 12 | NOPOL                      | Isi dengan nomor polisi baik pada kendaraan baru yang sudah terkirim/sampai ke calon debitur, maupun kendaraan bekas yang sudah ditaksasi meskipun belum terkirim/sampai ke debitur |

### D. Data Obyek Pembiayaan

| No | Field                                   | Petunjuk Pengisian                                                                                                    |  |  |  |  |  |
|----|-----------------------------------------|----------------------------------------------------------------------------------------------------|--|--|--|--|--|
| 13 | Tujuan Penggunaan                       | <ul> <li>Berikan tanda [ x ] sesuai tujuan penggunaan unit</li> <li>Pribadi = jika unit untuk pemakaian pribadi</li> <li>Operasional = jika unit digunakan untuk mendukung kegiatan usaha, contoh: <ul> <li>Bus yang dimiliki oleh perusahaan untuk antar jemput karyawan</li> <li>Mobil yang dimiliki oleh Bank untuk kegiatan Marketing</li> </ul> </li> <li>Usaha = jika unit berhubungan langsung dengan usaha dan menghasilkan keuntungan bagi usaha tersebut, contoh: <ul> <li>Mobil yang dimiliki oleh perusahaan cargo untuk mengangkut barangbarang cargo</li> <li>Truck/Pick up yang dimiliki oleh perusahaan cargo untuk mengangkut barangbarang cargo</li> <li>Truck/Pick up yang dimiliki oleh perusahaan rental untuk usaha rentalnya</li> </ul> </li> <li>Komersial/Trayek (khusus plat kuning, pilih salah satu) <ul> <li>Komersial = jika unit untuk pemakaian komersial non trayek, contoh: <ul> <li>Taksi</li> <li>Mobil plat kuning yang dimiliki oleh perusahaan cargo untuk mengangkut barang-barang cargo</li> </ul> </li> <li>Komersial = jika unit untuk pemakaian komersial dengan trayek tertentu, contoh: <ul> <li>Taksi</li> <li>Mobil plat kuning yang dimiliki oleh perusahaan cargo untuk</li> <li>Moper = jika unit merupakan Car Ownership Program</li> <li>MOP = jika unit merupakan Motorcycle Ownership Program</li> </ul> </li> </ul></li></ul> |  |  |  |  |  |
|    | By: Team Project Leverage Adira Finance |                                                                                                    |  |  |  |  |  |

#### D. Data Obyek Pembiayaan

| No | Field                             | Petunjuk Pengisian                                                                                                    |  |  |  |
|----|-----------------------------------|----------------------------------------------------------------------------------------------------|--|--|--|
| 14 | Pemakai Unit                      | Isi dengan pihak yang akan memakai unit (mis. yang bersangkutan/calon debitur, atau anak atau i dll.)                                                                                                    |  |  |  |
| 15 | Indent                            | Berikan tanda [ x ] apakah obyek pembiayaan termasuk indent atau tidak. Jika Indent, isi berapa bular kendaraan akan tersedia                                                                                                    |  |  |  |
| 16 | Permintaan tanggal<br>jatuh tempo | Isi dengan tanggal permintaan jatuh tempo pembayaran angsuran oleh calon debitur. (Mis. Tangga aplikasi adalah tanggal 5 tetapi calon debitur ingin pembayaran angsuran menyesuaikan dengan penerimaan gaji yaitu per tanggal 25). |  |  |  |
| 17 | Cara Bayar Angsuran               | Wajib memberikan tanda [ x ] pada pilihan Autodebit Tabungan Danamon Lebih                                                                                                    |  |  |  |

### E. Credit Term & Condition

| No | Field                       | Petunjuk Pengisian                                                                                                    |  |  |  |
|----|-----------------------------|----------------------------------------------------------------------------------------------------|--|--|--|
| 1  | Sumber Dana                 | Berikan tanda [ x ] sesuai pilihan                                                                                                    |  |  |  |
| 2  | Pembayaran Angsuran         | Berikan tanda [ x ] sesuai jenis pembayaran angsuran yang disepakati yaitu :<br>• Dimuka/Advance/ADDM<br>• Dibelakang/Arrear/ADDB                                                                                                    |  |  |  |
| 3  | Jangka Waktu / Tenor        | Diisi dengan total jumlah bulan yang merupakan jangka waktu pembiayaan (tenor) yang telah disepakati dengan calon debitur                                                                                                    |  |  |  |
| 4  | Tipe Pembayaran<br>Angsuran | <ul> <li>disepakati dengan calon debitur</li> <li>Berikan tanda [ x ] sesuai dengan tipe pembayaran angsuran yang telah disepakati antara ADMF dengan calon debitur : <ul> <li>Annuity : angsuran dibayar tiap bulan dan nilai angsuran yang dibayarkan adalah tetap sepanjang tenor</li> <li>Grace Periode : tipe annuity yang diberikan fasilitas berupa grace periode untuk beberapa bulan saat awal kredit dimana selama masa/periode grace periode tersebut diperkenankan membayarkan angsuran minimal sebesar komponen angsuran bunga tanpa perlu membayar komponen angsuran pokok</li> <li>Decline-N :</li> <li>Catatan : khusus calon debitur dengan tipe pembayaran angsuran Decline-N, mulai dari Bagian "H. Permohonan Pembukaan Rekening Danamon Lebih - Adira" dan seterusnya tidak perlu diisi.</li> <li>Decline-R</li> <li>Seasonal : angsuran dibayar tiap periode/musim (beberapa bulan sekali)</li> </ul> </li> </ul> |  |  |  |
| 5  | Harga OTR (On The<br>Road)  | Isi dengan nilai harga On The Road (OTR) kendaraan (dalam satuan Rupiah)                                                                                                    |  |  |  |
| 6  | Optional dibiayai           | lsi dengan nilai harga optional/karoseri kendaraan yg dibiayai (dalam satuan Rupiah)                                                                                                    |  |  |  |
| 7  | Total Harga                 | lsi dengan nilai harga yang merupakan gabungan dari harga OTR dengan harga karoseri yang<br>dibiayai                                                                                                    |  |  |  |
| 8  | DP Nett                     | Diisi dengan nilai DP Nett, baik dalam satuan Rupiah maupun % (dihitung % terhadap Total Harga)<br>By: Team Project Leverage Adira Finance                                                                                                    |  |  |  |

### E. Credit Term & Condition

| No | Field                      | Petunjuk Pengisian                                                                                                    |  |  |  |
|----|----------------------------|----------------------------------------------------------------------------------------------------|--|--|--|
| 9  | Pokok Hutang               | <ul> <li>Diisi dengan Pokok Hutang baik dalam satuan Rupiah maupun % yaitu dengan rumus perhitungan sbb :</li> <li>Pokok Hutang = (Harga OTR + Optional dibiayai) - DP Nett</li> <li>% Pokok Hutang = Pokok Hutang / (Harga OTR + Optional dibiayai)</li> </ul>                                             |  |  |  |
| 10 | Bunga                      | Diisi dengan nilai bunga yang dikenakan dari Pokok Hutang yaitu :<br>• % Bunga Flat : % bunga flat yang dikenakan per tahun<br>• % Bunga Effektif : % bunga effektif yang dikenakan per tahun<br>• Nilai Bunga (dalam Rupiah) : Jumlah pendapatan dari bunga yang dikenakan dari Pokok Hutang<br>pembiayaan |  |  |  |
| 11 | Total Hutang               | Diisi dengan nilai Total Hutang dengan menggunakan rumus perhitungan sbb :<br>Total Hutang = Total Pokok Hutang (informasi di Form Order Pembiayaan Motor/Mobil) + Bunga                                                                                                    |  |  |  |
| 12 | Angsuran per periode       | Diisi dengan nilai angsuran (dalam satuan Rupiah) baik yang dikenakan tiap bulan (khusus tipe pembayaran annuity, Decline-N, dan Decline-R) atau tiap periode tertentu/tiap beberapa bulan sekali (khusus tipe pembayaran seasonal)                                                                         |  |  |  |
| 13 | Angsuran I                 | Diisi dengan nilai angsuran (dalam satuan Rupiah) yang dibayar pertama kali oleh calon debitur,<br>hanya jika angsuran dibayar dimuka (bersamaan dengan pembayaran uang muka)                                                                                                    |  |  |  |
| 14 | Biaya Proses<br>Pembiayaan | Diisi dengan penjumlahan dari biaya administrasi, asuransi, fidusia, provisi, dan biaya lainnya yang<br>dikenakan (jika ada), baik yang dibayarkan secara tunai maupun kredit (informasi di FOPM)                                                                                                    |  |  |  |
| 15 | DP Gross                   | Diisi dengan nilai DP Gross baik dalam satuan Rupiah maupun % dengan rumus perhitungan sbb<br>• DP Gross = DP Net + Angsuran I + Administrasi Tunai + Asuransi Tunai + Asuransi Tunai 2 +<br>Fidusia Tunai + Biaya Provisi (informasi di FOPM)<br>• % DP Gross = DP Gross / Total Harga                     |  |  |  |

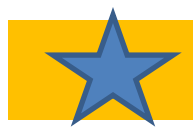

### F. Data Yang Sudah Diserahkan

| No | o Field Petunjuk Pengisian                                                                                                    |  |
|----|----------------------------------------------------------------------------------------------------|--|
| 1  | Data Yang Sudah<br>DiserahkanBerikan tanda [ x ] sesuai dokumen yang telah diterima oleh Surveyor (boleh lebih dari satu)<br>Note : Dokumen yang diterima harus masih valid (tidak kadaluarsa masa berlakunya) |  |
| 2  | 2 Dokumen yang belum<br>Diserahkan lsi dengan dokumen yang belum diserahkan oleh calon debitur serta Isi dengan tanggal cal<br>akan menyerahkan dokumen tersebut                                               |  |

### Pernyataan Calon Debitur (wajib diisi)

| No | Field                             | Petunjuk Pengisian                                                                                                    |  |  |  |
|----|-----------------------------------|----------------------------------------------------------------------------------------------------|--|--|--|
| 1  | Pernyataan Calon<br>Debitur       | Berikan tanda [ x ] sesuai pilihan kesediaan calon debitur untuk menerima informasi atau penawara barang dan jasa dari pihak lain (ya atau tidak)                                                                 |  |  |  |
| 2  | Kolom tandatangan<br>petugas ADMF | <ul> <li>Isi dengan tandatangan petugas ADMF (CMO/CFO/CRH/CRO/ARO/Rem Off)</li> <li>Isi dengan nama jelas petugas ADMF (CMO/CFO/CRH/CRO/ARO/Rem Off)</li> </ul>                                                   |  |  |  |
| 3  | Kolom tandatangan calon debitur   | <ul> <li>Isi dengan tanggal penandatanganan Formulir gabungan Aplikasi pembiayaan Adira dan<br/>Permohonan Pembukaan Tabungan Danamon oleh calon debitur</li> <li>Isi dengan tandatangan calon debitur</li> </ul> |  |  |  |

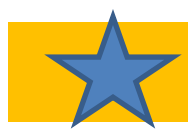

#### G. Asuransi

| No | Field                                                                                                    | Petunjuk Pengisian                                                                                                    |  |  |  |
|----|----------------------------------------------------------------------------------------------------|----------------------------------------------------------------------------------------------------|--|--|--|
| 1  | Perusahaan Asuransi<br>1 Berikan tanda [x] sesuai pilihan perusahaan asurasi (PT Asuransi Adira Dinamika atau lainn<br>bukan PT Asuransi Adira Dinamika maka sebutkan perusahaan asuransi yang dimaksud pad<br>kosong yang disediakan |                                                                                                    |  |  |  |
| 2  | Jenis Pertanggungan                                                                                                    | Berikan tanda [ x ] sesuai pilihan jenis pertanggungan. Jika memilih Mix, maka isi masa tenor dari<br>masing-masing jenis pertanggungan (berapa bulan Comprehensive dan berapa bulan TLO)                   |  |  |  |
| 3  | Perluasan yang diambil                                                                                                    | Berilah tanda [ x ] pada kolom tenor perluasan asuransi yang diambil dan isilah keterangan limit pengcoveran asuransi (dalam amount), khususnya untuk TJH pihak ke 3, Kecelakaan Diri dan Biaya Pengobatan. |  |  |  |
| 4  | Kolom tandatangan calon tertanggung                                                                                                    | <ul> <li>Isi dengan tempat dan tanggal penandatanganan oleh calon tertanggung</li> <li>Isi dengan tandatangan calon tertanggung</li> </ul>                                                                  |  |  |  |

### H. Permohonan Pembukaan Rekening Danamon Lebih - Adira

| No | Field                                        | Petunjuk Pengisian                                      |  |  |
|----|----------------------------------------------|---------------------------------------------------------|--|--|
| 1  | No. CIF                                      | Diisi no. CIF dari Beneficial Owner (oleh petugas Bank) |  |  |
| 2  | Nama (diisi hanya untuk<br>Beneficial Owner) | Diisi oleh pihak Bank Danamon                           |  |  |
| 3  | Tujuan Pembukaan<br>Rekening                 | Berikan tanda [ x ] sesuai pilihan                      |  |  |
| 4  | Alamat Pengiriman<br>Statement               | Berikan tanda [ x ] sesuai pilihan                      |  |  |

by. IEUIII FIUJELL LEVELUYE AUILU FILIUILE

#### I. Fasulitas Autodebit

| No | Field        | Petunjuk Pengisian                |  |  |  |
|----|--------------|-----------------------------------|--|--|--|
| 1  | No. Rekening | Diisi oleh Cabang Danamon.        |  |  |  |
| 2  | Atas Nama    | Isi dengan nama Pemilik Rekening. |  |  |  |

#### Pernyataan Debitur / Nasabah

| No | Field          | Petunjuk Pengisian                                                                                                    |  |  |  |  |
|----|----------------|----------------------------------------------------------------------------------------------------|--|--|--|--|
| 1  | Klausul No. 3  | Arahkan pemohon untuk membubuhkan tanda tangan di kotak "Setuju", lalu CMO/CRO dan OPH membubuhkan paraf di sebelah kanan/kiri kotak "Perhatian: Bubuhkan tanda tangan pada kotak pilihan di samping".                                                                                                    |  |  |  |  |
| 2  | Klausul No. 5  | Arahkan pemohon untuk membubuhkan tanda tangan di kotak "Setuju", lalu CMO/CRO dan OPH membubuhkan paraf di sebelah kanan/kiri kotak "Perhatian: Bubuhkan tanda tangan pada kotak pilihan di samping".                                                                                                    |  |  |  |  |
| 3  | Klausul No. 13 | Berikan tanda [ x ] pada pilihan "Ya" atau "Tidak" yang tersedia (pada poin a, b, c, dan d)<br>Catatan : khusus poin b, wajib memberikan tanda [ x ] pada pilihan Tidak<br>adapun untuk poin a, c, dan d, diisi sesuai jawaban dari pemohon                                                                                                    |  |  |  |  |
| 4  | Klausul No. 14 | <ul> <li>adapun untuk poin a, c, dan d, diisi sesuai jawaban dari pemohon</li> <li>'- Berikan tanda [ x ] pada kotak yang disediakan</li> <li>'- Isi tempat dan tanggal penandatanganan formulir</li> <li>'- Arahkan pemohon untuk membubuhkan tanda tangan dan nama lengkap pada kotak pertama (paling kiri). Jika tanda tangan tersebut salah, pemohon dapat mencoret tanda tangan pada kotak pertama tersebut, lalu melakukan revisi tanda tangan pada kotak kedua. Jika tanda tangan pada k kedua juga masih salah, pemohon dapat mencoret tanda tangan pada kotak kedua tersebut, lalu melakukan revisi tanda tangan pada kotak ketiga.</li> <li>'- CMO/CRO dan OPH membubuhkan paraf di sebelah kanan/kiri kotak tanda tangan pemohon tersebut</li> </ul> |  |  |  |  |

### Diisi Oleh Bank

| No | Field                                                                    | Petunjuk Pengisian                                                                                                    |  |  |  |
|----|--------------------------------------------------------------------------|----------------------------------------------------------------------------------------------------|--|--|--|
| 1  | Persetujuan High Risk<br>Customer and Politically<br>Expose Person (PEP) | Diisi tanda tangan dan nama lengkap pejabat yang berwenang memberikan persetujuan atas pembukaan rekening Nasabah yang tergolong <i>High Risk Customer</i> dan <i>Politically Expose Person</i> (PEP) sesuai ketentuan yang berlaku |  |  |  |
| 2  | Kode Cabang                                                              | Diisi kode cabang ( oleh petugas Bank).                                                                                                    |  |  |  |
|    | Nama Cabang                                                              | Diisi dengan nama cabang                                                                                                    |  |  |  |
| 3  | AO Pemilik Rekening                                                      | Diisi AO Pemilik Rekening (o/eh petugas Bank).                                                                                                    |  |  |  |
| 4  | AO pemberi Referal                                                       | Diisi AO Pemberi Referal (o/eh petugas Bank).                                                                                                    |  |  |  |
| 5  | Segmentasi                                                               | Diisi segmentasi ( oleh petugas Bank).                                                                                                    |  |  |  |
| 6  | Terkait dengan Bank                                                      | Kolom diisi dengan tanda [ x ] sesuai pilihan                                                                                                    |  |  |  |
| 8  | Terkait dengan                                                           | Kolom diisi pernyataan yang sesuai.                                                                                                    |  |  |  |
| 9  | Kode SIC                                                                 | Diisi kode SIC (oleh petugas Bank).                                                                                                    |  |  |  |
| 10 | Sandi BI: Kode Lokasi                                                    | Diisi sandi BI dan Kode Lokasi (oleh petugas Bank).                                                                                                    |  |  |  |
| 11 | Sandi BI Pemilik                                                         | Diisi sandi BI Pemilik (oleh petugas Bank).                                                                                                    |  |  |  |
| 12 | Bersedia menerima<br>penawaran<br>produk/layanan                         | Berikan tanda [ x ] sesuai pilihan                                                                                                    |  |  |  |
| 13 | Nama Referensi                                                           | Diisi nama referensi ( oleh petugas Bank).                                                                                                    |  |  |  |
| 14 | Tanggal dan tanda<br>tangan petugas dan<br>pejabat cabang                | Diisi tanggal, tanda tangan Petugas dan Pejabat cabang                                                                                                    |  |  |  |

### **B. KARTU CONTOH TANDA TANGAN (KCTT)**

### \*) Bagian depan

| Danamon<br>PT Bank Danamon                    | Indonesia            | a, Tbk.                       | Nama Cabang<br>Branch Name<br>Kode Cabang<br>Branch Code<br>Tanggal<br>Date | :                |
|-----------------------------------------------|----------------------|-------------------------------|-----------------------------------------------------------------------------|------------------|
| Nama<br>Name                                  | :                    |                               |                                                                             |                  |
| Alamat<br>Address                             | :                    |                               |                                                                             |                  |
| Nomor Nasabah<br>CIF Number                   | :                    |                               | Nomor Telepon<br>Phone Number                                               | :                |
| Jenis / No. Bukti Diri<br>Type / Identity No. | :                    |                               | Nomor NPWP<br>Tax Id. No.                                                   | :                |
| Jenis Usaha *)<br>Type Of Business            | :                    |                               | Akta Pendirian No *)<br>Artc. Of Association No                             | :                |
| Nama **)<br>Name                              | :                    |                               |                                                                             |                  |
| Alamat<br>Address                             | 1                    |                               |                                                                             |                  |
| Nomor Nasabah<br>CIF Number                   | :                    |                               | Nomor Telepon<br>Phone Number                                               | :                |
| Jenis / No. Bukti Diri<br>Type / Identity No. | :                    |                               | Nomor NPWP<br>Tax Id. No.                                                   | :                |
| Diteliti Oleh<br>Verified By                  |                      | Disetujui Oleh<br>Approved By | V                                                                           | S                |
|                                               |                      |                               | A                                                                           | С                |
| *) Untuk Rekening Atas Nama Bada              | n   For Company Acco | unt                           | **) Untuk Rekening Gabungan   F                                             | or Joint Account |

| No | Field                | Petunjuk Pengisian                                                                              |
|----|----------------------|-------------------------------------------------------------------------------------------------|
| 1  | Nama cabang          | Diisi nama cabang pembuka (diisi petugas Bank)                                                  |
| 2  | Kode cabang          | Diisi kode cabang pembuka (diisi petugas Bank)                                                  |
| 3  | Tanggal              | Diisi tanggal buka rekening (diisi petugas Bank)                                                |
|    | KOLOM 1              |                                                                                                 |
| 1  | Nama                 | Diisi nama nasabah pembuka rekening                                                             |
| 2  | Alamat               | Diisi alamat nasabah                                                                            |
| 3  | Nomor CIF            | Diisi nomor CIF (diisi oleh petugas Bank)                                                       |
| 4  | Nomor Telepon        | Diisi nomor telepon                                                                             |
| 5  | Jenis/ No.bukti diri | Disi jenis/ No.bukti diri                                                                       |
| 6  | Nomor NPWP           | Diisi nomor NPWP <i>(jika ada)</i>                                                              |
| 7  | Jenis Usaha *)       | Diisi khusus pembukaan rekening atas nama Badan                                                 |
| 8  | Akta Pendirian no *) | Diisi nomor akta pendirian perusahaan, khusus pembukaan rekening atas nama Badan/<br>Perusahaan |
| No | Field          | Petunjuk Pengisian                                                                                                    |  |  |  |  |  |
|----|----------------|----------------------------------------------------------------------------------------------------|--|--|--|--|--|
|    | KOLOM 2        | Diisi jika rekening yang dibuka adalah rekening jenis joint. Jika rekening yang dibuka adalah single, maka kolom 2 tidak perlu diisi dan wajib dicoret petugas Bank |  |  |  |  |  |
| 9  | Diteliti oleh  | Di tandatangai oleh petugas Bank                                                                                                    |  |  |  |  |  |
| 10 | Disetujui oleh | Di tandatangani oleh supervisor                                                                                                    |  |  |  |  |  |
| 11 | V/ S/ A/ C     | Kosongkan                                                                                                    |  |  |  |  |  |

### **B. KARTU CONTOH TANDA TANGAN (KCTT)**

#### \*) Bagian belakang

| Nama :<br>Name                                            |                             |                                                                                                    |                                                                             |  |  |  |
|-----------------------------------------------------------|-----------------------------|----------------------------------------------------------------------------------------------------|-----------------------------------------------------------------------------|--|--|--|
| Nomor Nasabah :<br>CIF Number                             |                             | Cabang :<br>Branch                                                                                                    |                                                                             |  |  |  |
| Jenis Rekening :<br>Type Of Account                       |                             | No. Rekening :<br>Account Number                                                                                                    |                                                                             |  |  |  |
| Syarat Tanda Tangan Berlaku:<br>Signature Requirement     | Satu<br>Single              | Salah Satu<br>Any One                                                                                                    | Bersama Lainnya<br>Joint Others                                             |  |  |  |
| Tanda Tangan   Signature                                  |                             | Г                                                                                                    | anda Tangan   Signature                                                     |  |  |  |
| Nama & Jabatan Penandatangan   S<br>Tanda Tangan   Signat | kiri atas bag<br>sabah yang | gian tandatangan<br>sesuai KTP (palin<br>benar)                                                                                                    | andatangan   Signature Name & Title<br><b>g</b> Tangan   Signature          |  |  |  |
| Nama & Jabatan Penandatangan   Signature                  | Name & Title                | Nama & Jabatan Penandatangan   Signature Name & Title                                                                                                    |                                                                             |  |  |  |
| Stempel (Jika Ada)   Stamp (If Any)                       |                             | * Lainnya   Others                                                                                                    |                                                                             |  |  |  |
|                                                           |                             | <ul> <li>Warna Tinta Cap/Stempel Dan Warna Tinta Tanda Tangan Tidak Akan Dijadikan<br/>Alat Verifikasi Oleh Bank<br/>Stamp Ink Color Signature Color Not Required For Verification By The Bank</li> </ul> |                                                                             |  |  |  |
|                                                           |                             | Corot Kolom / Ruspan                                                                                                    | Coret Kolom / Ruangan Yang Tidak Terpakai<br>Cross Out Blank Column / Space |  |  |  |

| No | Field                       | Keterangan Pengisian                                                                                                    |
|----|-----------------------------|----------------------------------------------------------------------------------------------------|
| 1  | Nama cabang                 | Diisi petugas Bank                                                                                                    |
| 2  | Nomor CIF                   | Diisi petugas Bank                                                                                                    |
| 3  | Cabang                      | Diisi petugas Bank                                                                                                    |
| 4  | Jenis rekening              | Diisi jenis rekening yang dibuka, diisi petugas Bank                                                                                          |
| 5  | No Rekening                 | Diisi petugas Bank                                                                                                    |
| 6  | Syarat tanda tangan berlaku | Kolom " $\square$ " diisi dengan tanda " $$ sesuai jenis rekening                                                                             |
| 7  | Tanda tangan                | Ttd nasabah dan nama lengkap nasabah di 2 kolom (kiri kanan). Paraf CMO dan OPH di kiri atau kanan ttd nasabah. Stempel "sesuai dengan asli". |
| 8  | Stempel                     | Khusus pembukaan rekening Badan/ Perusahaan                                                                                                   |
| 9  | Lainnya                     | Diisi keterangan lainnya yang diinginkan nasabah                                                                                              |

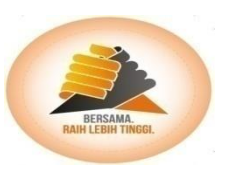

## TATA CARA PENGISIAN FORM & DOK. LAINNYA\_25 CCDM & Sigver

#### <u>CCDM</u>

- Melengkapi data nasabah sesuai ketentuan KYC berdasarkan aplikasi pembukaan rekening.
- Menyimpan dokumen nasabah secara fisik maupun secara electronik (hasil scan)
- Mendaftarkan autodebet nasabah Adira pada system cash@work (Danamon)

#### <u>Sigver</u>

- Mendaftarkan tanda tangan nasabah pada core banking Danamon.
- Meyimpan Fisik KCTT Nasabah.

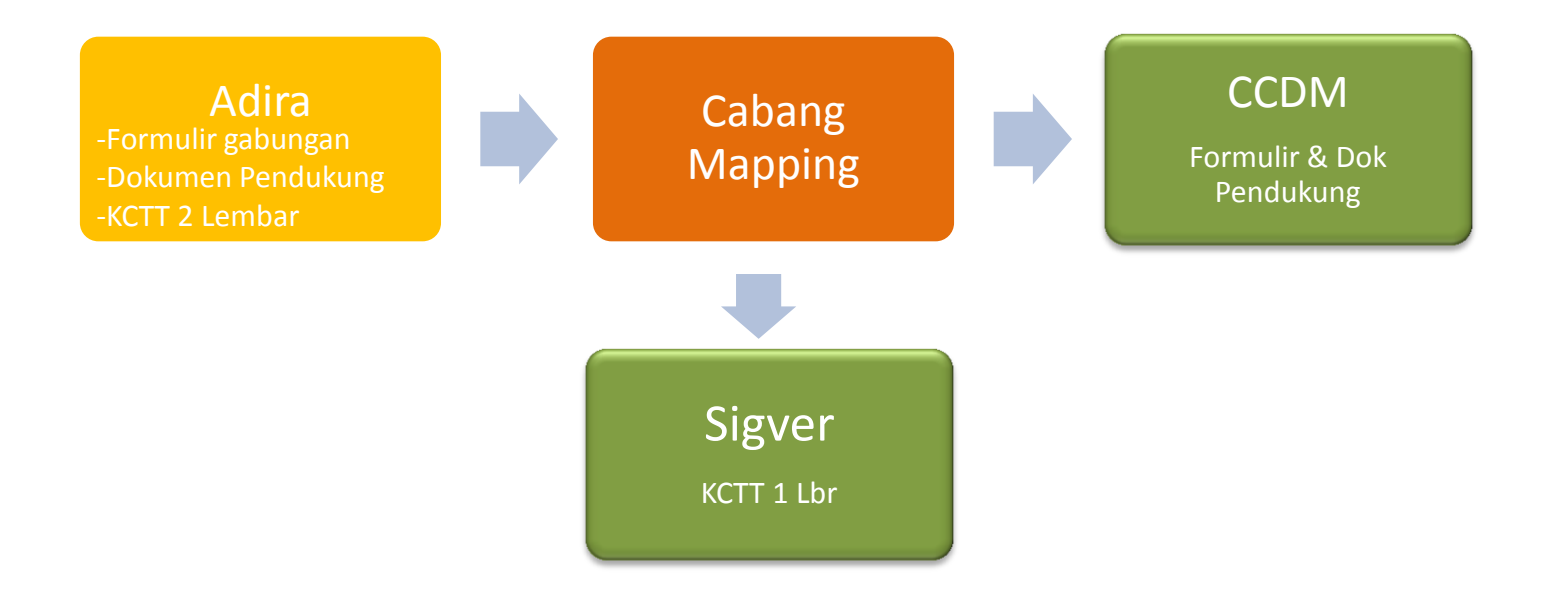

✓ perhatikan kelengkapan dan keakuratan pengisian data pada formulir pembukaan rekening sehingga efisiensi kerja seluruh unit dapat tercapai

### Hal yang perlu diperhatikan

| No | Keterangan                                                                                                    |
|----|----------------------------------------------------------------------------------------------------|
| 1  | Pastikan No PK tercantum pada Aplikasi Gabungan                                                                                                    |
| 2  | Formulir Aplikasi Pembukaan rekening.<br>-Pastikan sudah ada tandatangan petugas Adira<br>-Pastikan nasabah sudah menandatangani Aplikasi<br>-Pastikan field isian nasabah sudah sesuai KYC, Contoh: Nama Nasabah tidak<br>mengandung singkatan, nama ibu kandung tidak kosong atau mengandung singkatan,<br>data tempat bekerja. |
| 3  | Dokumen<br>-Kartu identitas tidak kadaluarsa untuk non e-KTP (e-KTP berlaku seumur hidup)<br>-Dokumen sudah dibubuhkan dengan stempel sesuai dengan aslinya                                                                                                    |
| 4  | KCTT (2 Lembar)<br>-Pengisian nama & alamat nasabah.<br>-Pastikan sudah ditandatangi nasabah.<br>-Pastikan sudah di-fiat/ Paraf petugas Adira                                                                                                    |

#### Lesson & Learn Nasabah tidak terdebet:

- Q : Nasabah tidak tidak terdebet
- A: ketehui alasan penyebab tidak terdebet.
- Follow up by Adira : data belum ada dalam batch/ belum jatuh tempo.
- Follow up by Danamon/ CCDM : Debited account not register

### Need Help CCDM?

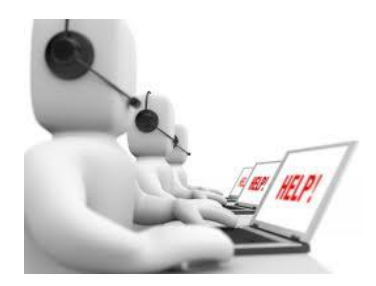

dwi.saputra@danamon.co.id

vinata.doni@danamon.co.id

Kastia.rejeki@danamon.co.id

**2**021 - 3840101 **†**Dwiki #Tresna Dewi/Cici Ext : 8105 Ext: 8163 **Kastia Dewi** Ext: 8139 Donni Ext: 8735

#### **Contoh Pengisian KCTT**

| Danamon<br>PT Bank Danamon                                                   | Indonesia, Tok.                             | Nama Cabang :<br>Branch Name<br>Kode Cabang :<br>Branch Code<br>Tanggal :<br>Date |               | Nam<br>Nam<br>Nor<br>CIF          | na :<br>nor Nasabah :<br>Number<br>Is Rekening :                                              |                  | Cabang<br>Branch<br>No. Rekening<br>Account Numbor                                                 | :                                                                                                    |                                 |
|------------------------------------------------------------------------------|---------------------------------------------|-----------------------------------------------------------------------------------|---------------|-----------------------------------|-----------------------------------------------------------------------------------------------|------------------|----------------------------------------------------------------------------------------------------|----------------------------------------------------------------------------------------------------|---------------------------------|
| Nama<br>Namo<br>Alamat<br>Addross                                            | : Wayantu<br>: Kangan tengah                | 40.19 PT 002-1                                                                    | 006 Sulfrades | Sign                              | a of Account<br>arat Tanda Tangan Berlaku :<br>natura Requirement<br>Tanda Tangan   Signature | Satu<br>Singlo   | Salah Satu<br>Any Ono                                                                              | anda Tangan I Signaturo                                                                              |                                 |
| Nomor Nasabah<br>CIF Number<br>Jenis / No. Bukti Dirl<br>Type / Identity No. | :                                           | Nomor Telepon :<br>Phone Number<br>Nomor NPWP :<br>Tax ID. No.                    |               | Standard Verse                    | - Gun                                                                                         | (                | Nama & Jabat                                                                                       | an Penandatangan   signatu                                                                           | re Name & Title                 |
| Jenis Usaha *)<br>Typo of Businoss<br>Nama **)<br>Namo                       | :                                           | Akta Pendinan No. *) :<br>Artc. of Association No.                                |               |                                   | Nama & Jabatan Penandelangan   Senature<br>Tanda Tangan   Signature                           |                  |                                                                                                    | Tanda Tangan   Signaturo                                                                             |                                 |
| Alamat<br>Address<br>Nomor Nasabah<br>CIF Number                             | :                                           | Nomor Telepon :<br>Phone Number                                                   |               |                                   | Nama & Jabatan Penandatangan   Synatur                                                        | o Namo & Telo    | Nama & Jaba                                                                                        | tan Penandatangan   Syna                                                                             | ture Name & Title               |
| Jenis / No. Bukti Diri<br>Type / Identity No.                                | ukti Diri : Nomor NPWP :<br>No, Tax ID. No. |                                                                                   | s             | tempel (Jika Ada)   Stamp (I Any) |                                                                                               | toinnya   Others |                                                                                                    |                                                                                                    |                                 |
| Diteliti oleh :<br>Verified by                                               | Discutid oleh :<br>Approved by              | A C                                                                               |               |                                   |                                                                                               |                  | Warns Tinta Cap/Ston<br>Alat Verifikasi oleh Bar<br>Stanp Ink Color Sgndar<br>Coret Kolom / Ruanga | opel dan Warna Tinta Tanda Ta<br>k<br>1 Octor Not Required For Versteation<br>In yang tidak torpakal | ngan Tidak Akan<br>ngy the Bank |

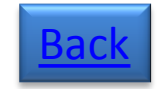

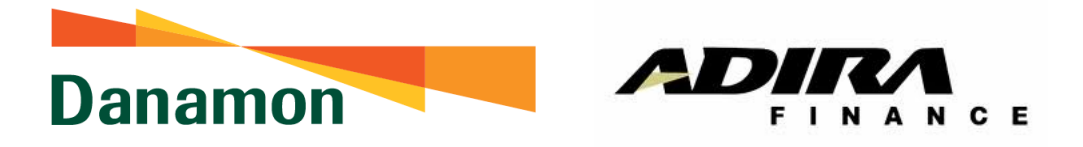

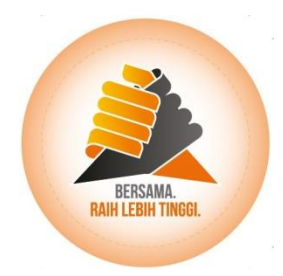

## **KNOW YOUR CUSTOMER** & CUSTOMER DUE DILIGENCE

Enggah Ramdani

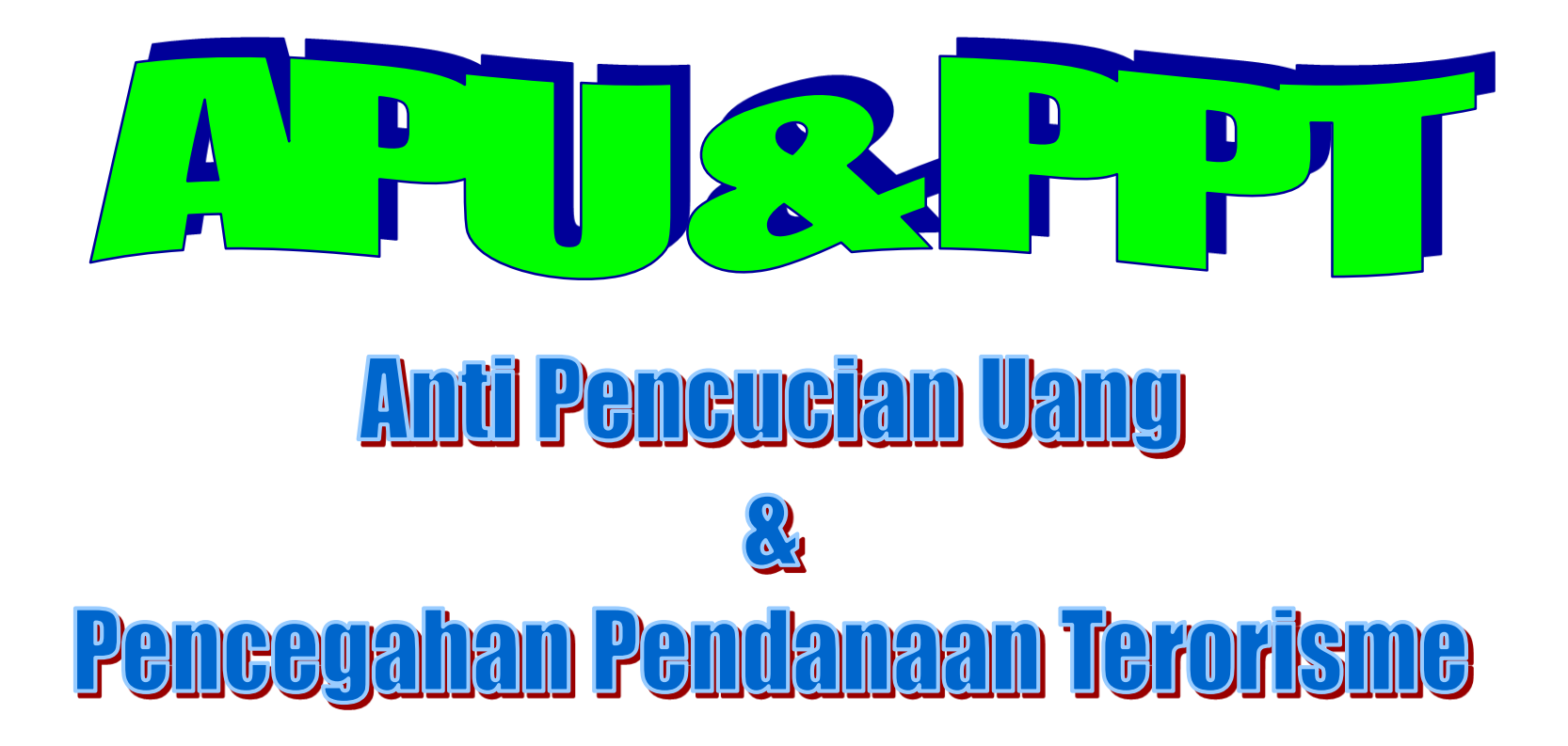

Enggah Ramdani Divisi UKPN

## Tujuan Pembelajaran

1. Sebagai upaya reminder

2. Meningkatkan pengetahuan dan pemahaman

3. Menyamakan persepsi penerapannya

4. Pemenuhan salah satu ketentuan BI

# Pokok Bahasan

1. Latar Belakang dan Ketentuan

2. Pengertian dan Metodologi AML

3. Penerapan APU dan PPT

4. Contoh dan Study Kasus

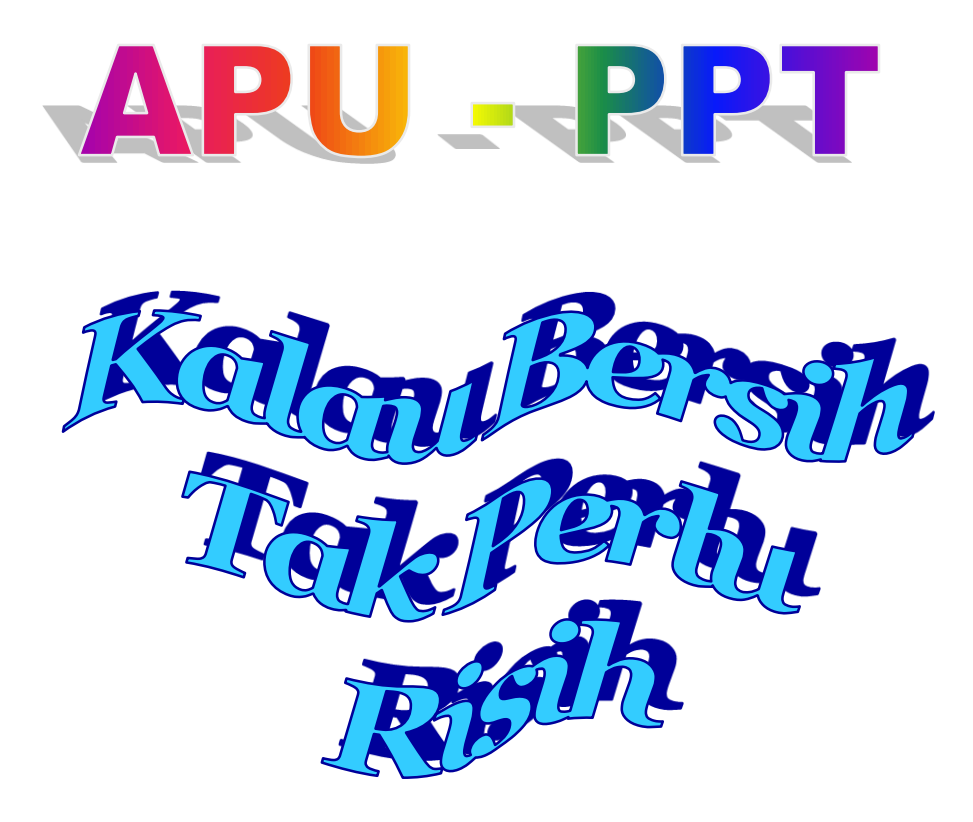

Enggah Ramdani Divisi UKPN

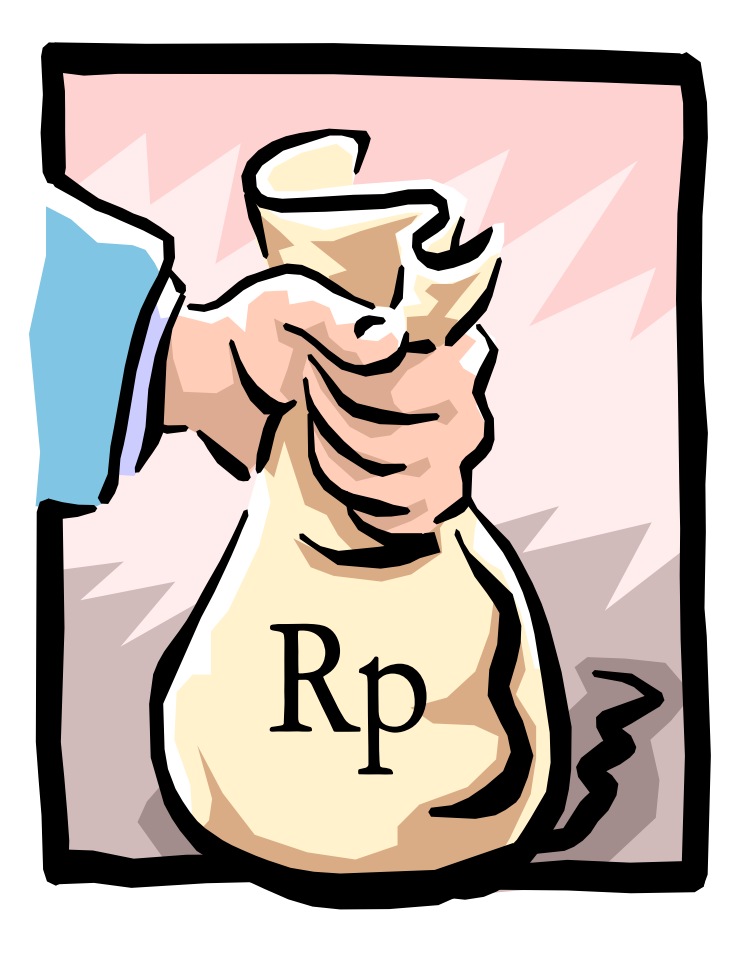

## LATAR BELAKANG

Membantu menciptakan negara yang bersih dan bebas dari korupsi, kolusi dan nepotisme.

Mencegah industri Perbankan digunakan sebagai sarana atau sasaran kejahatan (penipuan SMS, penjualan via internet, dll)

PBI ini disusun untuk dapat menyelamatkan Negara RI dari pengkategorian sebagai Non Cooperative Countries and Territories (NCCTs) dalam pencegahan kegiatan pencucian uang, pengkategorian ini dilakukan oleh FATF Money Laundering (pencucian uang) adalah Segala perbuatan yang memenuhi unsur-usur tindak pidana sesuai dengan ketentuan dalam UU Pencegahan Pendanaan Tindak Pidana Pencucian Uang.

PENGERTIAN

# PENGERTIAN

Unsur Tindak Pidana Money Laundering (pencucian uang) adalah perbuatan menempatkan, mentransfer, membayarkan, membelanjakan, menghibahkan, menyumbangkan, menitipkan, membawa keluar negeri, menukarkan, atau perbuatan lainnya atas Harta Kekayaan yang diketahuinya atau patut diduga merupakan Hasil Tindak Pidana dengan maksud untuk menyembunyikan, atau menyamarkan asal usul Harta Kekayaan sehingga seolah-olah menjadi Harta Kekayaan yang sah.

## • How Do Criminals Launder The Money ?

Pada dasarnya kegiatan tersebut terdiri dari 3 (tiga) langkah yang masing-masing berdiri sendiri tetapi seringkali dilakukan bersama-sama yaitu :

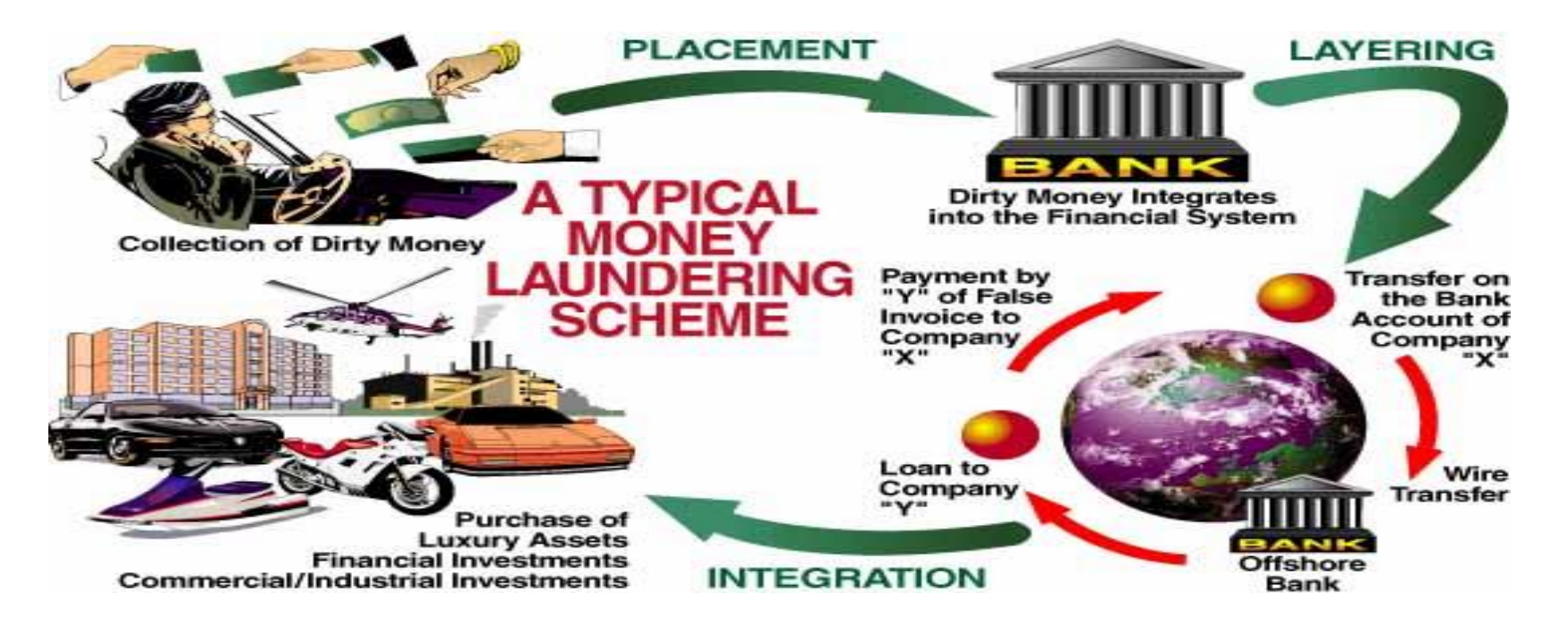

### **MEKANISME KEJAHATAN PENCUCIAN UANG**

#### Penempatan

(Placement), adalah upaya menempatkan uang tunai yang berasal dari tindak pidana ke dalam sistem keuangan (financial system), atau upaya menempatkan uang giral (*cheque*, wesel bank, sertifikat Dep., dan lain-lain) kembali ke dalam sistem keuangan, terutama sistem perbankan.

Transfer (*Layering*), adalah upaya untuk mentransfer harta kekayaan yang berasal dari tindak pidana (*dirty money*) yang telah berhasil ditempatkan pada PJK (Bank) sebagai hasil upaya penempatan (*placement*) ke PJK yang lain.

Penggunaan Harta Kekayaan (Integration), adalah upaya menggunakan harta kekayaan yang berasal dari tindak pidana yang telah berhasil masuk ke dalam sistem keuangan melalui penempatan atau transfer sehingga seolah-olah menjadi harta kekayaan halal (*clean money*), untuk kegiatan bisnis yang halal atau untuk membiayai kembali kegiatan kejahatan.

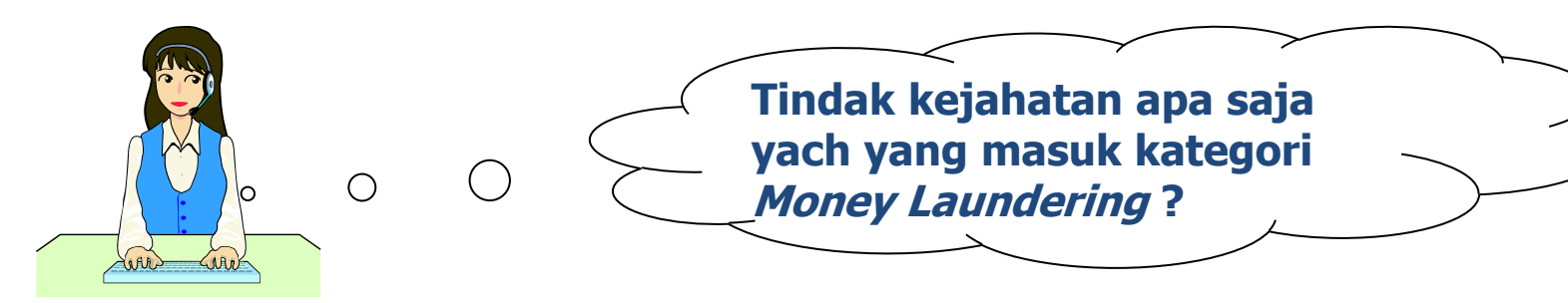

## Kejahatan Asal Tindak Pidana Pencucian Uang menurut UU PPTPPU No.8/2010

- 1. Korupsi
- 2. Penyuapan
- 3. Penyelundupan barang
- 4. Penyelundupan tenaga kerja
- 5. Penyelundupan imigran
- 6. Narkotika
- 7. Psikotropika
- 8. Perdagangan orang
- 9. Perdgn. Senjata gelap
- 10. Penculikan
- **11**. Terorisme
- 12. Pencurian
- **13.** Penggelapan
- 14. Penipuan

- **15.** Pemalsuan uang
- 16. Perjudian
- 17. Prostitusi
- 18. Perpajakan
- 19. Kehutanan
- **20.** Lingkungan hidup
- **21.** Kelautan dan perikanan
- 22. Perbankan
- 23. Pasar Modal
- 24. Asuransi
- 25. Cukai \*\*\*
- 26. Tindak pidana lain dengan ancaman pidana penjara 4 tahun atau lebih.

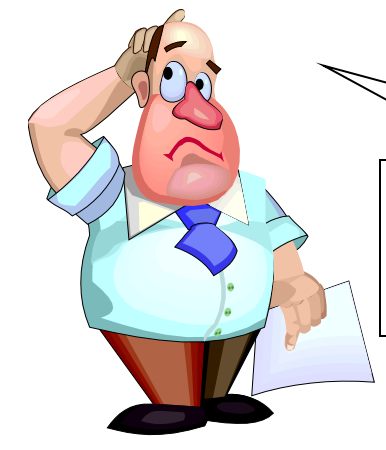

Dengan cara apa *Money Laundring* dapat diberantas ?? Jelasin dong....

# Money Laundering dapat diberantas minimal dengan cara sbb :

- Bank harus memiliki Policy dan Prosedur yang jelas (adanya aturan yang jelas, training yang berkesinambungan, dan budaya compliance yang kuat)
- Bank harus menerapkan prinsip "Know Your Customer" atau Program APU dan PPT
- Bank harus melakukan monitoring dan pelaporan aktivitas transaksi nasabah yang mencurigakan

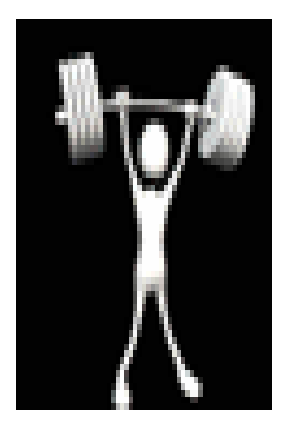

Adanya audit

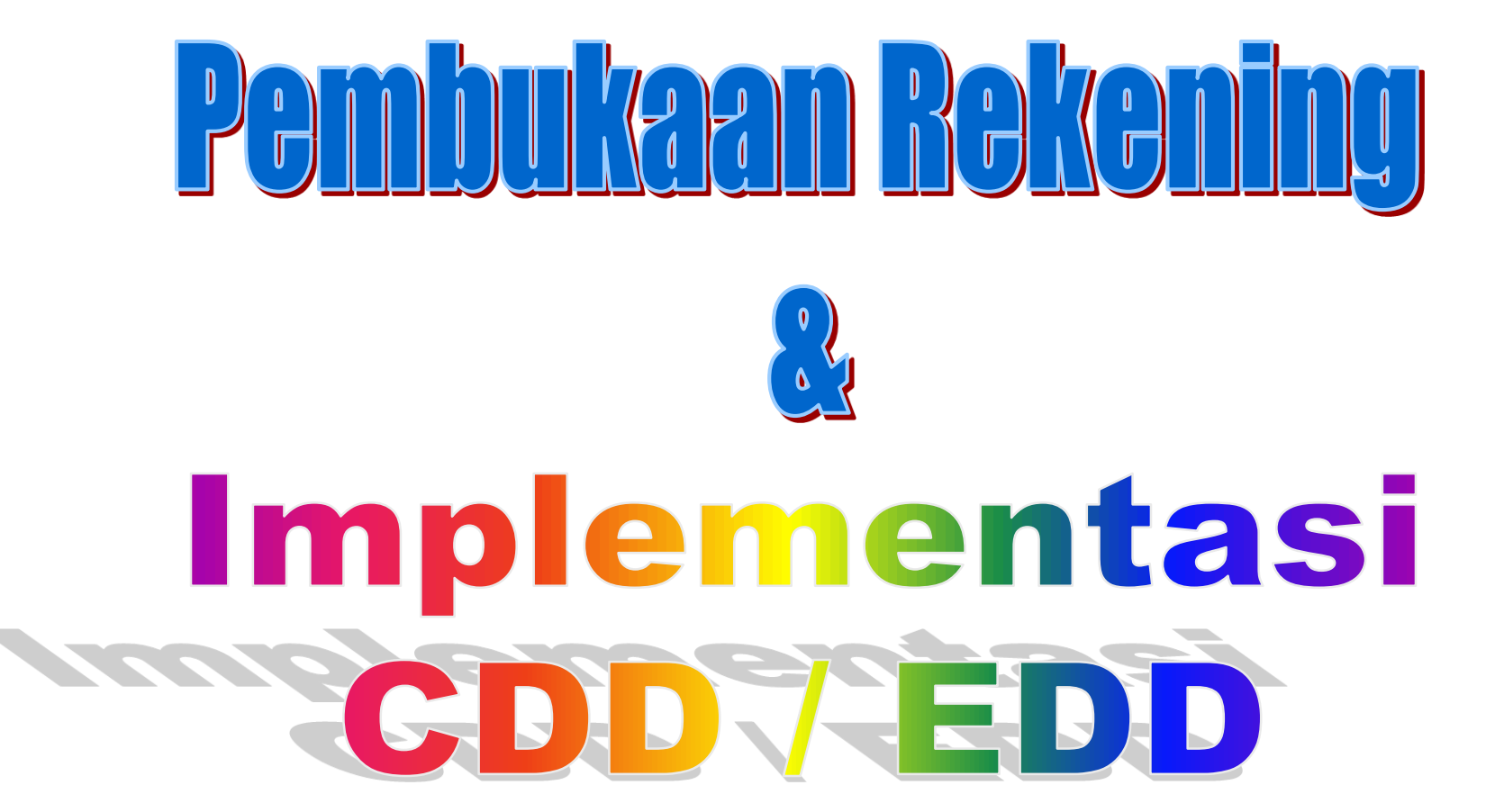

## **Pembukaan**Rekening

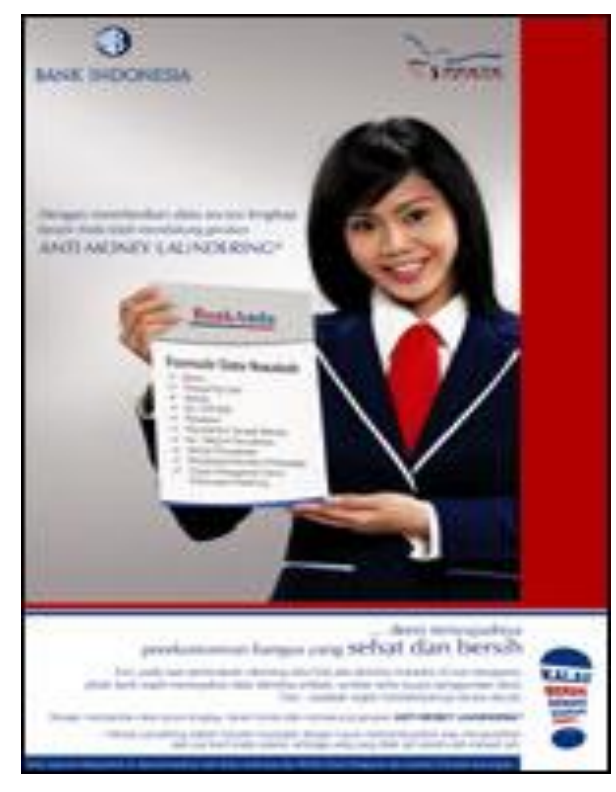

- 1. Nasabah wajib memberikan informasi kepada Bank pada saat melakukan pembukaan rekening dengan cara mengisi Formulir Prinsip Mengenal Nasabah secara lengkap.
- 2. Customer Service/Funding Officer harus memastikan bahwa nasabah telah mengisi dengan lengkap dan memberikan dokumen pendukung yang jelas dan benar.

### YANG HARUS DIPERHATIKAN !!!!!!!!

Hindarilah pengisian FPMN tanpa meminta informasi kepada Nasabah terlebih dahulu, karena dapat berakibat fatal.

### Pembukaan Rekening

#### a. Identitas Nasabah

- 1. Nama Lengkap termasuk alias (jika ada)
- 2. Nomor dokumen identitas
- 3. Alamat tempat tinggal sesuai kartu identitas
- 4. Alamat tempat tinggal terkini dan nomor telepon (apabila ada)
- 5. Tempat dan tanggal lahir
- 6. Kewarganegaraan
- 7. Pekerjaan dan jabatan
- 8. Nama Perusahaan/institusi
- 9. Alamat Perusahaan/institusi
- 10. Bidang/jenis usaha
- 11. Jenis kelamin
- 12. Status perkawinan
- b. Identitas Beneficial Owner
- c. Sumber Dana
- d. Perkiraan nilai transaksi
- e. Pendapatan Rata-rata per bulan
- f. Tujuan Pembukaan rekening/tujuan usaha dengan Bank
- g. Nomor NPWP

 Apabila dalam pembukaan rekening pekerjaan calon nasabah adalah ibu rumah tangga/pelajar/tidak bekerja dimana sumber dananya berasal dari suami/orang tua maka mintakan keterangan mengenai sumber dana yang akan ditempatkan di Bank, Keterangan ini dapat berupa nama, pekerjaan, jabatan, bidang usaha serta nama usaha/kantor dari suami/orangtua.

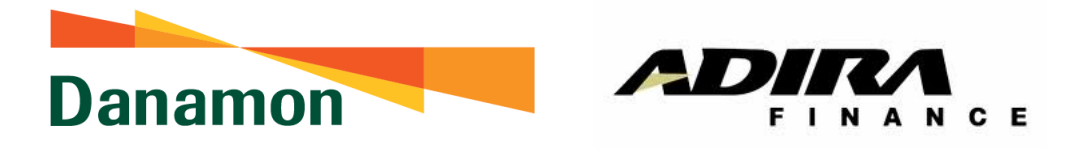

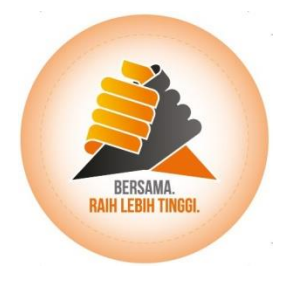

# Informasi Seputar FATCA

UKPN

## **Apakah Itu FATCA?**

FATCA atau Foreign Account Tax Compliant Act (Regulasi Kepatuhan Pajak Rekening Asing) adalah suatu undangundang Amerika Serikat yang dibuat untuk menangkal penggelapan pajak dan menaikkan pendapatan pajak dari wajib pajak Amerika Serikat (Individu maupun Entitas) yang berada di seluruh dunia dengan cara mengidentikasi, melaporkan, dan memotong pajak wajib pajak Amerika tersebut oleh Institusi keuangan di mana rekening wajib pajak tersebut ditempatkan

## Pengaruh Di Luar AS

Institusi Keuangan di luar atau bukan milik Amerika Serikat tidak harus mematuhi ketentuan ini, namun apabila Institusi Keuangan memilih untuk tidak mematuhi ketentuan ini, maka beberapa akibatnya adalah:

- Pendapatan yang berasal dari Amerika Serikat akan dipotong pajak 30 % (Contoh: Pendapatan dari bunga obligasi AS, bunga rekening Nostro di AS) oleh Bank/ Institusi Keuangan di AS.
- Kehilangan kesempatan bisnis dengan Rekanan Institusi Keuangan seperti perusahaan Asuransi, Manajer Investasi, dan Bank Correspondent yang sudah mematuhi ketentuan FATCA

## **Mematuhi Peraturan FATCA**

- 1. Institusi Keuangan berhubungan langsung dengan IRS (Internal Revenue Service) – Badan Pengelola Pajak AS
  - Pelaporan langsung ke IRS
  - Institusi Keuangan harus mengidentifikasi, melaporkan, dan memotong wajib pajak AS
- 2. IGA (Inter Government Agreement/ IGA) atau perjanjian antar negara
  - Pelaporan melalui Bank Central atau Otoritas Jasa Keuangan negara tersebut yang kemudian akan meneruskan pelaporan ke IRS
  - Institusi Keuangan tidak harus memotong pajak, hanyak mengidentifikasi dan melaporkan wajib pajak AS

Opsi yang dipilih Pemerintah Indonesia : 2. IGA (Pelaporan melalui OJK)

## **Status Implementasi FATCA**

- 1. BDI telah melakukan registrasi FATCA pada tanggal 5 Mei 2014 dan mendapatkan nomor GIIN WZU.780.99999.SL.360
- 2. Sudah ada 308 Institusi Keuangan di Indonesia yang melakukan registrasi FATCA termasuk bank-bank BUMN dan Bank Swasta Nasional lainnya
- 3. IGA (Inter Government Agreement) antara Indonesia dan Amerika Serikat masih belum selesai tetapi sudah dianggap " agreed in substance" per 4 Mei 2014
- 4. OJK sudah mengeluarkan draft POJK mengenai FATCA

## **Beberapa Informasi dan Istilah Penting**

- 1. Greencard :
  - Sebuah kartu/ dokumen untuk individu yang memiliki izin tinggal secara permanen di Amerika Serikat (Permanent Residence). Individu tersebut BUKAN WN AS dan tidak memiliki paspor AS, tetapi adalah <u>WAJIB PAJAK AS (</u>US Person)
- 2. US Person :
  - Semua Wajib Pajak AS. Pemegang Greencard dan Warga Negara AS otomatis adalah US Person
- 3. Indicia :
  - Suatu tanda atau indikasi yang menandakan seseorang "kemungkinan" adalah Wajib Pajak AS seperti beralamat di AS atau lahir di AS.

## **Beberapa Informasi dan Istilah Penting**

4. Recalcitrant :

•

- Wajib Pajak AS yang tidak bersedia informasi keuangannya dilaporkan ke IRS
- 5. Individu yang lahir di AS :
  - Sesuai UU di AS, semua individu yang lahir di AS atau daerah kekuasaannya otomatis menjadi warga negara AS tanpa memandang status kewarganegaraan orangtua. Oleh sebab itu, individu yang lahir di AS disebut mempunyai "indicia" US Person. Apabila diinginkan, Individu yang lahir di Amerika Serikat dapat melepas kewarganegaraan ASnya

## 4 Data Utama yang Harus Diperoleh dari Nasabah

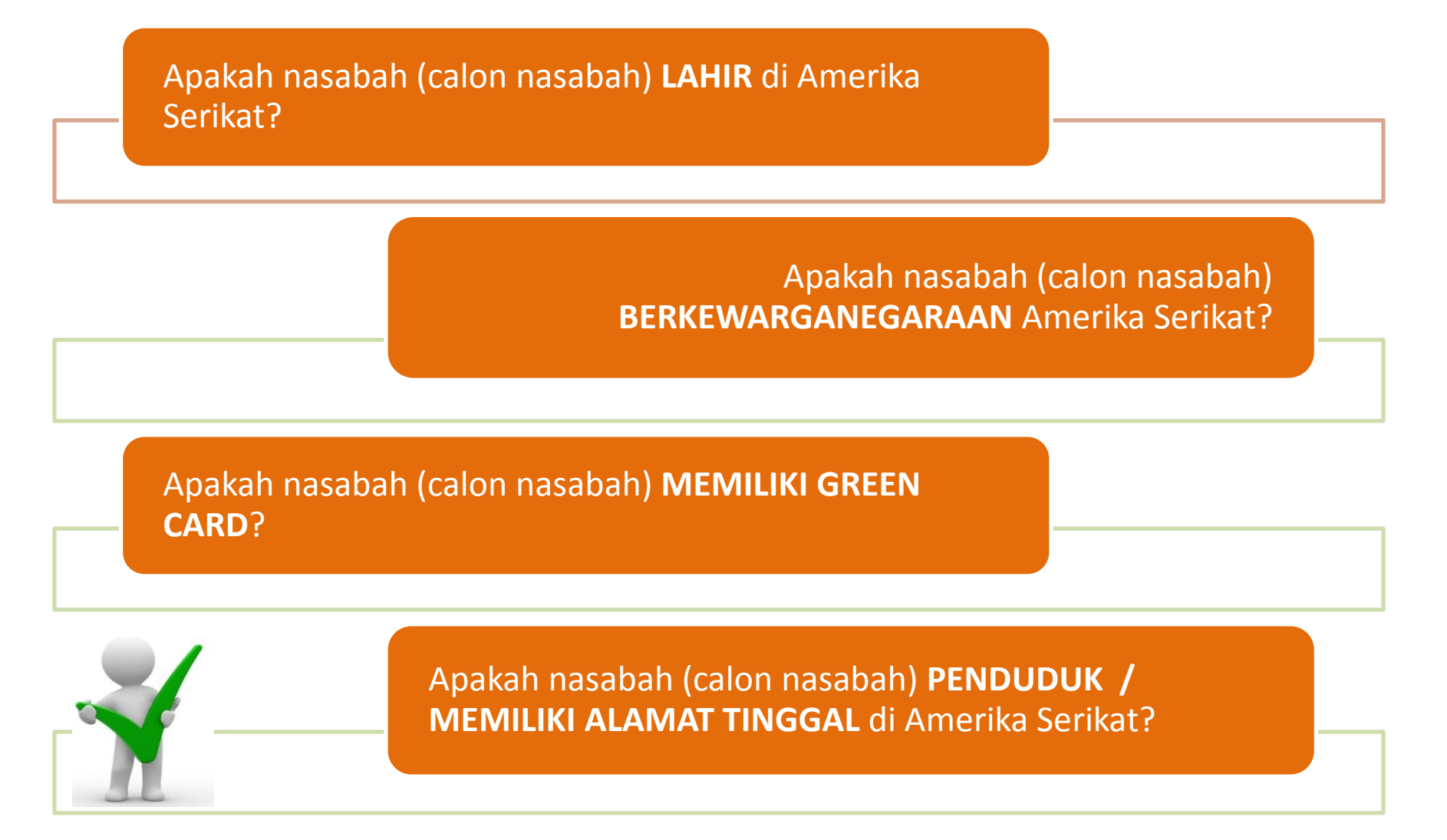

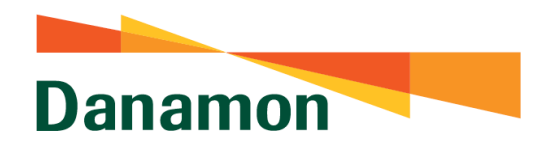

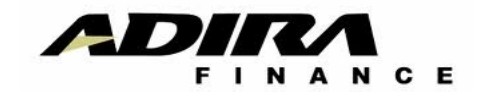

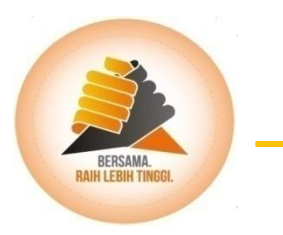

## How To Sell

### **Danny William**

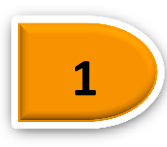

Semua aplikasi kredit yang disetujui oleh Adira Finance otomatis dibukakan rekening Danamon Lebih Adira Finance untuk autodebit angsuran setiap bulan.

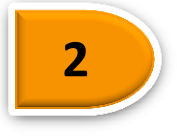

Nasabah akan menerima SMS No. Rekening Danamon Lebih Adira Finance atas nama nasabah.

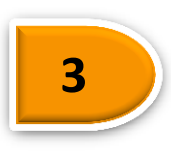

Nasabah wajib menyetorkan dana senilai angsuran + Rp. 100.000 ke rekening Danamon Lebih Adira Finance, sebelum tanggal jatuh tempo angsuran, boleh dgn cara transfer dr bank lain ataupun setoran tunai.

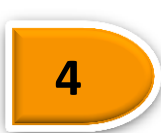

Meminta nasabah datang ke Danamon terdekat untuk mendapatkan program terkini BDI dan menerima layanan ATM dan D-Mobile.

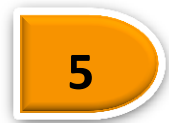

Menyerahkan Panduan Pembayaran kepada nasabah.

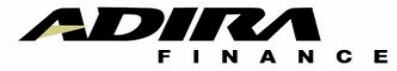

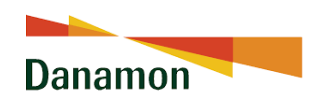

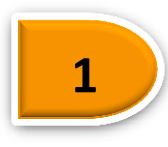

Autodebit angsuran akan berlaku efektif mulai jatuh tempo angsuran berikutnya sejak pengajuan Aplikasi Pembukaan Rekening dan Autodebet.

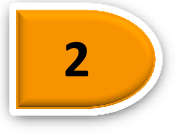

Nasabah akan menerima SMS No. Rekening Danamon Lebih Adira Finance atas nama nasabah.

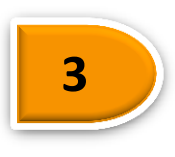

Nasabah wajib menyetorkan dana senilai angsuran ke rekening Danamon Lebih Adira Finance, sebelum tanggal jatuh tempo angsuran, boleh dgn cara transfer dr bank lain ataupun setoran tunai.

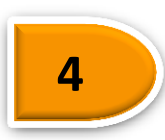

Meminta nasabah datang ke Danamon terdekat untuk mendapatkan informasi program terbaru DL dan menerima layanan ATM dan D-Mobile.

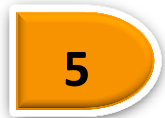

Menyerahkan panduan pembayaran kepada nasabah.

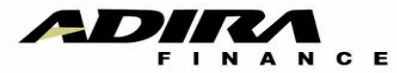

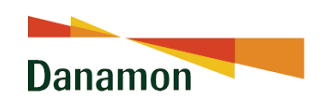

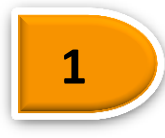

Memastikan CMO telah melakukan 5 point How to Sell

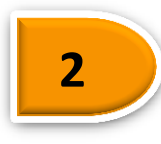

Memastikan PPS telah menelpon konsumen utk menginformasikan rekening danamonnya telah aktif dimana sdh diinformasikan melalui SMS ke no Hpnya dan sdh bisa menerima dana utk angsuran baik dalam bentuk tunai maupun transfer dari bank lain.

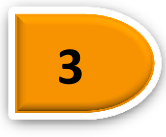

Berkoordinasi dengan Service Head untuk memastikan FAPKB gabungan, KCTT telah ada di Map Aplikasi

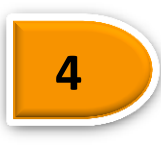

Berkoordinasi dengan Service Head untuk memastikan Aplikasi Pembukaan Rekening, KCTT, Surat Kuauasa autodebet telah ada di Meja Customer Service

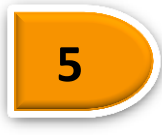

Memastikan material promosi telah terpasang di cabang sesuai petunjuk Head Office

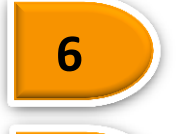

Memastikan Service Head telah disertifikasi AAJI

Memastikan semua CMO, CRO, CMH, CRH dan OPH telah di mendapatkan training project ini

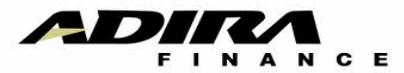

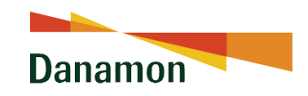

## Keuntungan Bagi Nasabah

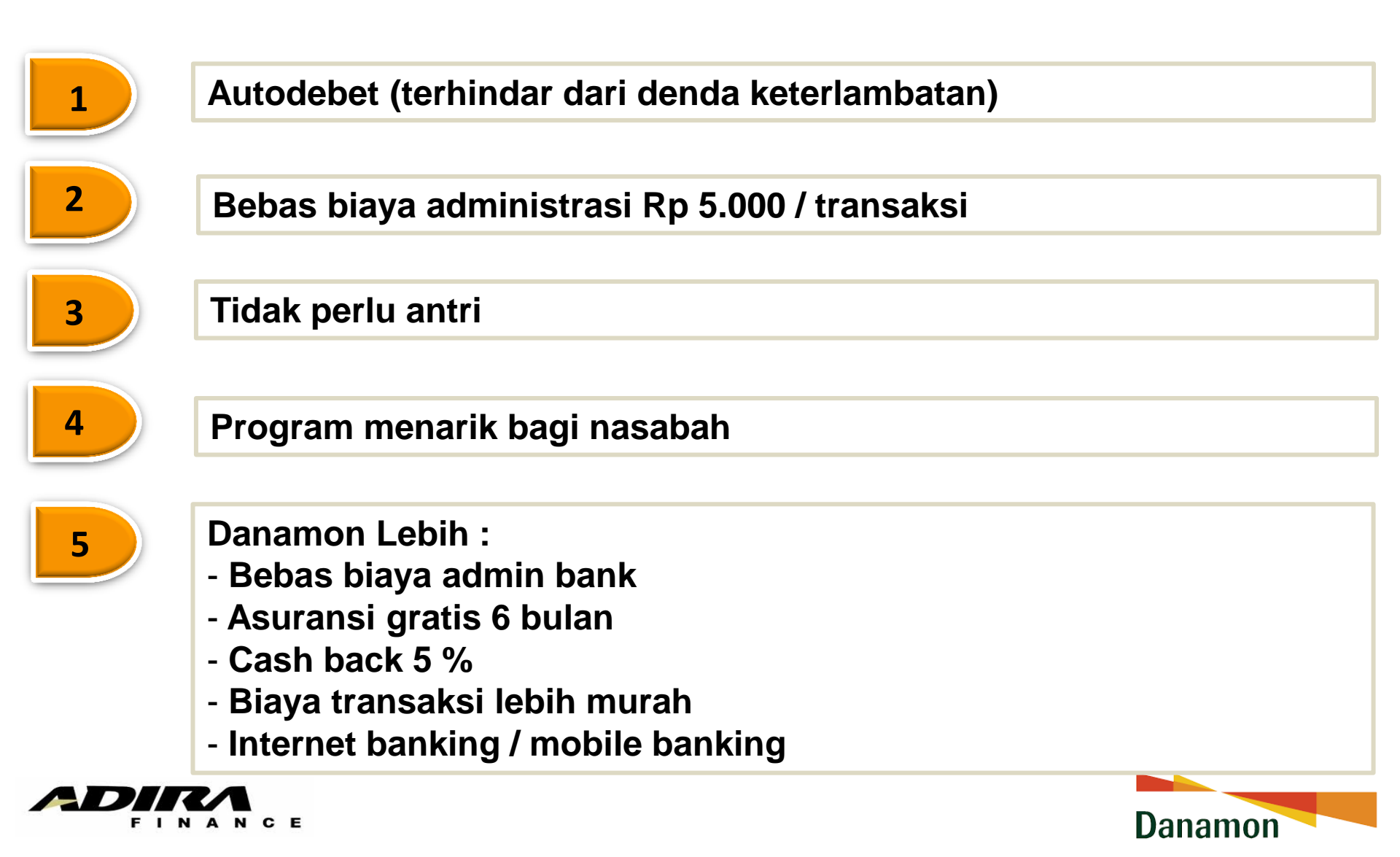
## THANK YOU

END OF PRESENTATION

138